# Web申請操作マニュアル(検証用)

| 1. Web申請システム利用登録と事前申請操作方法 | P 2~P 6 |
|---------------------------|---------|
| 2. 確認申請書第一面から第六面作成方法      | P 7~P34 |
| 3. 計画概要書・工事届の作成方法         | P35~P36 |
| 4. 申請書作成と申請操作手順           | P37~P45 |
| 5. 補正依頼後の作成方法             | P46~P64 |

申請者側 ■WEB申請をご利用いただくには、次の環境設定が必要とないます。 ※必要に応じてダウンロード・インストール・保存をお願いします。 パソコンの環境設定について (図1-2)のパソコン環境設定又は(図2-2)のシステム起動時からインストールできます。 .■ NET Framework (最新バージョンで) ● Microsoft NET Framework 4.7.2

● Microsoft,NET Framework 4.7.2 日本語パック

■ Google Chrome windows Remix ClickOnce Helper プラグイン

Firefox Meta4 ClickOnceLauncher 7577

(エシェンツジャパンホームページの「ダウンロード」の「NICE確認検査受付システムWeb申請Pass 付」の利用者側操作マニュアル(以下エシェンツジャパンという。)の参照P5~P10)(パスワード essenz)

## ◆利用者登録

| and the institution of                                                                                          |                                                                                                    | ÷.0 ₩8-                                                                                                    |                              |
|----------------------------------------------------------------------------------------------------|----------------------------------------------------------------------------------------------------|----------------------------------------------------------------------------------------------------|------------------------------|
| -BHEELARTHER, ()<br>JHEAN BRAN BEAN ERCLANN D-BHE ANTH<br>A                                                     |                                                                                                    | A+0+0                                                                                                    |                              |
|                                                                                                    | ###///###EEと###########################                                                                                                    | OUNDE OFFER OFFERE                                                                                                    |                              |
|                                                                                                    | Image: State of the state of the state | 正常正確認識         正常正確認識           正常工程         近世代世帝市イント<br>新能生を影响意味行           正常         近世代世帝市イント<br>新能生を影响意味行           正常         正常           正常         正常           正常         正常           正常         正常           正常         正常           正常         正常           正常         正常 |                              |
|                                                                                                    | HENE                                                                                                    |                                                                                                    |                              |
|                                                                                                    | 201946518 (BELSPERR, 0+45-5                                                                                                    |                                                                                                    |                              |
|                                                                                                    | 2019年4月1日 「沢田代生気がイント型研磨発行」の34日の1<br>2019年4月15日 「くえら上型理算注意」別原用研測会証明の受付<br>日本もって用了にました。                                                                                                    |                                                                                                    |                              |
|                                                                                                    | 2019年4月4日 「」●第六」林家部第一の支援対応について                                                                                                    | WEB中朝                                                                                                    | and the second of the        |
|                                                                                                    | 2019年4月4日 新天田部位に用于「14番牌」市業新聞のお知ら                                                                                                    | #明書<br>ダウンロード 🕑                                                                                                    |                              |
|                                                                                                    |                                                                                                    | ≢数料─覧 ¥                                                                                                    |                              |
| The second second second second second second second second second second second second second second second se |                                                                                                    |                                                                                                    | - H- 10 -                    |
| A COLYCOM                                                                                                    | он <b>в <u>ез е</u> т</b>                                                                                                    |                                                                                                    | ∧ troto <sup>303040</sup> tr |

■熊本建築審査センターホームページの「NICEWEB申請」のバナーをクリックします。

| B-MARTIN AND AND AND AND AND AND AND AND AND AN |                                                                                                    | - a c | A) 0 0 0 0  |
|-------------------------------------------------|----------------------------------------------------------------------------------------------------|-------|-------------|
| trian war went annian trian with                |                                                                                                    |       | 5 - p - c + |
|                                                 | 熊本建築器査センター NICE WEB中語                                                                                                    |       |             |
|                                                 |                                                                                                    |       |             |
|                                                 |                                                                                                    |       |             |
|                                                 | 07724255#5                                                                                                    |       |             |
|                                                 | 10%Cam                                                                                                    |       |             |
|                                                 | /000-K                                                                                                    |       |             |
|                                                 | and the second second se |       |             |
|                                                 | ICC - FM INCOMICNS                                                                                                    |       |             |
|                                                 | 業用数編結とわらから                                                                                                    |       |             |
|                                                 | Ministration (                                                                                                    |       |             |
|                                                 |                                                                                                    |       |             |
|                                                 |                                                                                                    |       |             |
|                                                 |                                                                                                    |       |             |
|                                                 |                                                                                                    |       |             |
|                                                 |                                                                                                    |       |             |
|                                                 |                                                                                                    |       |             |
|                                                 |                                                                                                    |       |             |
|                                                 |                                                                                                    |       |             |
| 1 / 222.A.20298 0 H                             | 4 4 6                                                                                                    |       |             |

 $(\boxtimes 1 - 3)$ 

■NICE WEB 申請システムのログイン画面が表示されます。 「新規登録」ボタンをクリックしてください。

| 12/10/17                     | TACONSTRUCT OF STRUCTURE                                                                                                    | - B | + () millis (-2400 - 2400 - 84 |
|------------------------------|----------------------------------------------------------------------------------------------------|-----|--------------------------------|
| 前本編集                         | 音冊音センター NICE WEB申請                                                                                                    |     |                                |
|                              |                                                                                                    |     |                                |
|                              |                                                                                                    |     |                                |
| CREAMERA                     |                                                                                                    |     |                                |
| 2111日日本の時期を入力<br>1日入力の日本目です。 | 第、78へ1 市がシモクリックして下さい。                                                                                                    |     |                                |
| #t6 <sup>-</sup>             |                                                                                                    |     |                                |
| 286                          |                                                                                                    |     |                                |
| 6586                         | 10                                                                                                    | 5   |                                |
| 89862057                     | · · · · · · · · · · · · · · · · · · ·                                                                                                    | 5   |                                |
| HIREN !                      | CO-C BREE                                                                                                    |     |                                |
| 10.00                        | (Right of                                                                                                    |     |                                |
| 5309/                        |                                                                                                    |     |                                |
| 100000                       |                                                                                                    |     |                                |
| FILE                         |                                                                                                    |     |                                |
| #~62756X*                    |                                                                                                    |     |                                |
| 1-12770-231000               | 10<br>17                                                                                                    |     |                                |
|                              |                                                                                                    |     |                                |
| 1005-1-                      |                                                                                                    | 2   |                                |
| 10X2~F(#II)                  |                                                                                                    |     |                                |
|                              | Contraction of the local division of the local division of the loc |     |                                |
|                              | Conversion of the second second                                                                                                    |     |                                |

 $(\boxtimes 1 - 4)$ 

■ご利用のお申し込み画面が表示されます。

必要事項(\*は必須)を入力し、「登録内容の確認」ボタンをクリックしてください。

\*印の部分は全て入力してください。

※パスワードは、英数混在で8文字以上としてください。

※パスワードは、NICE WEB 申請システム起動時に必要となりますので必ず控えておいてください。

※承認に数日間係る可能性があります。

社内で複数のID・パスワードを利用されたい方はエシェンツジャパン(参照P17~P20)の社員管理の操作手順を参照ください。

|                                       |                                                                                                    |                                                                                                    |                                          | - a x                         |
|---------------------------------------|----------------------------------------------------------------------------------------------------|----------------------------------------------------------------------------------------------------|------------------------------------------|-------------------------------|
| C C C C C C C C C C C C C C C C C C C | ing the set of the set of the set | -#C                                                                                                    | 112.                                     | 0.00000                       |
| ····································· | BAT-MARANE, ERTERETORY MAX. + ET Millioner                                                                                                    | \$P\$ 美苏勒 新山口口                                                                                                  |                                          |                               |
| Seru and avoid included 3-90          | n na/240                                                                                                    |                                                                                                    |                                          |                               |
| NY CTARKE                             | - ## 10 40 987-5 • 10 88 12504                                                                                                    | REACT + O & HALL THE WAR                                                                                        | 2000 C C C C C C C C C C C C C C C C C C |                               |
| A DAUNARS - 12-3, TR ENTER #          | BRANKER: * C #####71 * @ M#IT                                                                                                    | <ul> <li>Dillin-Arganzintet, witzenakychetwit.</li> </ul>                                                       | .0×0×0 ⊕                                 | • H-WH+ H-3745(+ 3-540(+ 🐠+ " |
|                                       | 化本证法                                                                                                    | 目白センター NICE WEB中語後認斯                                                                                            |                                          |                               |
|                                       |                                                                                                    |                                                                                                    |                                          |                               |
|                                       |                                                                                                    |                                                                                                    |                                          |                               |
|                                       |                                                                                                    |                                                                                                    |                                          |                               |
|                                       | EmiantScille                                                                                                    |                                                                                                    |                                          |                               |
|                                       | 4 Frikkfilltys<br>HEttelder Tek                                                                                                    | Land (00.00.00.00.00000700000000000000000000                                                                    |                                          |                               |
|                                       | 100                                                                                                    | #2018                                                                                                    |                                          |                               |
|                                       |                                                                                                    | 124                                                                                                    |                                          |                               |
|                                       | anat-                                                                                                    | 8118                                                                                                    |                                          |                               |
|                                       | #5#27UDF                                                                                                    | #7660902                                                                                                    |                                          |                               |
|                                       | 8857                                                                                                    | 36(1-071)                                                                                                    |                                          |                               |
|                                       | 10 M                                                                                                    | MAN MATHAGE AND 101-1                                                                                           |                                          |                               |
|                                       | 2001                                                                                                    | 100-303-0001                                                                                                    |                                          |                               |
|                                       | 8284-89                                                                                                    |                                                                                                    |                                          |                               |
|                                       | na                                                                                                    |                                                                                                    |                                          |                               |
|                                       | 3-17/12                                                                                                    | et Williams the s                                                                                               |                                          |                               |
|                                       |                                                                                                    |                                                                                                    |                                          |                               |
|                                       |                                                                                                    | and states in the second second second second second second second second second second second second second se |                                          |                               |
|                                       |                                                                                                    |                                                                                                    |                                          |                               |
|                                       |                                                                                                    |                                                                                                    |                                          |                               |
|                                       |                                                                                                    |                                                                                                    |                                          |                               |
|                                       |                                                                                                    |                                                                                                    |                                          |                               |
|                                       |                                                                                                    |                                                                                                    |                                          |                               |
|                                       |                                                                                                    |                                                                                                    |                                          |                               |
|                                       |                                                                                                    |                                                                                                    |                                          |                               |
|                                       |                                                                                                    |                                                                                                    |                                          |                               |
|                                       |                                                                                                    | ARCOLD FRANKLEY                                                                                                 |                                          |                               |

 $(\boxtimes 1 - 5)$ 

■お申込み内容の確認が表示されます。 表示されている内容をご確認頂き、「登録」ボタンをクリックしてください。 以上で利用者登録の作業は完了です。

| A                                |                     |                                                                                                    |       | - d x                                                                                                    |
|----------------------------------|---------------------|----------------------------------------------------------------------------------------------------|-------|----------------------------------------------------------------------------------------------------|
| MAICS MEANING                    |                     | Million (2)-1 Fit. P.                                                                                           |       |                                                                                                    |
| meter and sent particular o-hits | 48720               |                                                                                                    |       |                                                                                                    |
| NY CTANKE                        | - (## B 46997 - # ) | 1# E2087.ec. + 🔘 🗞 7/77-7 🗔 🕫 🥐 R.                                                                              |       |                                                                                                    |
| - Datitioner-22-3, 28 1. Ember 2 |                     | pane - O HIN-APEADECAL, without gift                                                                            | stat. | <sup>1</sup> <u>b</u> + <u>B</u> + <u>B</u> |
|                                  |                     | 非確認得合センター NICE WEB中語情識項                                                                                         |       |                                                                                                    |
|                                  |                     |                                                                                                    |       |                                                                                                    |
|                                  |                     |                                                                                                    |       |                                                                                                    |
|                                  |                     |                                                                                                    |       |                                                                                                    |
|                                  | <#Million           | nu.e                                                                                                    | _     |                                                                                                    |
|                                  | 2980                | phineBritturi.s.                                                                                                |       |                                                                                                    |
|                                  |                     | The second second second second second second second second second second second second second second second se |       |                                                                                                    |
|                                  |                     |                                                                                                    |       |                                                                                                    |
|                                  |                     |                                                                                                    |       |                                                                                                    |
|                                  |                     |                                                                                                    |       |                                                                                                    |
|                                  |                     |                                                                                                    |       |                                                                                                    |
|                                  |                     |                                                                                                    |       |                                                                                                    |
|                                  |                     |                                                                                                    |       |                                                                                                    |
|                                  |                     |                                                                                                    |       |                                                                                                    |
|                                  |                     |                                                                                                    |       |                                                                                                    |
|                                  |                     |                                                                                                    |       |                                                                                                    |
|                                  |                     |                                                                                                    |       |                                                                                                    |
|                                  |                     |                                                                                                    |       |                                                                                                    |
|                                  |                     |                                                                                                    |       |                                                                                                    |
|                                  |                     |                                                                                                    |       |                                                                                                    |
|                                  |                     |                                                                                                    |       |                                                                                                    |
|                                  |                     |                                                                                                    |       |                                                                                                    |
|                                  |                     |                                                                                                    |       |                                                                                                    |
|                                  |                     |                                                                                                    |       |                                                                                                    |
|                                  |                     |                                                                                                    |       |                                                                                                    |

 $(\boxtimes 1 - 6)$ 

当機関にて内容を確認させて頂き承認させて頂きました後、メールにて ID を送信させて頂きます。

送信させて頂きました ID と、上記「図1-4」の際に設定されたパスワードにより、WEB 申請システムにログ インしてください。

| angengenterner a @ angengen   | T-INC WIRE W . +         | - a |
|-------------------------------|--------------------------|-----|
| + C Q + newstatementstatement | #C1#/                    | *** |
|                               | 熊本建築香香センター NICE WEB申請検証版 |     |
|                               |                          |     |
|                               |                          |     |
|                               | 047-075886               |     |
|                               | 1213429019               |     |
|                               | Breas Comp               |     |
|                               | 1029+F                   |     |
|                               |                          |     |
|                               | 10945                    |     |
|                               | (LAT-FRAMMUNICES         |     |
|                               |                          |     |
|                               |                          |     |
|                               |                          |     |
|                               |                          |     |
|                               |                          |     |
|                               |                          |     |
|                               |                          |     |
|                               |                          |     |
|                               |                          |     |
|                               |                          |     |
|                               |                          |     |

 $(\boxtimes 2 - 1)$ 

■「デモ用NICEWEB申請」をクリックします。(図1-2参照)

■NICE WEB 申請検証版画面が表示されます。

■新規登録時にメールで送信された「ログイン ID」と新規登録画面で入力した「パスワード」を入力し「ログイン」 ボタンをクリックします。

※パスワードをお忘れの場合は、パスワードの再設定をご覧ください (エシェンツジャパンP13~P14参照)

| S extraction and a S extraction and a        | Ø signagot-mowers +                                                                                                    | - a x                                 |
|----------------------------------------------|----------------------------------------------------------------------------------------------------|---------------------------------------|
| ← → O Q is needed-construction-also of O + → |                                                                                                    | · · · · · · · · · · · · · · · · · · · |
|                                              | 藤本建築審査センター NICE WEB申請検証版                                                                                                    |                                       |
|                                              |                                                                                                    |                                       |
|                                              |                                                                                                    |                                       |
|                                              | Surfaces (Section)                                                                                                    |                                       |
|                                              | WEDWAYATAEM                                                                                                    |                                       |
|                                              | 5.35 ARIE                                                                                                    |                                       |
|                                              | Google Christer ブラウザビコルで                                                                                                    |                                       |
|                                              | Google Chrimett CHRIC/154812. Windows Remix CockOnta Happy 7574-2                                                                                                    |                                       |
|                                              | Delogia - Adamica and Adamica - Adamica - Adam |                                       |
|                                              |                                                                                                    |                                       |
|                                              | Firefox7359F36X                                                                                                    |                                       |
|                                              | Preferでご利用になる場合は、Hetp4 CitizGines Launcherプラダインのインストームゼ<br>必要になったす。                                                                                                    |                                       |
|                                              | firstveltid fector children Laurder                                                                                                    |                                       |
|                                              | 1-10-10                                                                                                    |                                       |
|                                              | - Alexandra                                                                                                    |                                       |
|                                              |                                                                                                    |                                       |
|                                              |                                                                                                    |                                       |
|                                              |                                                                                                    |                                       |
|                                              |                                                                                                    |                                       |
|                                              | -9000.0 ALCONDER                                                                                                    |                                       |

図2-2

■NICE WEB 申請システム起動画面が表示されます。

「システムを起動」ボタンをクリックしてください。

※セキュリティソフトの制御等により、インストールを許可するかの BOX が表示される場合があります。 その際は、「はい」等をクリックしてインストールを実行してください。

| Ø ezgangete-informe i +                       |                                          | 2 B X            |
|-----------------------------------------------|------------------------------------------|------------------|
| ← → O Q ■ needdaacaethdurahaethdurahaethdurah | ponent?                                  | ¢ <b>₽</b> ¶ ⊖ : |
|                                               | 熊本建築構造センター NICE WEB申請検証版                 |                  |
|                                               |                                          |                  |
|                                               |                                          |                  |
|                                               | システムを総勢しました                              |                  |
|                                               | システムの変更が経動しない場合などを取てすが下面のボダンをクリックしてトップペー |                  |
|                                               | うに置き、ログインから中り直してください。                    |                  |
|                                               |                                          |                  |
|                                               |                                          |                  |
|                                               | NICE WERPERSARA                          |                  |
|                                               |                                          |                  |
|                                               |                                          |                  |
|                                               |                                          |                  |
|                                               |                                          |                  |
|                                               |                                          |                  |
|                                               |                                          |                  |
|                                               |                                          |                  |
|                                               |                                          |                  |
|                                               |                                          |                  |
|                                               | 🗑 🚰 🖏 🛃 🏐 - yapar & 🕬 🛛 🗮 🗮 🖬 44799      |                  |
| 78.1                                          |                                          |                  |

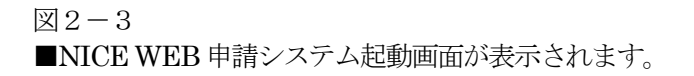

| Great              | iteli<br>mit-M                                                                                                    |                            |                    | 88 B K         |  |
|--------------------|----------------------------------------------------------------------------------------------------|----------------------------|--------------------|----------------|--|
|                    | #R64 8012                                                                                                    |                            |                    |                |  |
| 10 <sup>4</sup> -1 | +8-8                                                                                                    | media •                    | ands as            | (ar)(ar) 0     |  |
|                    | and a                                                                                                    | 14140 AT1                  |                    |                |  |
| 1002               | Call of the later of the later | #12#11020233 Hz 75         | M513-00007         | and the second |  |
|                    | 0 82828822-9-88768218                                                                                                    | a nananannita i-ti naidigi | 通文 編 Attain (2000) | ###E*          |  |
|                    |                                                                                                    |                            |                    |                |  |
|                    |                                                                                                    |                            |                    |                |  |
|                    |                                                                                                    |                            |                    |                |  |
|                    |                                                                                                    |                            |                    |                |  |
|                    |                                                                                                    |                            |                    |                |  |
|                    |                                                                                                    |                            |                    |                |  |
|                    |                                                                                                    |                            |                    |                |  |
|                    |                                                                                                    |                            |                    |                |  |
|                    |                                                                                                    |                            |                    |                |  |
|                    |                                                                                                    |                            |                    |                |  |
|                    |                                                                                                    |                            |                    |                |  |
|                    |                                                                                                    |                            |                    |                |  |
|                    |                                                                                                    |                            |                    |                |  |
|                    |                                                                                                    |                            |                    | .0             |  |

■NICE WEB 申請物件一欄が表示されます。

■最初は該当するデーターが見つかりませんでした?との表示がされます。

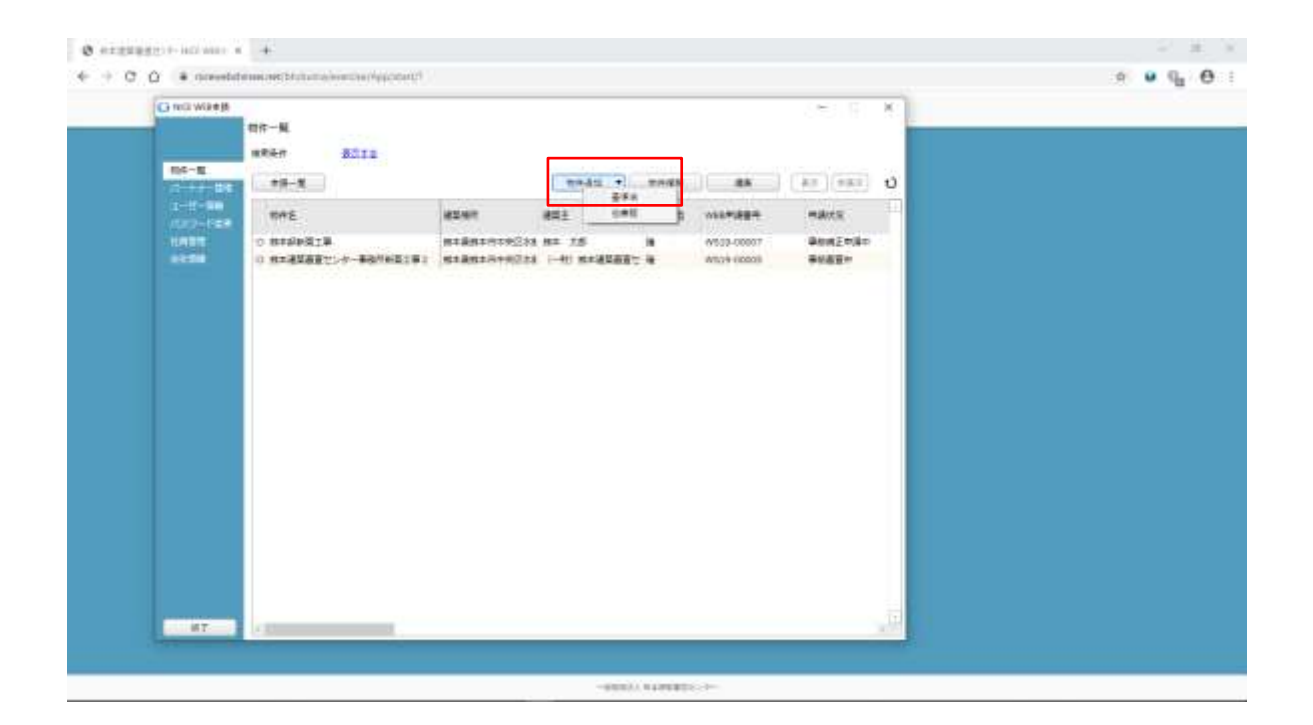

## $\boxtimes 2 - 5$

■新規データを作成する場合は「物件追加」プルダウンより「基準法」をクリックします。

| O HIL WART |       |            |                        |             |                 |  |
|------------|-------|------------|------------------------|-------------|-----------------|--|
|            | 相作一員  |            |                        |             |                 |  |
| 106-1E     | a new | Polla      |                        |             | 1.122.1222      |  |
| 1-1-1-10   | 10000 |            | L. STRAC               |             |                 |  |
| 1012-668   | THE   | Change and | 8244 637               | a c martage | HAX'S           |  |
|            |       |            |                        |             |                 |  |
|            |       |            | 10000                  |             |                 |  |
|            |       | 2341       | +                      |             |                 |  |
|            |       | 45         |                        | 19          |                 |  |
|            |       | 100        |                        |             |                 |  |
|            |       | ware       | - HEM                  |             |                 |  |
|            |       |            | Inte Internet          | 04          |                 |  |
|            |       | -          | ANDERITING DESIGNATION | 2           |                 |  |
|            | 1     |            |                        |             |                 |  |
|            |       |            |                        | 41282       |                 |  |
|            |       |            |                        |             |                 |  |
|            |       |            |                        |             |                 |  |
|            |       |            |                        |             |                 |  |
|            |       |            |                        |             | 12              |  |
| 47         | 4.1   |            |                        |             | <u>- 10 - 1</u> |  |

図2-6

物件情報追加画面が表示されます。 必要事項(オレンジの縦線がある項目)を入力します。 今回は、建築物・確認申請を入力方式で作成します。

| O with white the                                                                                                    | tin-N.<br>KRAn | 8012        |                                  |              |       |       |             | ×  |  |  |
|----------------------------------------------------------------------------------------------------|----------------|-------------|----------------------------------|--------------|-------|-------|-------------|----|--|--|
| 10-E                                                                                                    | +8-8           |             |                                  | 1945 •       | mads. | 88    | (AT)(981)   | υ  |  |  |
| 1002-648                                                                                                    | 846            |             | 82.67                            | 8811.        | * *   | ***** | <b>MAKE</b> | 11 |  |  |
|                                                                                                    |                |             |                                  |              |       |       |             |    |  |  |
|                                                                                                    |                |             | 10.00                            | MAR . Markal |       |       | - 1         |    |  |  |
|                                                                                                    |                | -           | Contraction of the second second |              |       | THE . |             |    |  |  |
|                                                                                                    |                |             |                                  |              |       | 10    |             |    |  |  |
|                                                                                                    |                | 製菓店         |                                  |              |       |       |             |    |  |  |
|                                                                                                    |                | *3150 L     | 2 (25)<br>2 (25)                 | -            | i     |       |             |    |  |  |
|                                                                                                    |                | (execution) |                                  |              |       |       |             |    |  |  |
|                                                                                                    |                | 10.000      | NAE DHE                          | 0 ## 0 #7    | 1     |       |             |    |  |  |
| No-E     No-E       No-E     No-E       No-E     No-E <t< td=""><td></td></t<> |                |             |                                  |              |       |       |             |    |  |  |
|                                                                                                    | 1              |             |                                  |              |       |       |             |    |  |  |
|                                                                                                    |                |             |                                  |              |       |       |             |    |  |  |
|                                                                                                    |                |             |                                  |              |       |       |             |    |  |  |
|                                                                                                    |                |             |                                  |              |       |       |             |    |  |  |
| 87                                                                                                    | 1.23           |             |                                  |              |       |       |             | 12 |  |  |

## 図2-7 物件情報を入力完了後、「作成」ボタンをクリックしてください。

| O or wath a     | (字符) · 号任    |       |      |        |                | () 非消费型   | - X |
|-----------------|--------------|-------|------|--------|----------------|-----------|-----|
| THE MADER       |              |       |      |        | 10 Fait # ## + | 1400 AD40 | 0   |
|                 | 第二章          |       |      |        |                |           |     |
| Line III        | 5-8 F-8      |       |      |        |                |           |     |
| 1.1             | 80 H AR      |       |      |        |                |           |     |
| TAXABLE INCOME. | KK 8474      |       | - 10 | 25     | (Film)         |           |     |
| 800-818         | #81          |       |      |        |                |           |     |
|                 | 1987         |       |      |        |                |           |     |
|                 | ***          |       |      |        |                |           |     |
|                 | 18598        |       |      |        |                |           |     |
|                 | IBEIN        |       |      |        |                |           |     |
|                 |              |       |      |        |                |           |     |
|                 | 891          |       |      |        |                |           |     |
|                 | 2087         | 29871 |      | (#UL+) |                |           |     |
|                 | #115         | 1081  |      |        |                |           |     |
|                 | 2007-        |       |      |        |                |           |     |
| #7084           | <b>在后</b> :  |       |      |        |                |           |     |
| #M#RERIE        | ###4: - [98] |       |      |        |                |           |     |
| EXCIT_PUT       | H10          |       |      |        |                |           |     |
|                 | 5204 :       |       |      |        |                |           |     |
| 2425            | 1000 V       |       |      |        |                |           |     |
|                 |              |       |      |        |                |           |     |
| and the second  |              |       |      |        |                |           |     |

図2-8

建築物・確認画面が表示されます。

「編集開始」ボタンをクリックし、第二面から第六面の情報をすべて入力してください。 第一面は第六面入力終了後に入力してください。

※便利機能

「申プロ読込」:申プロデータの読込が可能です。「申プロ読込」ボタンをクリックします。(エシィエンジャパン利用者側操作マニュアル図7-1-4参照)

| O HER MER H- 18 | 単竹 - 袖印     |         |      |    |         |               | O PERT.   | · · · · · · · · · · · · · · · · · · · |
|-----------------|-------------|---------|------|----|---------|---------------|-----------|---------------------------------------|
| -               |             |         |      |    |         | ALL ROOM BEAL | -43. 4940 | 0                                     |
|                 | #1.8        |         |      |    |         |               |           |                                       |
|                 |             | 9-18 () |      |    |         |               |           |                                       |
| 1.0             | 40 1        | 418     |      |    |         |               |           |                                       |
|                 | 61          | BHWA    |      | 08 | 25      |               |           |                                       |
| 800-818         | 建型土         |         |      |    |         | 14            |           |                                       |
|                 |             |         |      |    |         | 1.4.1         |           |                                       |
| 27494           | ***         |         |      |    |         |               |           |                                       |
|                 | INSTR       |         |      |    |         |               |           |                                       |
|                 | IDHIN       |         |      |    |         |               |           |                                       |
|                 |             |         |      |    |         | -             |           |                                       |
|                 | 1001        |         |      |    |         |               |           |                                       |
|                 | 3u#+        |         | 2000 |    | (mil.+) |               |           |                                       |
|                 | 6115        |         | 1010 |    | (STREE) |               |           |                                       |
|                 | 20111       |         |      |    |         |               |           |                                       |
| *7084           | <b>75.6</b> |         |      |    |         |               |           |                                       |
| +28101A         | 6885        | - Dati  |      |    |         |               |           |                                       |
| 10000 (Pull     | 1960        | +       |      |    |         |               |           |                                       |
|                 | 8381 ·      |         |      |    |         |               |           |                                       |
| 8920            |             |         |      |    |         |               |           |                                       |
| 60              |             |         |      |    |         |               |           |                                       |
| #月して聞い2         |             |         |      |    |         |               |           |                                       |

## $\boxtimes 2 - 9$

申請書第二面入力記載方法

◆最初申請の場合は建築主を手入力してください。

| G rell Wike H                                                                                                    | 港学时 - 袖印              |              |          |               | O seat    | - * |
|----------------------------------------------------------------------------------------------------|-----------------------|--------------|----------|---------------|-----------|-----|
| NUM NAME                                                                                                    |                       |              |          | 3 3100 × 32 × | -49. 4949 | 0   |
|                                                                                                    | #                     |              |          |               |           |     |
|                                                                                                    | 9-8 J                 |              |          |               |           |     |
| 1.1                                                                                                    | 877 • 419             |              |          |               |           |     |
| 1010                                                                                                    | 1010 D1076,           | 0.0          | 25       | El            |           |     |
| 800-818                                                                                                    | 482                   |              | 84 15    | 144           |           |     |
|                                                                                                    | HER                   |              |          | 1.11          |           |     |
| 27414-5                                                                                                    |                       |              |          |               |           |     |
|                                                                                                    | TREPA                 |              |          |               |           |     |
|                                                                                                    | IBEIS                 |              |          |               |           |     |
|                                                                                                    |                       |              |          | -             |           |     |
|                                                                                                    | 101                   |              | 1        |               |           |     |
|                                                                                                    | 70.00                 | Tenner       | ( and a) |               |           |     |
|                                                                                                    | ##E)                  | 100          | 1 DEMAN  |               |           |     |
|                                                                                                    | Wildow Chinese Landow |              |          |               |           |     |
|                                                                                                    | 2007-29767 502        |              |          |               |           |     |
| */486                                                                                                    | 156                   |              | -        |               |           |     |
| term dut                                                                                                    | ####! 112-230 A#      |              |          |               |           |     |
|                                                                                                    | Hugi ena - Hermansa   | Met - 22 - 1 | 1        |               |           |     |
| 8929                                                                                                    | E364: 096-305-0001    |              |          |               |           |     |
|                                                                                                    |                       |              |          |               |           |     |
| ##1.0852                                                                                                    |                       |              |          |               |           |     |
| division of the local division of the local |                       |              |          |               |           |     |

## 図2-10

◆その後申請で同じ建築主の場合は、「参照」ボタンをクリックして「決定」ボタンクリックで入力可能となりま す。(参照ボタン利用の場合)

| and the second second s | 8年月 - 後日              |         |         |    |   |      | (*) [] • 6 ]        | O HERT     |   |
|----------------------------------------------------------------------------------------------------|-----------------------|---------|---------|----|---|------|---------------------|------------|---|
|                                                                                                    |                       |         |         |    | - |      | AND PROPERTY AND IN | -421 42423 | 0 |
|                                                                                                    | #<br>+-+              | 1 898.0 |         |    |   |      |                     |            |   |
| 1000                                                                                                    | 40.0                  | 418     |         |    |   |      |                     |            |   |
| 123.000                                                                                                    | 81                    | BEVA    |         | -  |   | 25   | ÷ (a)               |            |   |
| L<br>Decision                                                                                                    | 198 <b>3</b><br>891-0 |         |         |    |   |      |                     |            |   |
|                                                                                                    | 10500                 |         |         |    |   |      |                     |            |   |
|                                                                                                    | Lente /               |         |         |    |   |      |                     |            |   |
|                                                                                                    | 1020                  |         |         |    |   |      |                     |            |   |
|                                                                                                    | 88.                   | + 建築中   | + 24    | #[ |   | 20.1 |                     |            |   |
|                                                                                                    | 10.                   | + 25a   | • N#010 |    |   |      |                     |            |   |
| *708-j.                                                                                                    | #895.                 |         |         |    |   |      |                     |            |   |
| 42812712                                                                                                    | 1001                  |         |         |    |   |      |                     |            |   |
| CO. THE                                                                                                    | 州田也                   | - M     |         |    |   |      |                     |            |   |
| 8921                                                                                                    | 8287                  |         |         |    |   |      |                     |            |   |
| 60                                                                                                    |                       |         |         |    |   |      |                     |            |   |
| 444,7852                                                                                                    |                       |         |         |    |   |      |                     |            |   |

◆最初申請の場合は、代理者・設計者・監理者等を手入力してください。

|                                                     | 도전 에너                                                                                                    |                                                                                                    |                                                 |          |           |    | -        | 10             |      |   |
|-----------------------------------------------------|----------------------------------------------------------------------------------------------------|----------------------------------------------------------------------------------------------------|-------------------------------------------------|----------|-----------|----|----------|----------------|------|---|
| THE MADER                                           |                                                                                                    |                                                                                                    |                                                 |          | 10001 300 |    | April 1. | ₫.8: ¥ - 4 (8) | 4343 | 0 |
|                                                     | #                                                                                                    |                                                                                                    |                                                 |          |           |    |          |                |      |   |
|                                                     |                                                                                                    | 7-8                                                                                                    |                                                 |          |           |    |          |                |      |   |
| 1000                                                | 0.40                                                                                                    |                                                                                                    |                                                 |          |           |    |          |                |      |   |
| 8-8                                                 |                                                                                                    | BUND.                                                                                                    |                                                 |          |           |    | 100      |                |      |   |
|                                                     | 4111                                                                                                    |                                                                                                    |                                                 |          | 84        | 15 |          | 3.2            |      |   |
| Sector Contraction                                  | 1027                                                                                                    | オティキの構成                                                                                                    | 3116                                            |          | 84        | 25 |          | 100            |      |   |
|                                                     | 81911                                                                                                    |                                                                                                    |                                                 |          |           |    |          |                |      |   |
| 120                                                 | ***                                                                                                    |                                                                                                    |                                                 |          |           |    |          |                |      |   |
|                                                     | TRATE                                                                                                    |                                                                                                    |                                                 |          |           |    | _        |                |      |   |
| #700%<br>42852770<br>520766<br>8820<br>67<br>48.075 | 88<br>25<br>892<br>8055<br>808<br>705<br>808<br>808<br>808<br>808<br>808<br>90<br>808<br>90<br>808<br>90<br>80<br>80<br>90<br>80<br>80<br>90<br>80<br>80<br>80<br>80<br>80<br>80<br>80<br>80<br>80<br>80<br>80<br>80<br>80 | -0 + 850<br>ass 52<br>-0 -8 855<br>2 - 4 855<br>2 - 4 855<br>12 - 200 95<br>12 - 200 95<br>12 - 200 | 20178 + 201<br>19278 - 1922<br>1922229 + 12 - 1 | H 280900 | * ##*     |    |          |                |      |   |
| methodal a                                          |                                                                                                    |                                                                                                    |                                                 |          |           |    |          |                |      |   |

図2-12

◆最初申請の場合で、代理者を設計者・監理者等とする場合は、「参照」ボタンよりコピーで入力可能となります。

| G tell Wike #- #   | 217 - BE                                                            |     | 7 m = - 0 = - 0                | O test  |   |
|--------------------|---------------------------------------------------------------------|-----|--------------------------------|---------|---|
|                    |                                                                     | 10  | TREE ARE NOT TREAM FORT - 821  | 42 4242 | 0 |
|                    | 1                                                                   |     |                                |         |   |
|                    | +-4 7-5                                                             |     |                                |         |   |
| Vere               | 870 · 418                                                           |     |                                | 1       |   |
| 8-5                | an aux3                                                             |     |                                |         |   |
| -                  | 49.2                                                                |     | 84.15                          |         |   |
| Constanting of the | HIER ZIFFEWARREIE                                                   |     | 84 25                          |         |   |
| 2000               | NP.W                                                                |     |                                |         |   |
| 151                | ***                                                                 |     |                                |         |   |
|                    | 工作目標書                                                               |     |                                |         |   |
|                    | 用約: + 後知: + 数章 単<br>点化:<br>単数: - 単数: ・ 数章 単<br>単数: - ・ 単数: ・ 和単数: 単 |     | 821635-<br>+3821625-<br>T37581 |         |   |
| *7084              | #bR£                                                                |     |                                |         |   |
| 平安省市中市市            | 1001: - UNB                                                         | 1.1 |                                |         |   |
| DOD1/Pull          | 用物物: -                                                              |     |                                |         |   |
|                    | 8089                                                                |     |                                |         |   |
| 8826               | 40+00001 012 010 0000-000+010                                       |     |                                |         |   |
| 100                | Without and the set of the set of the set                           |     |                                |         |   |
| ##6.0852           | MARTING AND AND AND AND AND AND AND AND AND AND                     |     |                                |         |   |
| darrents .         | bitch                                                               |     |                                |         |   |

◆代理者を設計者及び監理者を同じにする場合は、「参照」 ボタンをクリックして申請書内よりコピーをクリック した後、「決定」 ボタンクリックで入力可能となります。

| O HIT WARE SEE 1 | III IIIIIIIIIIIIIIIIIIIIIIIIIIIIIIIIII    |   |
|------------------|-------------------------------------------|---|
| NULL HADERLD     | **************************************    | 0 |
| ***              |                                           |   |
| ALC: NOT         | Q+####################################    |   |
| 1.1              | 1 M 1 M 1 M 1 M 1 M 1 M 1 M 1 M 1 M 1 M   |   |
| -                | NT NU NUCL 85                             |   |
| A CONTRACTOR OF  | 112 (CT8 2)/o.1200012 HR 22               |   |
| 2741415          |                                           |   |
| 1.50             |                                           |   |
| 1                |                                           |   |
|                  |                                           |   |
|                  |                                           |   |
|                  | Mai M MAE MARTE DM M 200000 M             |   |
|                  | 11.5: MR 210                              |   |
|                  | #12.5                                     |   |
|                  | BARES 2.) + a + REMITE                    |   |
| *70.0%           | 60001 KE-000                              |   |
| +21810717A       | NEB: MAR MANTHEOMON-12-1                  |   |
|                  | 4294 (H4-30-081                           |   |
| 8924             |                                           |   |
| 10.00            | 471±000800 0 017 017 044010-04408±01700 0 |   |
| #用して際に2          | ARABANAN PAR BAN SERIANE 4                |   |
| 44144            | [\$P\$19年1]                               |   |

⊠2-14

◆2回目以降で設計者を同じにする場合は、「参照」ボタンをクリックして申請書内よりコピーした後、「決定」 ボタンクリックで入力してください。

| Note:         Note:         Note: <th< th=""><th>G roll Wikes-</th><th>老柴竹 - 袖印</th><th></th><th></th><th></th><th>- : · · · · · · · · · · · · · · · · · ·</th><th>1981</th><th>- * T</th></th<> | G roll Wikes-                 | 老柴竹 - 袖印                                        |                                  |     |                                                                                                    | - : · · · · · · · · · · · · · · · · · · | 1981     | - * T |
|----------------------------------------------------------------------------------------------------|-------------------------------|-------------------------------------------------|----------------------------------|-----|----------------------------------------------------------------------------------------------------|-----------------------------------------|----------|-------|
| H : II         III           III         IIII         IIIII           IIII         IIIII         IIIIII           IIIII         IIIIIIIIIIIIIIIIIIIIIIIIIIIIIIIIIIII                                                                                                    | -                             |                                                 |                                  |     | NUMBER OF STREET, STREET, STRE | Failt A BEAL                            | ep. epen | 0     |
| No.         No.         No. <th>(610)</th> <th>H-B<br/></th> <th></th> <th></th> <th></th> <th></th> <th></th> <th></th>                                                                                                    | (610)                         | H-B<br>                                         |                                  |     |                                                                                                    |                                         |          |       |
| 1         1         1         1         1         1         1         1         1         1         1         1         1         1         1         1         1         1         1         1         1         1         1         1         1         1         1         1         1         1         1         1         1         1         1         1         1         1         1         1         1         1         1         1         1         1         1         1         1         1         1         1         1         1         1         1         1         1         1         1         1         1         1         1         1         1         1         1         1         1         1         1         1         1         1         1         1         1         1         1         1         1         1         1         1         1         1         1         1         1         1         1         1         1         1         1         1         1         1         1         1         1         1 <th1< th=""> <th1< th=""> <th1< th=""> <th1< th=""></th1<></th1<></th1<></th1<>                                                                                                    | SER<br>BER-RER<br>L<br>OrderE | 1011 01194<br>14712<br>14727 2775<br>14727 2775 | - ARADIS<br>- ARADIS<br>- ARADIS | UR  | 25.<br>84 15<br>84 25<br>84 25<br>84 25                                                                                                    |                                         |          |       |
| ##     + #\$\$     + \$\$\$     ##       #5     #\$     #     #       #5     #\$     #     #       #5     #\$     #     #       #5     #\$     #     #       #5     #\$     #     #       #5     #\$     #     #       #5     #     #     #       #5     #     #     #       #5     #     #     #       #5     #     #     #       #5     #     #     #       #5     #     #     #       #5     #     #     #       #5     #     #     #                                                                                                    |                               | 18578<br>19419                                  |                                  |     |                                                                                                    |                                         |          |       |
| ##21         ##24         * 000000000000000000000000000000000000                                                                                                    |                               | ##                                              | 8K+ + 8# #                       | ()• | 28.1                                                                                                    |                                         |          |       |
| 42850782         48647:         486           Document         Hotol         -           Motol         -         -           Motol         -         -           Motol         -         -           Motol         -         -           Motol         -         -                                                                                                    | +7484                         | ##± (*)                                         | 850-<br>86075<br>- Ni#2518<br>8  | •   |                                                                                                    |                                         |          |       |
| 100200 000000 000000 000000000000000000                                                                                                    | 1000 PM                       | Hati - s                                        |                                  |     |                                                                                                    |                                         |          |       |
|                                                                                                    | 892%<br>##                    | 82841<br>201928                                 |                                  |     |                                                                                                    |                                         |          |       |

◆2回目以降で工事監理者を同じにする場合は、「参照」ボタンをクリックして申請書内よりコピーした後、 「決定」ボタンクリックで入力してください。

| G rell Wike #- #                                                                     | 学生主题                                                                           |                            |          |    |      | 2.44 S                         | T      | O PERT   | - × - |
|--------------------------------------------------------------------------------------|--------------------------------------------------------------------------------|----------------------------|----------|----|------|--------------------------------|--------|----------|-------|
| BER MADER                                                                            |                                                                                |                            |          |    | K    | AND ARE ADDRESS OF THE         | 1 B2 F | 40. 4040 | 0     |
| N-B<br>E-B<br>B2B<br>B2B-B2B<br>B<br>B2B-B2B<br>B<br>B<br>B<br>B<br>B<br>B<br>B<br>B | 第二面<br>単一面<br>単一面<br>単一面<br>一面<br>一面<br>一面<br>一面<br>一面<br>一面<br>一面<br>一面<br>一面 | -3<br>A 1289*5<br>A 1289*5 |          |    | un . | 25.<br>84 25<br>82 25<br>82 25 | 88     |          |       |
|                                                                                      | 196/05<br>98                                                                   | 85=                        | + 24     | #[ |      | 28.*                           |        |          |       |
| *7484<br>+241717                                                                     | #85                                                                            | 850<br>5677                | + 10#01# | #( |      |                                |        |          |       |
| ENZis<br>An                                                                          | 1996)<br>101928<br>201928                                                      |                            |          |    |      |                                |        |          |       |
| ##U(MG2                                                                              |                                                                                |                            |          |    |      |                                |        |          |       |

図2-16

◆建築主・代理者・設計者・工事監理者等を追加する場合は、「追加」ボタンをクリックして記載可能です。

|                                                                                                    |                                        |               |         | -+            | 1         | 0.000      |       | - A |
|----------------------------------------------------------------------------------------------------|----------------------------------------|---------------|---------|---------------|-----------|------------|-------|-----|
| NO. NADERIS                                                                                                    |                                        |               | •ae: #* | e we ne we we | ロセス 調査(利) | - 428 - 42 | PER . | 0   |
| #11                                                                                                    |                                        |               |         |               |           | _          |       |     |
| He la construction de la construction de la constru | 7-8 00-01                              | (2-3)         | (6) (   | 9-18          |           |            |       |     |
| 1,8648                                                                                                    |                                        |               |         |               |           |            |       |     |
| #E8 (842                                                                                                    | <ul> <li>##80001180007811-1</li> </ul> | 19            |         |               |           |            |       |     |
| 8550-8118                                                                                                    |                                        |               |         |               |           |            |       |     |
| 2.位展教师                                                                                                    |                                        |               |         |               |           |            |       |     |
| EN COLUMN                                                                                                    |                                        | 12            |         |               |           |            |       |     |
| The second second secon |                                        | 1             |         |               |           |            |       |     |
| 1.67121802                                                                                                    | 4月11日本市大社会工业5月1日日年                     |               |         |               |           |            |       |     |
| 9. Bitte                                                                                                    | eneli (Suerne Duerne                   | ER CIRENADE ( |         |               |           |            |       |     |
| 0.000                                                                                                    | PRODUCTS                               |               |         |               |           |            |       |     |
| - Think                                                                                                    | and the state of the state state.      |               |         |               |           |            |       |     |
| 1.0004                                                                                                    | e Tabusa Viseti I Que                  | I WEATH       |         |               |           |            |       |     |
| 1 2000                                                                                                    | e die entrieen                         |               |         |               |           |            |       |     |
| *7184                                                                                                    | e, que denvoyan                        | 1.40          |         |               | _         |            |       |     |
| 428107A                                                                                                    |                                        | 1.000         |         |               |           |            |       |     |
| Local Parts                                                                                                    |                                        |               |         |               |           |            |       |     |
|                                                                                                    | 6.000 m                                |               |         |               |           |            |       |     |
| 10 E                                                                                                    | LINUTUREHORS   23.00 m                 |               |         |               |           |            |       |     |
| 100                                                                                                    |                                        |               |         |               |           |            |       |     |
| #MULTEL2                                                                                                    |                                        |               |         |               |           |            |       |     |

⊠2-17

- ■第三面の記載方法。
- ◆1欄から6欄までの記載。
- ◆地名地番は物件一覧の物件名に記載されていると自動的に入力されます。

|                                       | 1-4402          |                                                                                          |                  | 200 B 10                                | OPERI    |   |
|---------------------------------------|-----------------|------------------------------------------------------------------------------------------|------------------|-----------------------------------------|----------|---|
| TTUE MADE                             |                 |                                                                                          | 131 TH 141 (196) | AND PROFILE BEA                         | 43. 4948 | 0 |
| 8-6<br>8-3<br>9-3<br>9-4-4-5<br>1<br> | 王朝<br>          | 00-01 C-00<br>00 00 00<br>00 00 00<br>00 00 00<br>00 00<br>00 00<br>00 00<br>00 00<br>00 | 6 39-18          | 6 6 6 2 2 2 2 2 2 2 2 2 2 2 2 2 2 2 2 2 |          |   |
| 8.4.2.1                               | Des Cas Des Des |                                                                                          | 6/699            |                                         |          |   |

図2-18

- ◆7欄から9欄までの記載。
- ◆7欄ロと8欄は▼ボタンクリックで選択可能。

| C tota Mit + R-1      | 8年代 - 後回        |                                                                    |               |                 |          |             | + : I    | · Otest             | - × |
|-----------------------|-----------------|--------------------------------------------------------------------|---------------|-----------------|----------|-------------|----------|---------------------|-----|
| TTUE MADE             |                 |                                                                    |               |                 | -        |             | And A BO | ERI - HIN: - HINKIN | 0   |
|                       | 利三王<br>         | -                                                                  | 200.001.et    | (0-0)<br>14     | nac lo   |             | Tet      |                     |     |
| #10                   | 100             | 6-1018-201                                                         |               | -               |          |             | -120     |                     |     |
| and the second second | 12              | Batters :                                                          | B-MARSHINGM - |                 | -        |             |          |                     |     |
|                       | л.              | 498                                                                | 80.00 %       |                 |          |             | 4        |                     |     |
|                       |                 | 8-8                                                                | 240.00 %      |                 |          |             |          |                     |     |
|                       | -               | STREE                                                              | 40.00 %       |                 | - No.    |             |          |                     |     |
|                       | 1.80            | Miner(1)                                                           | 960 BB -40    |                 |          |             |          |                     |     |
|                       | ( 1 K           | (2)<br>(2)<br>(2)<br>(2)<br>(2)<br>(2)<br>(2)<br>(2)<br>(2)<br>(2) |               | t<br>V Anciante | BANKAMAR | 102.4 59440 |          |                     |     |
| *700%<br>#2812112     |                 |                                                                    |               |                 |          | 11          |          |                     |     |
| DECEMPTE.             | 1.2810          |                                                                    | 1011          | 111             |          |             |          |                     |     |
|                       | 100000          |                                                                    | 08#           |                 |          |             |          |                     |     |
| 8826<br>68<br>68,0802 | A IPEN<br>Vieto | 048.0                                                              | 12 014 01612  | CANADA C .      | 64/489   |             |          |                     |     |

- ◆7欄から9欄までの記載。
- ◆7欄ロと8欄は▼ボタンクリックで選択可能。その他は基本手入力です。

| C toll Wike H-    | 建築竹 - 袖田 |                   |           |            |            |         |                  | O PRET       | - X- |   |
|-------------------|----------|-------------------|-----------|------------|------------|---------|------------------|--------------|------|---|
| -                 |          |                   |           |            | 101001     |         | 1.5.1 10:01 10:0 | a: -+a: +a+a | 0    | - |
|                   | #128     | 240               | Mr-W      | 1.000      | 1141       | 1.000   |                  |              | _    |   |
|                   | 14 453   |                   | 0-0100    |            |            |         |                  | 1            |      |   |
| Testing of the    |          |                   | #26011    | PROFESSION | 合計         |         |                  |              |      |   |
| 8.18              | 0        | 建物发线              | 85.00 #   |            | 85.00 rd   |         |                  |              |      |   |
|                   | α.       | 202               |           |            | 42.50 %    | 二中肥大市   |                  |              |      |   |
|                   | 10.0218  |                   |           |            |            |         |                  |              |      |   |
|                   |          |                   | (#1001))  | 中國公共合統分    | err        |         |                  |              |      |   |
|                   | - + + i  | 建築相当件             | 121.00 +0 |            | sizouti et |         |                  |              |      |   |
|                   | g        | 世際の保密等の原語。        | -         | -          | pet.       |         |                  |              |      |   |
|                   | 16       | zi,~-+-onationisi |           | al .       | e d        |         |                  |              |      |   |
|                   | =.#      | 100878858589      | -         | -4         | 14         |         |                  |              |      |   |
|                   |          | 104423052         | 33.20 -0  | 1          | 35.00 H    |         |                  |              |      |   |
|                   | 1 A .    | 保護者等の必分           |           | *          | 1          |         |                  |              |      |   |
|                   | - EC     | 要素のな計算が分          | -         |            | 10         |         |                  |              |      |   |
| *7084             |          | TRRAFBCRESS.      | -         | -          |            |         |                  |              |      |   |
| # <b>28</b> 12772 | - 10 c   | 教主師市政策部分          |           | -          | 1.0        |         |                  |              |      |   |
| DOD /NE           |          | Ref - constitute  | -         | -          |            |         |                  |              |      |   |
|                   | 4        | 使电动感动             | -         |            |            |         |                  |              |      |   |
| 1926              | 2.5      | 東人口一山等の部分         |           |            | 198        |         |                  |              |      |   |
| 97                | 1        | A-204             |           |            | 10.00 H    | E FRICE |                  |              |      |   |
| ###1.(\$5.2       |          | 282               |           |            | 48.80 %    | RA4+    |                  |              |      |   |

図2-20

◆10欄から11欄までの記載。

◆10欄ロ及び11欄ワ、カは基本としては自動計算で可能。 2をいれると手動入力となる。

| O 112 W411                      | 824 - 41                                                                                                    |                                   | O ###@    | - X |
|---------------------------------|----------------------------------------------------------------------------------------------------|-----------------------------------|-----------|-----|
| -                               |                                                                                                    | *#### #### ### ##C AA ### ### ### | -43 -4243 | 0   |
|                                 | ■三章<br>1                                                                                                    | 64 (19+8)                         |           |     |
| 858<br>855-818<br>1.<br>2743415 | G. 8-86706088618 :                                                                                                    |                                   |           |     |
|                                 | VACASEDIT         DOLETIT           7.         BRORD:         H         H           C         HD RD:         H         H  |                                   |           |     |
|                                 | 0. 481                                                                                                    | я)                                |           |     |
| #7084/<br>#21810700<br>boords   | REENE     COSTANTAL + R. AND HEAD AND AND ENTRY - BY ST BLACK     STATATATA TO HEAD AND AND AND AND AND AND AND AND AND A |                                   |           |     |
| ##<br>##((\$);2                 |                                                                                                    |                                   |           |     |

⊠2-21

- ◆12欄から13欄までの記載。
- ◆基本は手動入力となる。
- ◆「第四面作成」ボタンをクリックすると、工事種別、最高高さ、階数、構造はコピーされる。

| O HER WARE                                | 化学校 计制作                                                               |                                           |                                                                                                    |                                              |      |         | -                                            |     | O PERT.  | - | × - 1 |  |
|-------------------------------------------|-----------------------------------------------------------------------|-------------------------------------------|----------------------------------------------------------------------------------------------------|----------------------------------------------|------|---------|----------------------------------------------|-----|----------|---|-------|--|
| REAL MADE                                 |                                                                       |                                           |                                                                                                    |                                              | -    |         | COLUMN Failt #                               | 調査を | 43. 4343 |   | 0 -   |  |
| на<br>ва<br>васта<br>и<br>эторога<br>ал   | 第三回<br><br>12 第5回2曲<br><br><br><br><br><br><br><br>-                  |                                           | 2<br>2<br>3<br>5<br>5<br>5<br>5<br>5<br>5<br>5<br>7<br>8<br>5<br>7<br>8<br>7<br>8<br>7<br>8<br>7<br>8<br>7<br>8 | 0-91<br>504281<br>8<br>8<br>9<br>9<br>9<br>9 |      | . 19+84 | 3.                                           |     |          |   |       |  |
| #708%<br>42865710<br>553108<br>8926<br>67 | #285747<br>#285747<br>#285747<br>#28747<br>#8282<br>#87<br>#87<br>#87 | )<br>75/, <del>19, 339</del><br>852724879 |                                                                                                    | BONTACISC<br>Star.                           | 0 =5 |         | 2,81280,8817962,2<br>0987297634762<br>00.000 | ×   |          |   |       |  |

図2-22

◆「第四面作成」ボタン作成しますか!?の「はい」をクリックすると、工事種別、最高高さ、階数、構造はコ ピーされる。

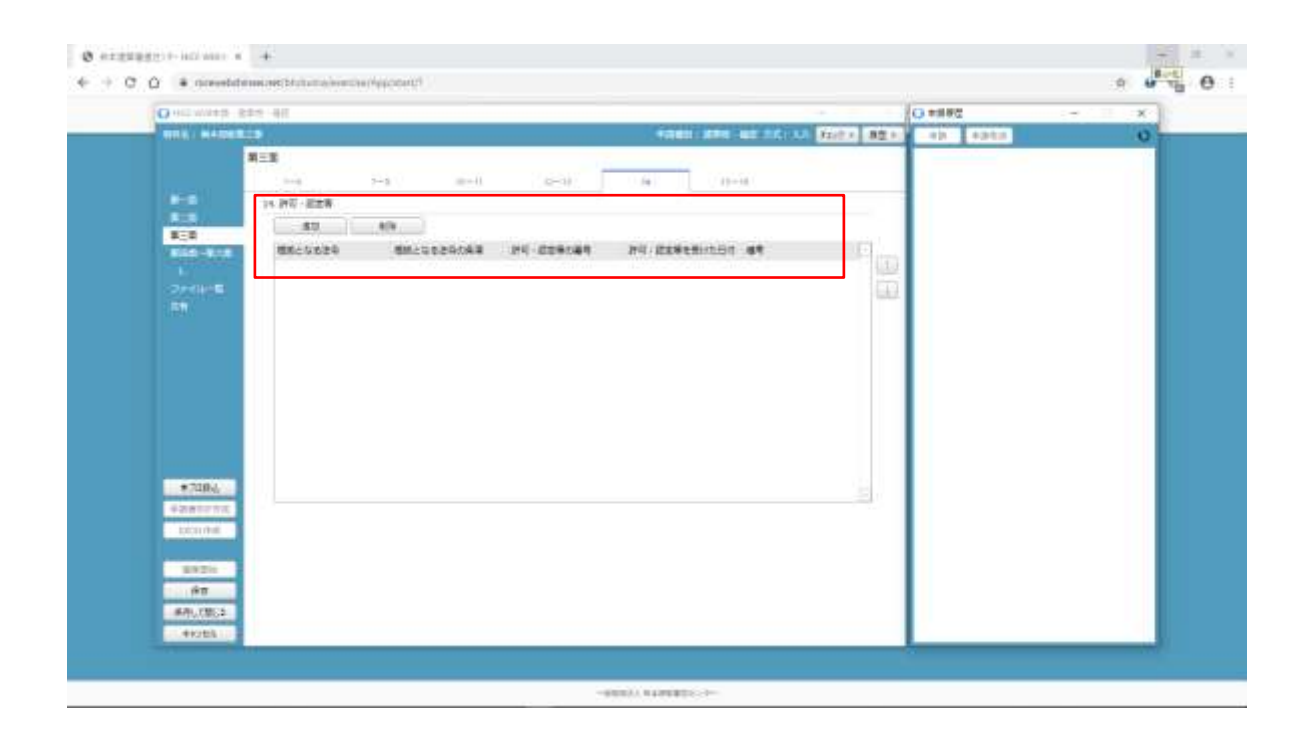

- ◆14欄の記載。
- ◆開発許可、法43条許可等を記載してください。

| G rell Wike #                                                                                                    | 8年11 · 後江                                                                                                    | Cell College Queen                     |   |
|----------------------------------------------------------------------------------------------------|----------------------------------------------------------------------------------------------------|----------------------------------------|---|
|                                                                                                    | 1.5 <b>4340 874 4</b> 0                                                                                                    | ************************************** | 0 |
| 8-8<br>8-8<br>86 8-8<br>86 8-8<br>1<br>2740-5<br>58                                                               | HIE     1-5     01-01     14     14+10       13     2400742030     1     1     14+10       14     4     4     4     4     4       16     4     4     4     4     4       17     14     14     1     1       18     2     1     1     1       19     1     1     1     1 |                                        |   |
| 17284<br>42810708<br>100008<br>8020<br>80<br>80<br>80<br>80<br>80<br>80<br>80<br>80<br>80<br>80<br>80<br>80<br>80 | 11.44<br>11.44                                                                                                    |                                        |   |

X = 2 = 2 = 4

- ◆15欄から19欄の記載。
- ◆工事予定日及び工事完了日はカレンダーより記載してください。

| G rell Wike #                                                                                                    | 建华州一種匠      | Twee O + Cherry                                                                                                    | · · · · · · · · · · · · · · · · · · · |
|----------------------------------------------------------------------------------------------------|-------------|----------------------------------------------------------------------------------------------------|---------------------------------------|
| -                                                                                                    |             | THE AT A CONTRACT OF A CONTRACT OF A CONTRAC | 0                                     |
| 8-5<br>8-3<br>800-84<br>1<br>2740-8<br>3                                                                                                    | ■三部         |                                                                                                    |                                       |
| <ul> <li>7084,</li> <li>2000 00</li> <li>2000 00</li> <l< th=""><th>14 CORCEVUM</th><th></th><th></th></l<></ul> | 14 CORCEVUM |                                                                                                    |                                       |

- ◆15欄から19欄の記載。
- ◆工事予定日及び工事完了日はカレンダーより記載してください。

| Cont marking | 825 40  |                          | () 中斜树花   | - X |
|--------------|---------|--------------------------|-----------|-----|
| REAL MADE    |         | 4040 ATR 40 10 10 500 AR | -49. 4949 | 0   |
|              | #AN     |                          |           |     |
| (Area)       | 411 Kb  |                          |           |     |
|              | NEN 810 | P                        |           |     |
|              | 1       | 1.1                      |           |     |
| #ISS-#/#     |         | 1443                     |           |     |
|              |         |                          |           |     |
| 120          |         |                          |           |     |
|              |         |                          |           |     |
|              |         |                          |           |     |
|              |         |                          |           |     |
|              |         |                          |           |     |
|              |         |                          |           |     |
|              |         |                          |           |     |
| +7004        |         |                          |           |     |
| #281sta      | 1       |                          |           |     |
| DOD INC.     | 1       |                          |           |     |
|              |         |                          |           |     |
| 8920         | 1       |                          |           |     |
| fêπ          | 4       |                          |           |     |
| #用して数5.2     | 1       |                          |           |     |

図2-26 ■第四面の記載方法。 ◆1棟目の記載。

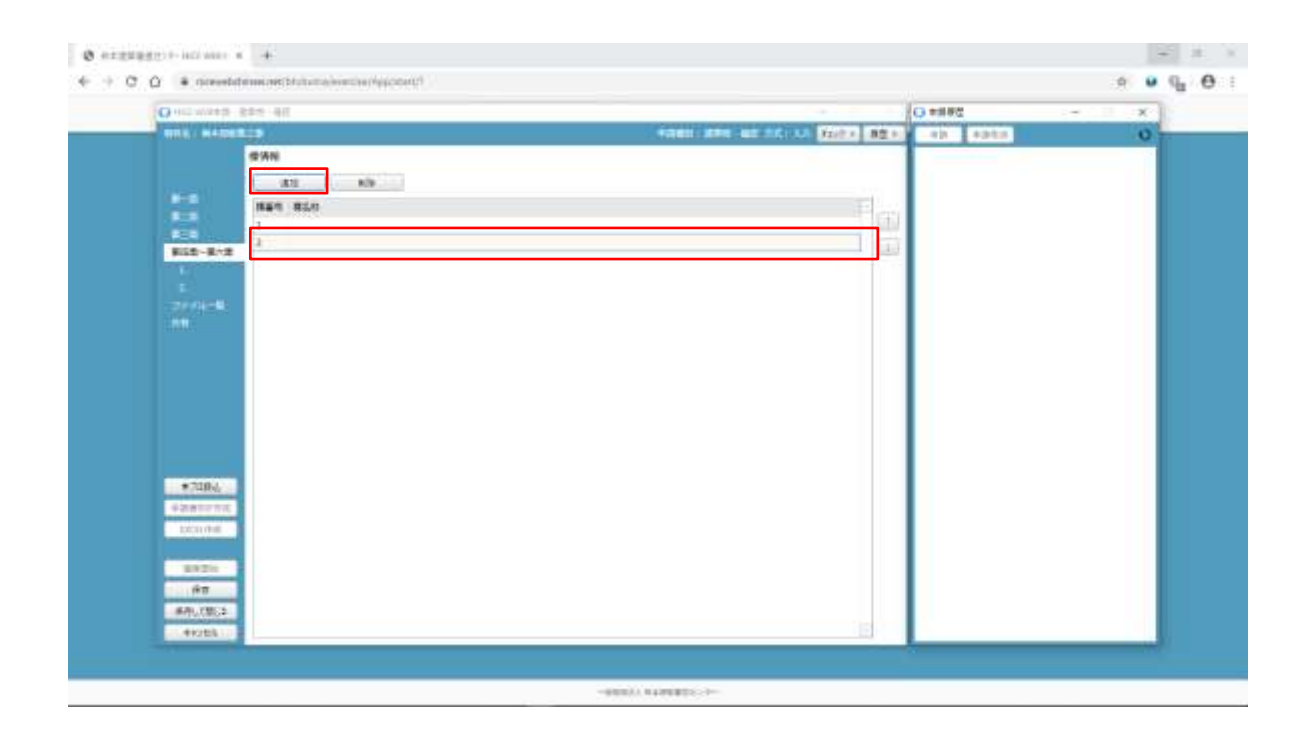

- ■第四面の記載方法。
- ◆2棟目は「追加」ボタンをクリックしてください。

| O 111 W414 844 41                                                                                                    | <ul> <li>() #損務提</li> </ul>            | - X |
|----------------------------------------------------------------------------------------------------|----------------------------------------|-----|
| TTL: HADELS                                                                                                    | ************************************** | 0   |
| #1AN                                                                                                    |                                        |     |
| 422 6/9                                                                                                    |                                        |     |
| NET BLO                                                                                                    |                                        |     |
| and the second second se                                                                                                    | <u>1</u>                               |     |
| 812-8/2                                                                                                    | 1.1.1                                  |     |
| - Cherry Hand                                                                                                    |                                        |     |
| AN CONTRACTOR                                                                                                    |                                        |     |
|                                                                                                    |                                        |     |
|                                                                                                    |                                        |     |
|                                                                                                    |                                        |     |
|                                                                                                    |                                        |     |
|                                                                                                    |                                        |     |
|                                                                                                    |                                        |     |
|                                                                                                    |                                        |     |
| #7484                                                                                                    |                                        |     |
| <b>单初始</b> 在27分词                                                                                                    |                                        |     |
| Local Anti                                                                                                    |                                        |     |
| 1070                                                                                                    |                                        |     |
| 67                                                                                                    |                                        |     |
| #49.0302                                                                                                    |                                        |     |
| decision and a second second s | 10                                     |     |

図2-28

◆1棟目の棟名称を記載してください。

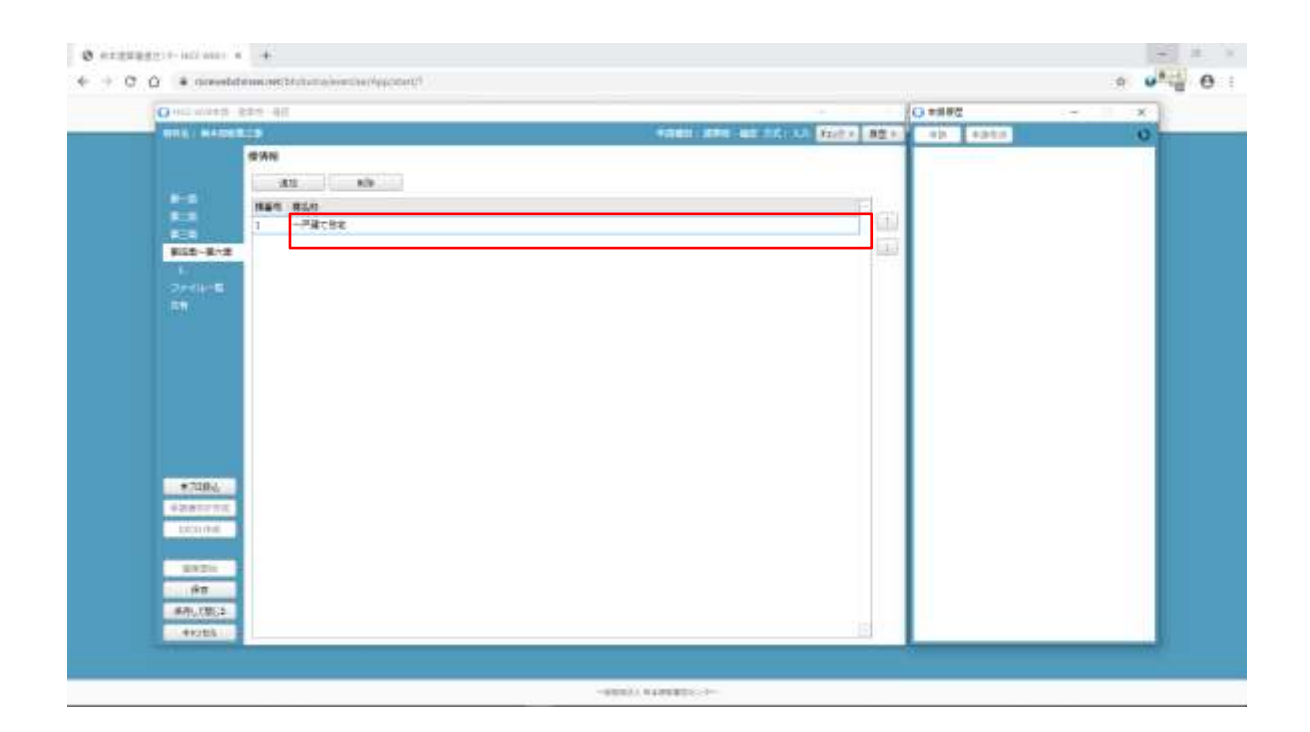

## ⊠2-29

◆1棟目の棟名称を記載してください。

| G fell Wike族·激华性·福信 |          | Cert Child Distant                 |   |
|---------------------|----------|------------------------------------|---|
| -                   |          | 1000 APR 40 10 10 500 801 10 10 10 | 0 |
|                     | #AN      |                                    |   |
|                     | 421 8/6  |                                    |   |
|                     | HER BLD  | E con                              |   |
|                     | 1 一門編丁改名 | 120                                |   |
| 855-81              | 2        | 1.4.3                              |   |
| 12000               | ALC: N   |                                    |   |
|                     |          |                                    |   |
|                     |          |                                    |   |
|                     |          |                                    |   |
|                     |          |                                    |   |
|                     |          |                                    |   |
|                     |          |                                    |   |
|                     |          |                                    |   |
|                     |          |                                    |   |
| - 210.1             |          |                                    |   |
| */486/              |          |                                    |   |
|                     | -        |                                    |   |
| 10.00               | -        |                                    |   |
| 1971                |          |                                    |   |
| 60                  |          |                                    |   |
| ##1.085             | 20       |                                    |   |
| particular print    |          |                                    |   |

図2-30 ◆1棟目の棟名称が表示される。

| G rell Wikes                                                                                                    | 唐华竹 - 袖匠                                                                                            | ~             | 1 CONT.   | - X |
|----------------------------------------------------------------------------------------------------|----------------------------------------------------------------------------------------------------|---------------|-----------|-----|
|                                                                                                    |                                                                                                    | <br>ADDA BEAL | 49. 498.0 | 0   |
| F-9<br>F-3<br>423<br>Risk-449<br>F<br>7774-8<br>80                                                                                                    | 第四回~第六回<br>1-4 11日) 1-7 1-11 12 12 (0)<br>1-日<br>日日<br>日日<br>日日<br>日日<br>日日<br>日日<br>日日<br>日日<br>日日 |               |           |     |
| <ul> <li>ταθς,</li> <li>σαθος,</li> <li>σαθος,</li></ul> | 1 IDEN<br>Ven Den Den Den Desst Detmone Dedmont<br>4 Ba<br>Ba: Ra (+) -0) [                         |               |           |     |

◆2. 用途の▼をクリックすると用途一覧が表示される。

| the second second second second | 624 40 40 40 40 40 40 40 40 40 40 40 40 40                     | - X |
|---------------------------------|----------------------------------------------------------------|-----|
| -                               | 125 FARL LES 40.5 LOUIS 100 - 10 - 10 - 10 - 10 - 10 - 10 - 10 | 0   |
|                                 | 第四至一葉九圓                                                        |     |
|                                 | 2-4 FUEL 5-7 A-10 10 10 00 000 00-00 00-00 00-00               |     |
|                                 | 1.85                                                           |     |
|                                 | WWW Lie                                                        |     |
| -                               | #ER: - F#C48                                                   |     |
| L-PHILS                         | 1.86                                                           |     |
| 2744-6                          | 414                                                            |     |
| 1943                            | · · · · · · · · · · · · · · · · · · ·                          |     |
|                                 | 0000P#toxts                                                    |     |
|                                 |                                                                |     |
|                                 |                                                                |     |
|                                 |                                                                |     |
|                                 |                                                                |     |
|                                 |                                                                |     |
|                                 |                                                                |     |
| +7084                           |                                                                |     |
| 1201212                         |                                                                |     |
| toring days                     | 3. 工程度时                                                        |     |
|                                 | Ken Dan Dan Die Olass Defining Defining                        |     |
| 1970                            | 4.60                                                           |     |
|                                 | 88 (X2 + -0) (*                                                |     |
|                                 |                                                                |     |
| 90<br>40.78.2                   |                                                                |     |

⊠2-32

- ◆2. 用途の▼をクリックすると用途一覧が表示されるので、申請建物をクリックする。
- ◆3. 工事種別に☑に入れる。
- ◆4.構造は▼をクリックすると構造一覧が表示されるので、申請構造をクリックする。

| O 112 WARE                                                                                                    | R## 40                                   |                        | 0 #####       | - X |
|----------------------------------------------------------------------------------------------------|------------------------------------------|------------------------|---------------|-----|
| -                                                                                                    |                                          | 4040 APR 40110 APR 401 | - 414 - 4241A | 0   |
| на<br>13<br>13<br>10<br>10<br>1<br>7/4-1<br>1<br>1<br>7/4-1<br>1<br>1                                                                                                    | 新公司~第六回<br>1-4 (山) 1-7 (小山)<br>1.887<br> |                        |               |     |
| <ul> <li>100%</li> <li>400 μ 10 μ 10 μ</li> <li>400 μ 10 μ</li> <li>400 μ 10 μ</li> <li>400 μ</li> <li>400 μ</li> <li< td=""><td></td><td></td><td></td><td></td></li<></ul> |                                          |                        |               |     |

図2-33 第四面8欄から10欄の記載方法。

- ◆8欄、9欄は手入力。
- ◆10欄は「補助」ボタンをクリックすると一覧が表示される。

| O HER WARE                                                                                                    | 144 HT                                                                                                    |                                                                                                    |    |                    | -            | (O seat          | - × |
|----------------------------------------------------------------------------------------------------|----------------------------------------------------------------------------------------------------|----------------------------------------------------------------------------------------------------|----|--------------------|--------------|------------------|-----|
| THE MADE                                                                                                    |                                                                                                    |                                                                                                    |    | 4781 274 W         | CONTRACTOR A | 2.5.7 425. 425.0 | 0   |
| 8-8<br>828<br>828-848<br>1-98788<br>2-98788<br>2-987888<br>2-98788<br>2-987888<br>2-98788<br>2-98788<br>2-99788<br>2-99788<br>2-99 | 8/8-8/8<br><br>1.90<br><br>1.90<br> | MX     MX     MX |    | <u>в</u> к<br>11-1 | 0-0 .etd     |                  |     |
| #720%<br>42/81279/2<br>12/216/08                                                                                                    |                                                                                                    | 日本<br>- 新二<br>- 新二<br>- 新二<br>- 小二<br>- 小<br>- 一<br>- 小<br>- 一<br>- 小<br>- 小<br>- 一<br>- 小<br>- 一<br>- 小<br>- 小<br>- 小<br>- 一<br>- 一<br>- 小<br>- 一<br>- 小<br>- 一<br>- 一<br>- 小<br>- 小<br>- 一<br>- 小<br>- 一<br>- 一<br>- 小<br>- 小<br>- 一<br>- 小<br>- 一<br>- 一<br>- 小<br>- 一<br>- 一<br>- 一<br>- 一<br>- 一<br>- 一<br>- 一<br>- 一                                                                                                    | () | 4035               |              |                  |     |
| 90123                                                                                                    |                                                                                                    |                                                                                                    |    |                    |              |                  |     |

図2-34

◆10欄「補助」ボタンをクリックすると、一覧表が表示されるので必要項目に**2**を入れて、「選択」ボタンを クリックする。

| G roll Wike 8-1                                                                                                    | 2 単句: 1 単位: 1 単位: | - : II - : = i | Q to at   |   |
|----------------------------------------------------------------------------------------------------|----------------------------------------------------------------------------------------------------|----------------|-----------|---|
| -                                                                                                    | C. 31 38 851 1969                                                                                                    | ALC:           | 431 43438 | 0 |
| 8-8<br>8-3<br>8-3<br>8-9<br>8-9<br>9-9<br>9-9<br>1-9<br>8-8<br>29<br>1-9<br>8-8<br>8-8<br>8-8<br>8-8<br>8-8<br>8-8<br>8-8<br>8-8<br>8-8<br>8 | BLOOD         HILL         N-10         N-10 <t< th=""><th></th><th></th><th></th></t<>                                                                                                    |                |           |   |
| e 7284,<br>4-20 million frag<br>Excentral<br>Bin 200<br>Afric 100000<br>Afric 100000                                                         |                                                                                                    |                |           |   |

図2-35 ◆10欄の建築設備が表示される。

| Contraction of the local division of the local division of the loc                                                                                                    |
|----------------------------------------------------------------------------------------------------|
| • 5000<br>• 7000<br>• 7000<br>• |

図2-36

◆8. 階数の「第五面作成」ボタンをクリックすると第五面が作成されるので、「はい」をクリックする。

| 14年 Wile # · · · · · · · · · · · · · · · · · · |                                                                                     | O test           |   |
|------------------------------------------------|-------------------------------------------------------------------------------------|------------------|---|
| N/ MADER D                                     | WARD AND ADDITION FORM AD                                                           | AC - 424 - 42452 | 0 |
| 田田一一協大臣                                        | x<br>y (x)200<br>x<br>y<br>y<br>y<br>y<br>y<br>y<br>y<br>y<br>y<br>y<br>y<br>y<br>y |                  |   |

◆第五面作成ボタンをクリックすると、「OK」ボタンをクリックすると第五面の記載がされる。

| Class to all and all                                                                    |
|-----------------------------------------------------------------------------------------|
| REAL MADER S                                                                            |
| * 1<br>* 5<br>* 5<br>* 5<br>* 5<br>* 7<br>* 7<br>* 7<br>* 7<br>* 7<br>* 7<br>* 7<br>* 7 |

図2-38

- ◆11欄の作成方法。
- ◆チェックボタンに
  を入れます。

| O 112 WARE 81                                                            | 14 - 411                                                                                                    |                                                                                                    | G ###提    | - X |
|--------------------------------------------------------------------------|----------------------------------------------------------------------------------------------------|----------------------------------------------------------------------------------------------------|-----------|-----|
| -                                                                        |                                                                                                    | 1000 200 200 10 10 10 10 10 10 10 10 10 10 10 10 1                                                                                                    | -42 42428 | 0   |
| H-S<br>ALS<br>ALS<br>ALS<br>ALS<br>ALS<br>ALS<br>ALS<br>ALS<br>ALS<br>AL | RUE-RADE<br>F(U) H-H<br>TZ #204<br>RUE - ANN<br>RUE - ANN<br>RUE - A | I         II-C         II-C         II |           |     |
| •7084,<br>•22610-00<br>10210-00<br>10220-<br>160<br>691,0822             |                                                                                                    | <ul> <li>A. 元月</li> <li> 単語の意味と見たり、 1 mm</li> <li>二 単語の意志ができまい希望に第二相之する特定元月 (○ ★ □) 前</li> </ul>                                                                                                    |           |     |

図2-39 ◆12欄の作成方法。

| C INCE WERE 建华河一港区                                 |                                                                   |    | 1                                                                                                    |                    | O HERE |   |
|----------------------------------------------------|-------------------------------------------------------------------|----|----------------------------------------------------------------------------------------------------|--------------------|--------|---|
| HILL HADRED                                        | 1 (8) 1-5<br>183<br>183<br>183<br>183<br>183<br>183<br>183<br>183 |    | 4000000000000000000000000000000000000                                                                           | 3 「おけて 調査 )<br>市口目 |        | o |
| •7194;<br>•2450700<br>200006<br>8920<br>•60<br>•60 |                                                                   | 12 | <ul> <li>0.07</li> <li>そ、新聞の用いた時で、</li> <li>1. 第四日前の小の型の手段(第二時ですの件)</li> <li>2. 第四日前の小の型の手段(第二時ですの件)</li> </ul> | 224 0 * 0 8        |        |   |

図2-40

- ◆12欄の作成方法。
- ◆「追加」ボタンでPH階か。各階か、地下階か等を選択してください。

| O HILWHER B                                                                                                    | 24 - 41                                                                                                    | O ###2                                      | - X |
|----------------------------------------------------------------------------------------------------|----------------------------------------------------------------------------------------------------|---------------------------------------------|-----|
|                                                                                                    | T                                                                                                    | F212.8 (#2.8) - 418 - 418 - 418 - 418 - 418 | 0   |
| <ul> <li>F 6</li> <li>E 8</li> <li>E 8</li> <li>E 8</li> <li>E 9</li> <li>E 9</li></ul> | BOXE - KARE         1-0       F(B)         12. #386       BOXE - KARE         12. #386       BOXE - KARE         13. #300 - KARE       BOXE - KARE         13. #300 - KARE       BOXE - KARE         13. #300 - KARE       BOXE - KARE         13. #300 - KARE       BOXE - KARE         13. #300 - KARE       BOXE - KARE         13. #300 - KARE       BOXE - KARE         13. #300 - KARE       BOXE - KARE         13. #300 - KARE       BOXE - KARE         13. #300 - KARE       BOXE |                                             |     |
| 44225                                                                                                    | EF (E)                                                                                                    |                                             |     |

- ◆1階であればF1、2階であればF2を選択してください。
- ◆各階について第五面の作成を同時に行ってください。

| O 112 WARE 844 - 81                                                   |                                                                                                    | O ###@ | <ul> <li>ClotOrex content detycted on Mic pa<br/>Sht 40-0.0710 X/W-Tax, Culot</li> </ul> |
|-----------------------------------------------------------------------|----------------------------------------------------------------------------------------------------|--------|------------------------------------------------------------------------------------------|
|                                                                       | No.         No.         No. <th></th> <th></th> |        |                                                                                          |
| ролина<br>визан<br>ина<br>ина<br>ина<br>ина<br>ина<br>ина<br>ина<br>и |                                                                                                    |        |                                                                                          |

図2-42

◆第四面の床面積を記載し、各階について第五面の2欄から6欄の作成を行ってください。

| G roll Wikes-1                                                                                                    | <b>秋</b> 堂 · 建四 | 5+1 0 + 0 + mt                                           |   |
|----------------------------------------------------------------------------------------------------|-----------------|----------------------------------------------------------|---|
| -                                                                                                    |                 | THREE ADD LESSED AND ADD ADD ADD                         | 0 |
| Р-5<br>8-3<br>8-3<br>8-3<br>8-3<br>8-5<br>8-5<br>7-7-10-5<br>3-1<br>7-7-10-5<br>3-1<br>7-7-10-5<br>7-10-5<br>7-10-5 | 第三日一時六日<br>1    | 1/         1/-0         1/-0         1/-0           #EIB |   |
| #R(18)2                                                                                                    | 90.00 00.00 Has |                                                          |   |

- ◆各階について第五面の7欄の作成を行ってください。
- ◆第四面で第五面の作成された場合は、自動的に用途が記載される。

| O OCTAVALE SE                                                                                                    | 19 - AT                                                                                                    |                                           | CONTRACTOR OF THE OWNER OF THE OWNER OF THE OWNER OF THE OWNER OF THE OWNER OF THE OWNER OF THE OWNER OWNER OWNE | 0+##2          | - x |
|----------------------------------------------------------------------------------------------------|----------------------------------------------------------------------------------------------------|-------------------------------------------|----------------------------------------------------------------------------------------------------|----------------|-----|
| THE MADER                                                                                                    | a second second s                                                                                                    |                                           | 1001 070 000 00 00 00 00 00 00 00 00 00 00 0                                                                                                    | 2.01 -40. 4040 | 0   |
| •                                                                                                    | ACE-MAR                                                                                                    |                                           |                                                                                                    |                |     |
| 11-2-21                                                                                                    | 1-4 F.UD 5-7 B                                                                                                    | -10                                       | 10 N (AAR) 10-0 0-0 2015                                                                                                    |                |     |
|                                                                                                    | 12. #304                                                                                                    |                                           | #1B                                                                                                    |                |     |
|                                                                                                    | AT •                                                                                                    |                                           | 2-6 7-68                                                                                                    |                |     |
| BIND-BINS                                                                                                    | N WERE WOOSCOLUNT                                                                                                    | 100                                       | 7. 用业的采购事                                                                                                    |                |     |
| L-PUTSS                                                                                                    | P1 82.00 00.0                                                                                                    | (W) 1000                                  | 410 225                                                                                                    |                |     |
| Concerned in                                                                                                    |                                                                                                    | 1,1,1,2,2                                 | Racen Annukanan Mas                                                                                                    | 71             |     |
| 0.004                                                                                                    |                                                                                                    |                                           | and the second                                                                                                    | <u>44</u>      |     |
|                                                                                                    |                                                                                                    |                                           |                                                                                                    | 24             |     |
|                                                                                                    |                                                                                                    |                                           |                                                                                                    |                |     |
|                                                                                                    |                                                                                                    |                                           |                                                                                                    |                |     |
|                                                                                                    |                                                                                                    |                                           |                                                                                                    |                |     |
|                                                                                                    |                                                                                                    |                                           |                                                                                                    |                |     |
|                                                                                                    |                                                                                                    |                                           |                                                                                                    |                |     |
|                                                                                                    |                                                                                                    |                                           | etr.                                                                                                    |                |     |
| */184                                                                                                    |                                                                                                    |                                           |                                                                                                    |                |     |
| +2810774                                                                                                    |                                                                                                    |                                           | 5 TODOBUDI                                                                                                    |                |     |
| - DOUTING                                                                                                    |                                                                                                    |                                           |                                                                                                    |                |     |
| 2274                                                                                                    |                                                                                                    |                                           |                                                                                                    |                |     |
| 67                                                                                                    |                                                                                                    |                                           | v. 44                                                                                                    |                |     |
| 4.0.7815                                                                                                    |                                                                                                    | 100                                       |                                                                                                    |                |     |
| and a second second sec | 100 million (100 million (100 m | de la la la la la la la la la la la la la |                                                                                                    |                |     |

 $\boxtimes 2 - 4 4$ 

◆第四面で第五面の作成ボタンで用途欄は記載されているので、各用途の面積を記載する。

◆各階に2つ以上の用途が存在する場合は、「追加」ボタンをクリックする。

| G rell Wike H-                                                                     | 8年11 - 補訂                                                                                                    | - C - IO - M                                                                                                    |   |
|------------------------------------------------------------------------------------|----------------------------------------------------------------------------------------------------|----------------------------------------------------------------------------------------------------|---|
| NULL   MADE                                                                        |                                                                                                    | 4240 ARE 48 14 14 140 821 421 43 431                                                                                                    | 0 |
| н- 5<br>22<br>22<br>22<br>22<br>22<br>22<br>22<br>22<br>22<br>22<br>22<br>22<br>22 | Bittle     1     1     1     1     1     1       1     1     1     1     1     1     1     1       1     1     1     1     1     1     1     1       1     1     1     1     1     1     1     1       1     1     1     1     1     1     1     1       1     1     1     1     1     1     1     1       1     1     1     1     1     1     1     1 | N (0.6.200)         10-00         20-00         20.000           N (0.6.200)         10-00         20.000         20.000           N (0.6.200)         10.000         20.000         20.000           N (0.6.00)         10.000         20.000         20.000           N (0.6.00)         10.000         20.000         20.000           N (0.6.00)         10.000         20.000         20.000           N (0.6.00)         10.000         10.000         10.000           N (0.6.00)         10.000         10.000         10.000           N (0.6.00)         10.000         10.000         10.000           N (0.6.00)         10.000         10.000         10.000           N (0.6.00)         10.000         10.000         10.000           N (0.6.00)         10.000         10.000         10.000           N (0.6.00)         10.000         10.000         10.000           N (0.6.00)         10.000         10.000         10.000           N (0.6.00)         10.000         10.000         10.000           N (0.6.00)         10.000         10.000         10.000           N (0.6.00)         10.000         10.000         10.000 |   |

⊠2-45

◆各階について第五面の7欄の用途を▼ボタンをクリックして申請用途をクリックする。

◆その用途をクリックします。

図2-46

◆各階の用途ごとに、第五面の7欄の用途を選択して、床面積は手入力する。

| O HILWHER B        | 14 HT                                                                                                    |                                                                                                    | (3 市井孝臣    | - X |
|--------------------|----------------------------------------------------------------------------------------------------|----------------------------------------------------------------------------------------------------|------------|-----|
|                    | 2                                                                                                    | 1000 ATT 1010 ATT 1010 AT                                                                                                    | -42. 42428 | 0   |
|                    | 第四第一第六百<br>1-3、 1-10) 9-7 9-10<br>12、林田子<br>第四章 中国<br>12、林田子<br>12、林田子<br>12、林田子<br>12、林田子<br>12、林田子<br>13、秋田子<br>13、秋田子<br>13<br>13<br>13<br>13<br>13<br>13<br>13<br>13<br>13<br>13 | 10         10-00         20-01         20.00           2-0         10-00         20.00         20.00           2         10         10-00         20.00           2         10         10-00         10-00           3         520-00         10-00         10-00           3         520-00         10-00         10-00           5         5.00-00         10-00         10-00           5         80.05         20.00         10-00           6         2.01         20.00         20.00           42.000-000000000000000000000000000000000 |            |     |
| ##U.(BL)2<br>#H0E3 | (-)<br>(0.08 (0.08 (15)                                                                                                    |                                                                                                    |            |     |

図2-47 1階と同じ要領で2階も記載します。

|                                                                     | C azgzaggit-adiant + |                                                                                                    |                                                                                                    |         |     |
|---------------------------------------------------------------------|----------------------|----------------------------------------------------------------------------------------------------|----------------------------------------------------------------------------------------------------|---------|-----|
|                                                                     | One water size an    | I IIII IIIIIIIIIIIIIIIIIIIIIIIIIIIIIII                                                                                                    |                                                                                                    | () #### | - x |
| ##200           ##2           ##258           ##258           ##258 |                      | 100 100 1-7 10-1<br>307<br>100 1-7 10-1<br>100 1-7 10-1<br>100 1-7 | 日本の目的         日本の目的         < | 40 4240 |     |

⊠2-48

◆2階についても1階と同じように、第五面の7欄の作成を行ってください。

| and the second second s | <b>是华竹 - 袖印</b>                                | CHO DI A DISE                                       |
|----------------------------------------------------------------------------------------------------|------------------------------------------------|-----------------------------------------------------|
| -                                                                                                    |                                                | *Res Are as 10:13 fairs 82.1 () +3 +311 ()          |
| 8-5<br>8-5<br>8-5<br>8-5<br>8-5<br>8-5<br>8-5<br>8-5<br>27-11-5<br>27                                                                                                    | 第四回一時六百<br>1-4 (1日) 5-5 (0-1)<br>72.450年<br>年日 | H         H-0         2-4         215           353 |
| • TURK<br>• Description<br>Locarities                                                                                                    |                                                | 887)<br>6. +2/56/81/81/8<br>7. 48                   |

◆2階も1階と同じように、第五面の7欄の用途を選択します。

| Out wath a                                                                                                    | 27 40     |            |          |    |                                       | 0 ####    | - X |
|----------------------------------------------------------------------------------------------------|-----------|------------|----------|----|---------------------------------------|-----------|-----|
| THE NAMES                                                                                                    |           |            |          |    | 42401 (214 AD 10 10 10 AD 10 AD 1     | -49. 4940 | 0   |
|                                                                                                    | 第四第一第六    | 1          |          |    |                                       |           |     |
| 111-111                                                                                                    | $i = a_i$ | ( UII) ( - | -1 10-10 | 10 | N NADED 10-0 0-0 0718                 |           |     |
|                                                                                                    | 12. (43)  |            |          |    | AEB .                                 |           |     |
|                                                                                                    |           |            |          |    | 2-8 7-81                              |           |     |
| -                                                                                                    | 38        | HERE HERES | te altr  |    | 1. Methiatik                          |           |     |
| 1.一甲酸丁烯素                                                                                                    | 41        | 45.00      | 40.00    |    | AN                                    |           |     |
| Operate E                                                                                                    | 17        | 42.00      | sere La  |    | RentEte BARTURBOOK INDE               |           |     |
| (FN)                                                                                                    |           |            |          |    | 1 00.00F#10000 40.00                  |           |     |
|                                                                                                    |           |            |          |    | 43                                    |           |     |
|                                                                                                    |           |            |          |    |                                       |           |     |
|                                                                                                    |           |            |          |    |                                       |           |     |
|                                                                                                    |           |            |          |    |                                       |           |     |
|                                                                                                    |           |            |          |    |                                       |           |     |
|                                                                                                    |           |            |          |    |                                       |           |     |
|                                                                                                    |           |            |          |    | · · · · · · · · · · · · · · · · · · · |           |     |
| +7284                                                                                                    |           |            |          |    | 697 ( ec.co                           |           |     |
| 4201212                                                                                                    |           |            |          |    | 0. 20548493                           |           |     |
| DOD IN THE                                                                                                    |           |            |          |    | 14                                    |           |     |
|                                                                                                    |           |            |          |    |                                       |           |     |
| 8921                                                                                                    |           |            |          |    |                                       |           |     |
|                                                                                                    |           |            |          |    | N. 44                                 |           |     |
| 48.7852                                                                                                    |           |            | 100      |    |                                       |           |     |
| division in the local division in the local | 1997      | 120.00     | 120.0E   |    |                                       |           |     |

図2-50 ◆床面積は手入力する。

| C rell Witeld- BRA-BE                                                                    | 7.400 E                                                                                                    | O HERE      | - × ) |
|------------------------------------------------------------------------------------------|----------------------------------------------------------------------------------------------------|-------------|-------|
| WILL MADERIES                                                                            | ADDE ADD DE DE DE ADDE ADDE ADDE                                                                                                    | -421 -42428 | 0     |
| #GE-MAE           #GE-MAE           13.86           13.86           1Petrice           2 | 1) (ARR) (H-H) (RTA)<br>201 - 1<br>201 - 1<br>2 |             |       |
|                                                                                          |                                                                                                    |             |       |

## 図2-51 ◆13欄から17欄の作成方法。

| C roll Wike H- 25                   | 1111 - 補信                                                                                                    |                                                                                                    | 0 ****1 ***** | 51 |
|-------------------------------------|----------------------------------------------------------------------------------------------------|----------------------------------------------------------------------------------------------------|---------------|----|
| THE MADER                           | A CONTRACT OF A CONTRACT OF A CONTRACT. | 4240 200 40 10 10 10 10                                                                                         | 43 4353 0     |    |
| •                                   | 「「「「「「」」「「」」「「」」「」」「「」」「」」「」」「」」「」」「」」「                                                                                                    | A commence of the second second second second second second second second second second second second second se |               |    |
| 1110000                             | 1-4 1 (II) 1-1 1-0 10                                                                                                    | 1) (ADB) 10-07 0-01 0210                                                                                        |               |    |
|                                     | 15.86                                                                                                    |                                                                                                    |               |    |
|                                     | たい(御堂 (予告明年)                                                                                                    | 28.1                                                                                                    |               |    |
| BILD-BILD.                          | 4. mil                                                                                                    |                                                                                                    |               |    |
| 1 PUTSE                             | ###15-C9 <sup>2</sup> -C>2 <sup>2</sup> (# C − 0 2 C − 0 2 C − 0 3 1 1 )                                                                                                    | 84.                                                                                                    |               |    |
| 189                                 | 15. HB                                                                                                    |                                                                                                    |               |    |
| 1000                                | 8-1204                                                                                                    |                                                                                                    |               |    |
|                                     | 15. 厚敷の糸の用が                                                                                                    | _                                                                                                    |               |    |
|                                     | 2,400 mm                                                                                                    |                                                                                                    |               |    |
|                                     | -7                                                                                                    |                                                                                                    |               |    |
|                                     | Wea d Wileta    Beneta    Britag 1                                                                                                    |                                                                                                    |               |    |
|                                     | E 889                                                                                                    |                                                                                                    |               |    |
|                                     | (i) 3.893 (40,8)                                                                                                    |                                                                                                    |               |    |
| *70.0%                              | 80%                                                                                                    |                                                                                                    |               |    |
| #28121X                             |                                                                                                    |                                                                                                    |               |    |
| DEDUME                              |                                                                                                    |                                                                                                    |               |    |
| 8921                                |                                                                                                    |                                                                                                    |               |    |
| 90 (PT                              |                                                                                                    |                                                                                                    |               |    |
| ##1.0852                            |                                                                                                    |                                                                                                    |               |    |
| and the second second second second |                                                                                                    |                                                                                                    |               |    |

図2-52

- ◆基本として1回目は手入力で、その後は「参照」ボタンで可能。
- ◆防火地域、準防火地域、法22条地域の場合は認定番号等記載をします。

| G rela Wike #-                                                                                                    | 8学时·福田 |                                                                                                    |                | O to at   | · · · · |
|----------------------------------------------------------------------------------------------------|--------|----------------------------------------------------------------------------------------------------|----------------|-----------|---------|
| -                                                                                                    |        | Print and the set                                                                                                    | U. Hart A BEA. | 40. 40.00 | 0       |
| *-5<br>2:3<br>2:3<br>2:5<br>2:5<br>2:5<br>2:5<br>2:5<br>1:5<br>5<br>5<br>1<br>5<br>1<br>5<br>1<br>5<br>1<br>5<br>1<br>5<br>1<br>5<br>1<br>5<br>1 |        | 0         1) (AUDE)         10         00           0         0         1) (AUDE)         10         00           0         0         1         1000         00         00           1         0         1000         1         0-0         00         00           1         0         1000         1         1000         00         00         00         00         00         00         00         00         00         00         00         00         00         00         00         00         00         00         00         00         00         00         00         00         00         00         00         00         00         00         00         00         00         00         00         00         00         00         00         00         00         00         00         00         00         00         00         00         00         00         00         00         00         00         00         00         00         00         00         00         00         00         00 | •              |           |         |
| 8020<br>At<br>60.08.2                                                                                                    |        | Bitterinin         ARPhininin           Bitterininin         ARPhininin           Bitterininininininininininininininininininin                                                                                                    |                |           |         |

図2-53 ◆第六面の作成方法。

| O 012 WW+R 888 881                                                                                                    |                                                                                                    | -                                            | O ###@    | - X |
|----------------------------------------------------------------------------------------------------|----------------------------------------------------------------------------------------------------|----------------------------------------------|-----------|-----|
| HILL MADE IN                                                                                                    |                                                                                                    | (1) (1)(1)(1)(1)(1)(1)(1)(1)(1)(1)(1)(1)(1)( | -49. 4949 | 0   |
| 単立国一級大面<br>日二回 (10)<br>日二回 (10)<br>日<br>日<br>日<br>日<br>日<br>日<br>日<br>日<br>日<br>日<br>日<br>日<br>日 | 1-7 8-10 10 10 (AB26) 10-07 20-0<br>1-8<br>1-8<br>1-8<br>125.00 pt<br>3.8860.825<br>8.600 pt<br>8.608.625<br>8.600 pt<br>8.608.625<br>8.600 pt<br>8.600 pt<br>8. | #78                                          |           |     |
| *7184,<br>*2000772<br>1000782<br>#87<br>#97<br>#97<br>#97<br>10002<br>#87<br>1000                                                                                                    | Mail         Nat                                                                                                    | <b>•</b>                                     |           |     |

図2-54

- ◆1欄はEXPJである場合は「分離切り替え」ボタンで追加する。
- ◆2欄の延べ面積を記載すると。左記の延べ面積が自動入力される。

| G NUL WARE- IN                     | 211-40                                                                              |                                                              | 7 min (D) (0)              | Otest     |   |
|------------------------------------|-------------------------------------------------------------------------------------|--------------------------------------------------------------|----------------------------|-----------|---|
| -                                  |                                                                                     |                                                              | AREA AND ADDITION ADDITION | 40. 404.0 | 0 |
| 8-0                                | 第一章<br>10年4985日<br>11日<br>11日<br>11日<br>11日<br>11日<br>11日<br>11日<br>11日<br>11日<br>1 | - 後約1000人間本連邦書面センター<br>(************************************ |                            |           |   |
| 800-818<br>L-PALES<br>2740-8<br>29 | #27.5<br>66                                                                         | ■ BELT ■ DESERVISEDAD20- V #CHOCEBUD20<br>BE IS              |                            |           |   |
|                                    | 的印度                                                                                 |                                                              |                            |           |   |
|                                    | 相定均乐;                                                                               | CIRRAT WARRANTS- DREEMAANES                                  |                            |           |   |
|                                    | म्रहाः                                                                              |                                                              |                            |           |   |
| •7484<br>•2812753<br>520768        |                                                                                     |                                                              |                            |           |   |
| 8826<br>At<br>At.(8)2              |                                                                                     |                                                              |                            |           |   |

図2-55 ◆第一面の作成方法。

| G rell Wite H-                                                                                                    | <b>是华州</b> 十級匠                                             |                              | O seat |   |
|----------------------------------------------------------------------------------------------------|------------------------------------------------------------|------------------------------|--------|---|
| 800 ( 9400)<br>808<br>808<br>808<br>808<br>808<br>808<br>808<br>808<br>808                                                                                                    | B         B           B         Stanswess           Patter | fannti utra inci ol ficto ng |        | 0 |
| <ul> <li>танк,</li> <li>занота</li> <li>соота</li> <li>на</li> <li>на<td></td><td></td><td></td><td></td></li></ul> |                                                            |                              |        |   |

図2-56

◆申請年月日はカレンダーをクリックして入力する。

| O HE WARE B | 16-24    |                                           |                            | G #胡柳花   | - X |
|-------------|----------|-------------------------------------------|----------------------------|----------|-----|
| THE MADER   |          |                                           | 1000 ATM 401 10 10 100 100 | -49 +948 | 0   |
|             | 第一面      |                                           |                            |          |     |
|             | REARING: | 一般無国法人株市建築書簡センター                          |                            |          |     |
| 8-0         | 932      | analysis +                                |                            |          |     |
|             | 194      |                                           |                            |          |     |
| -           | 補助刑罪:    | 38817 3818-108840487422- V.W.SERIESHID2-  |                            |          |     |
| L-PHILTE    | 供告       | 87.75                                     |                            |          |     |
| STREET.     |          |                                           |                            |          |     |
| 0.044       |          |                                           |                            |          |     |
|             | 8PE      |                                           |                            |          |     |
|             | 相定方法:    | ○ 歳末入方 (2)第二百行(1)前巻50(2)(- 二)第二百行(4条分支)(- |                            |          |     |
|             | 病者       | Z ( F = a GENOLF & W.K. 228)              |                            |          |     |
|             |          |                                           |                            |          |     |
|             |          |                                           |                            |          |     |
|             |          |                                           |                            |          |     |
| *7184       |          |                                           |                            |          |     |
| 42817778    |          |                                           |                            |          |     |
| DECEMBER 1  |          |                                           |                            |          |     |
|             |          |                                           |                            |          |     |
| 8826        |          |                                           |                            |          |     |
| 100 Million | 1        |                                           |                            |          |     |
| #40(802     |          |                                           |                            |          |     |

◆申請者・設計者は第二面に記載を利用する。☑ボタンを利用することにより、自動入力できる。

◆「保存」ボタンをクリックする。

| O ottowned a                                                                                                    | 1219 - 411                                                                      |                                                                               | Contract of the second second second | 10.1021 |   |
|----------------------------------------------------------------------------------------------------|---------------------------------------------------------------------------------|-------------------------------------------------------------------------------|--------------------------------------|---------|---|
| 800 ( 94985<br>9-3<br>8-3<br>8-3<br>8-3<br>8-3<br>8-3<br>9-4<br>9-4<br>9-4<br>9-4<br>9-5<br>8-5<br>9-5<br>9-5<br>9-5<br>9-5<br>9-5<br>9-5<br>9-5<br>9-5<br>9-5<br>9 | 10<br>9-5<br>1024005<br>4022<br>4025<br>4025<br>1026<br>40255<br>55<br>55<br>55 | - 金村田山人和田道田豊臣とシー<br>コロルロロマ<br>田田人二 第二章中に日本省30月26- ジ 第二章中に名参けた22-<br>第三 25<br> |                                      |         | 0 |
| 42000<br>424670000<br>500000<br>900<br>900<br>900<br>900<br>900<br>900<br>900                                                                                       | ]                                                                               |                                                                               |                                      |         |   |

図2-58

◆「申請書PDF作成」ボタンをクリックします。

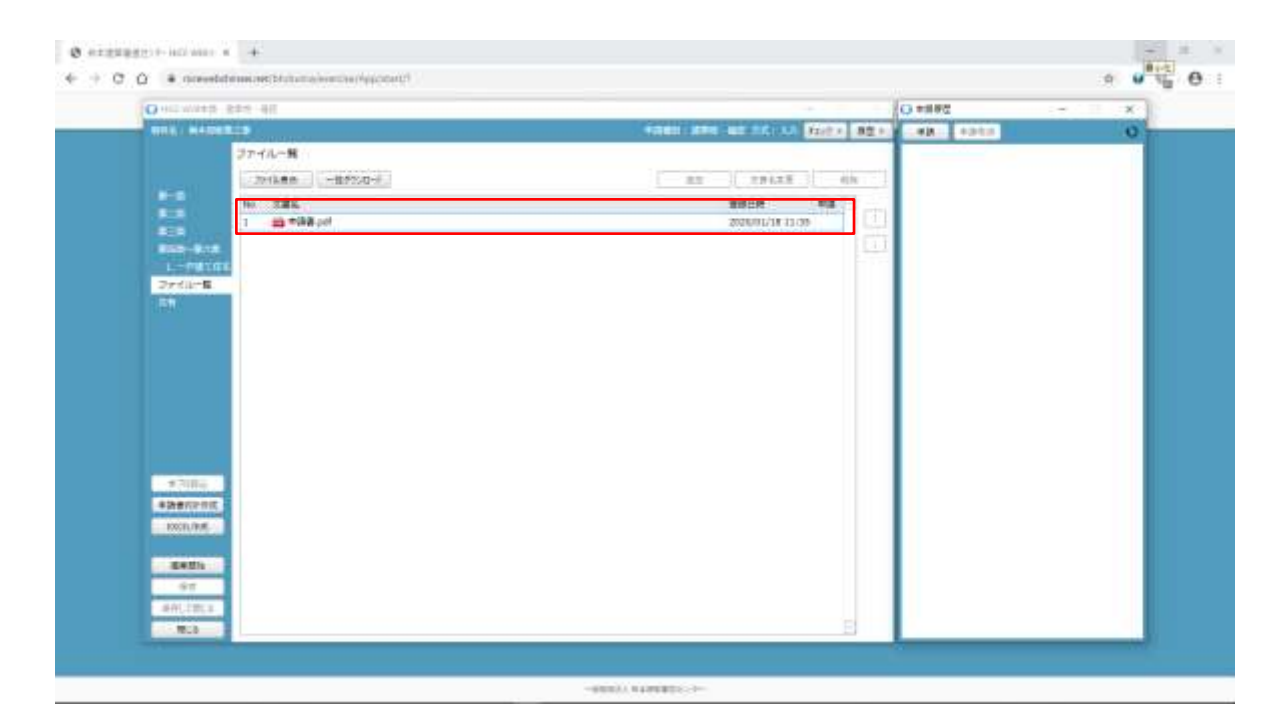

◆第一面から第六面の申請書の記載完了後は申請書PDF作成ボタンをクリックして申請書を作成する。

- ◆入力内容に齟齬がある場合はエラーメッセージが表示されるので、再度訂正してPDF化すること。
- ◆エラー修正後に「はい」をクリックする。
- ◆PDF 作成が完了するとファイル一覧の画面が表示されます。
- 申請書、概要書第一・二面の PDF データがファイル一覧に添付されます。
- ◆申請書がPDF化された場合の表示。

| CONTRACT/AND DOG TO | The second second second second second second second second second second second second second second second se | 100  | -                                                              |
|---------------------|----------------------------------------------------------------------------------------------------|------|----------------------------------------------------------------|
|                     |                                                                                                    | 1.7- | 第一番「中語性」を入れしてくためい。                                             |
| -                   | Real-Annae.<br>                                                                                                 | 23   | RED THERE AND REPART END                                       |
| <b>1</b>            | N971 1                                                                                                    | 20   | REEL TARE & ADDEDTES.                                          |
|                     | MEN:FMTER                                                                                                    | 19-  | 単位面 し 110.元素加 Fichem: 上単式車<br>F1 17.用またの意味たのか!: が一面していり<br>でん。 |
| eir-e               | AND NAME ON X                                                                                                   | 15-  | 第四第1、「10月前後「カウルド」と単正第<br>約77、用金加減金額の分割」が一部5,75,13<br>約54       |
|                     |                                                                                                    |      |                                                                |
| COURSE OF COURSE    | 1.1981<br>A 1985 A 1925 A 1925 A 193 A 19 A 19                                                                  |      |                                                                |
| 648h                | 4.82                                                                                                    |      |                                                                |
| 91                  | Na /a -0                                                                                                    |      |                                                                |
| Add - Patter at     |                                                                                                    |      |                                                                |

図2-60 ◆エラー画面の表示。

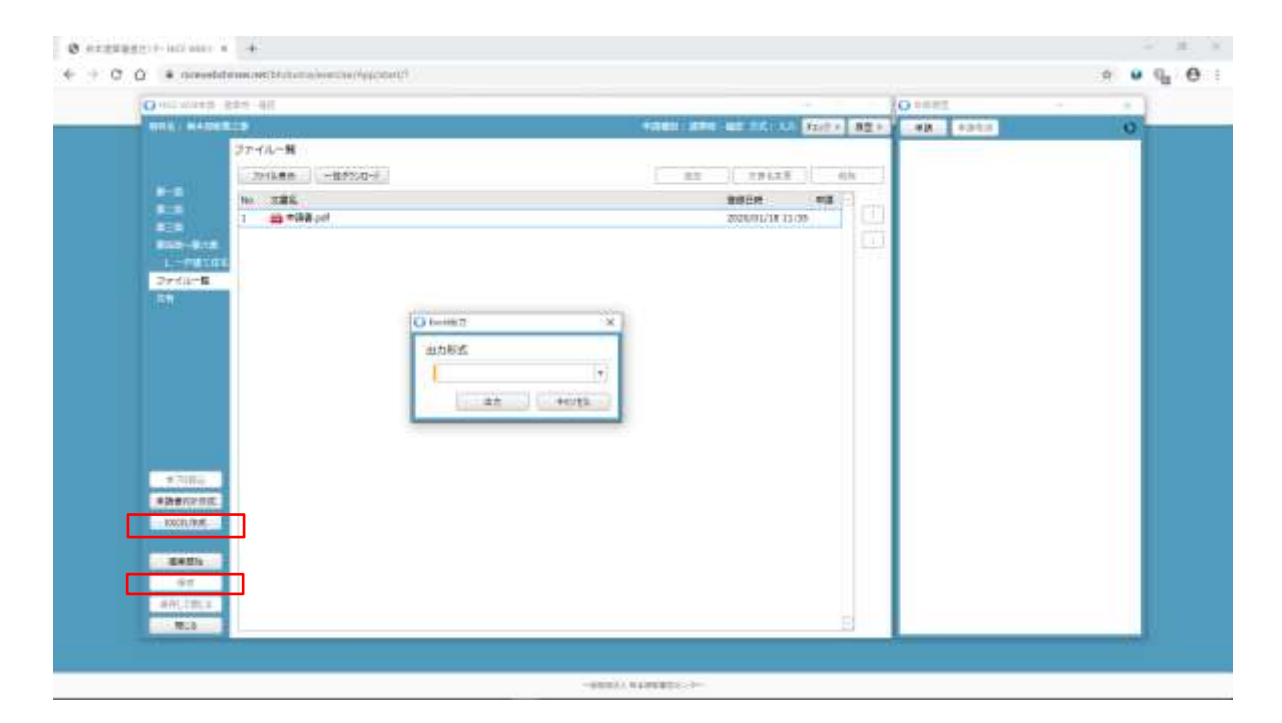

- ◆建築計画概要書、建築工事届等の作成方法
- ◆EXCEL 作成ボタンをクリックします。

◆申請書、概要書第一・二面以外に必要な帳票(建築工事届等)につきましては、「EXCEL 作成」ボタンをクリックしてください。

- ※「編集開始」ボタンが押されている状態では、「EXCEL」作成はご利用できません。
- 必ず「保存」ボタンをクリックしてから作成してください。

| R8. #4062.0                                                                                                    |                                         |          | nt u h       | 12 × 102 × | <br>4213 | 14 |
|----------------------------------------------------------------------------------------------------|-----------------------------------------|----------|--------------|------------|----------|----|
| ファイルー盤                                                                                                    |                                         |          | -            |            |          |    |
| 201248 -875/0-F                                                                                                    |                                         | ( mm -)( | 29128        | 404        |          |    |
| 10 T2L                                                                                                    |                                         | 80       | iene : in    | -          |          |    |
| 1 📫 #988.pd                                                                                                    |                                         | 202      | 101/18/11/09 |            |          |    |
| ELEC-B.C.B.                                                                                                    |                                         |          |              |            |          |    |
| L-PHICE                                                                                                    |                                         |          |              |            |          |    |
| Zerdikt <b>e</b>                                                                                                    |                                         |          |              |            |          |    |
| 24.0                                                                                                    |                                         |          |              |            |          |    |
| 01-                                                                                                    | -X                                      |          |              |            |          |    |
| 10.7                                                                                                    | 2.81                                    |          |              |            |          |    |
|                                                                                                    | (+)                                     |          |              |            |          |    |
|                                                                                                    |                                         |          |              |            |          |    |
|                                                                                                    | 49/42*3#                                |          |              |            |          |    |
| and the second second se                                                                                                    | 10-274698                               |          |              |            |          |    |
|                                                                                                    | THEFT IN COMPLEX                        |          |              |            |          |    |
|                                                                                                    | 化7%患年前世(被共作)                            |          |              |            |          |    |
| *2006                                                                                                    | 101212                                  |          |              |            |          |    |
| <ul> <li>助音可定用式</li> </ul>                                                                                                    | Read Read Read Read Read Read Read Read |          |              |            |          |    |
| EXCEL/BUE                                                                                                    | 8274L                                   |          |              |            |          |    |
|                                                                                                    | (#S                                     |          |              |            |          |    |
| and the second second s | 1LHT                                    |          |              |            |          |    |
| 97                                                                                                    |                                         |          |              |            |          |    |
| and impact                                                                                                    | 25x45#4 (2)                             |          |              |            |          |    |
| #ffL+#5.#                                                                                                    |                                         |          |              |            |          |    |

#### 図2-62

◆一覧表が表示されるので、建築工事届をクリックします。

EXCEL 出力のポップアップが表示されます。

「▼」をクリックするとプルダウンで出力ファイルの帳票名が表示されます。 出力したい帳票を選択してください。

※プルダウンに表示されている帳票名は、実際の内容と異なる場合があります。

◆出力ファイルを確認し、「出力」ボタンをクリックしてください。

| 14 1 1 1 1 1 1 1 1 1 1 1 1 1 1 1 1 1 1 | R1. 4-31-07           | 82          | 7-1 64     |         |                                                                                                    |                             |                  |     |                  |    |                                             |        |         | - 0                  |
|----------------------------------------|-----------------------|-------------|------------|---------|----------------------------------------------------------------------------------------------------|-----------------------------|------------------|-----|------------------|----|---------------------------------------------|--------|---------|----------------------|
| A intes<br>a 2010-                     | Assess                | 101         | - A - 4    |         | <ul> <li>2 mai.</li> <li>2 2 mai.</li> <li>2 3 mai.</li> <li>2 1 mai.</li> <li>2 1 mai.</li> </ul> | 18428172 49<br>817+982 - 19 | 6 + 12 /2<br>100 |     | 5 548<br>7.8465+ |    | I 7-+80<br>I 2360 -<br>I 2360 -<br>I 2360 - | 2008-1 | A<br>F  |                      |
| At                                     | A -                   | Colorest    |            |         |                                                                                                    |                             |                  |     | _                |    |                                             |        |         |                      |
|                                        | E.F.Q.H.J             | 2.8 1.      | M.N.O. P   | R.F.E.  | 7. U # W X                                                                                         | 7 7 44 AL AL                | 10               | në. | 15               | 49 | લન શ                                        | 1.47   | . AF    | AL M                 |
| <b>第四十号排式</b>                          | (第八条関係) (A 4          | 9           |            |         |                                                                                                    |                             |                  |     |                  |    |                                             |        |         |                      |
|                                        |                       |             | 11年月1日日本の法 | sec.is  |                                                                                                    |                             |                  |     |                  |    |                                             |        |         |                      |
|                                        |                       | 1           | 建築工業部      |         |                                                                                                    |                             |                  |     |                  |    |                                             |        |         |                      |
|                                        |                       |             | (第一版)      |         |                                                                                                    |                             |                  |     |                  |    |                                             |        |         |                      |
|                                        |                       |             |            |         | * 1 * 1 *                                                                                          |                             |                  |     |                  |    |                                             |        |         |                      |
|                                        |                       |             |            |         |                                                                                                    |                             |                  |     |                  |    |                                             |        |         |                      |
| 12127                                  | 1.000                 |             |            |         |                                                                                                    |                             |                  |     |                  |    |                                             |        |         |                      |
| 21-6                                   | N8 1.8                |             |            |         |                                                                                                    |                             |                  |     |                  |    |                                             |        |         |                      |
| 8225                                   | SHE-0400              | 1.1.1       |            |         |                                                                                                    |                             |                  |     |                  |    |                                             |        |         |                      |
| (2.8)                                  | BEAMERHOD             | 1米稻市0-3     | 1 2 - 1    |         |                                                                                                    |                             |                  |     |                  |    |                                             |        |         |                      |
| 10.00                                  | CRO-2016-8141         |             |            |         |                                                                                                    |                             |                  |     |                  |    |                                             |        |         |                      |
| 工業施工業(詳                                | 目前的目的现在分词             |             | ale de la  | 1.1.1.1 |                                                                                                    |                             |                  |     |                  |    |                                             |        |         |                      |
| 東信                                     | 一研測與土油肥大市             | LILANN (10) | 00000      |         |                                                                                                    |                             |                  |     |                  |    |                                             |        |         |                      |
| 58                                     | H                     |             | 5          | 41.0000 | 224                                                                                                |                             |                  |     |                  |    |                                             |        |         |                      |
| TRRE                                   | 建築主要相称名)              |             | BRARTAD    | WENESS. | E B W                                                                                              |                             |                  |     |                  |    |                                             |        |         |                      |
|                                        | 2111 AMMER            |             |            |         |                                                                                                    |                             |                  |     |                  |    |                                             |        |         |                      |
| 1000                                   | WIGHTON AD            |             | 10-10      |         |                                                                                                    |                             |                  |     |                  |    |                                             |        |         |                      |
| Titel                                  | 100-010-0311          | HEALON CON  |            |         |                                                                                                    |                             |                  |     |                  |    |                                             |        |         |                      |
| TREAM                                  | and the second second |             |            |         |                                                                                                    |                             |                  |     |                  |    |                                             |        |         |                      |
| <b>A6</b>                              | 1                     |             |            |         |                                                                                                    |                             |                  |     |                  |    |                                             |        |         |                      |
| 22.06 C                                | 建築士事務所あ)              |             |            |         |                                                                                                    |                             |                  |     |                  |    |                                             |        |         |                      |
| and the second                         | Supervision of        |             |            |         |                                                                                                    |                             |                  |     |                  |    |                                             |        |         |                      |
| A POLITICA POLITICA                    | UBARDAN V BUALT H     | 0.1.PH.13   | 9.C        |         |                                                                                                    |                             |                  |     |                  |    |                                             | 1000   | 10.1000 | And Address of State |

図2-63 ◆建築工事届を作成します。

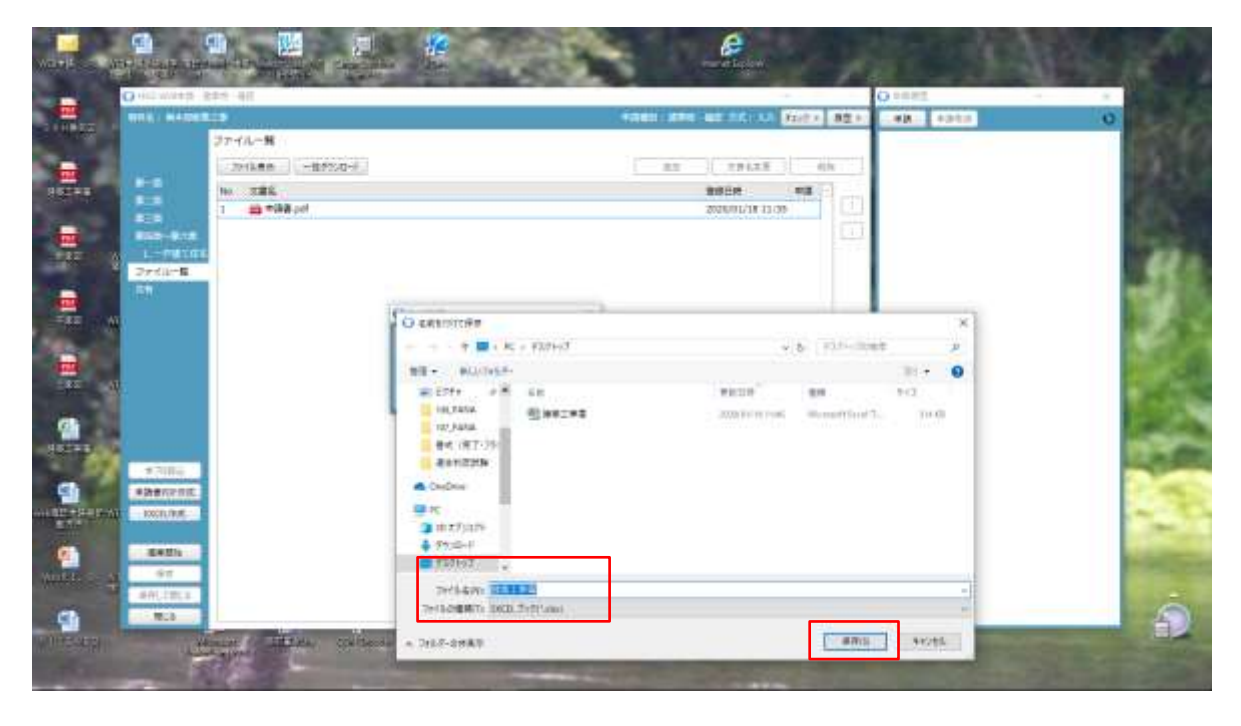

 $\boxtimes 2 - 6 4$ 

◆今回はデスクトップ画面に建築工事届をファイル名で保存します。

◆ファイルの種類はEXCELブックとしていますが、PDFで保存してください。

◆エクスプローラーが開きます。

◆保存したい場所を選択し、「保存」ボタンをクリックしてください。

◆EXCEL が起動し、選択した帳票が表示されます。

※EXCEL 出力したデータは、確認申請で入力いただきました情報についてほぼ入力された状態で出力されま すが、入力されていない部分もございますので、その部分については新たに入力し、帳票を完成させてくだ さい。出力ファイルは PDF に変換していただきましたうえ、ファイル一覧に添付してください。

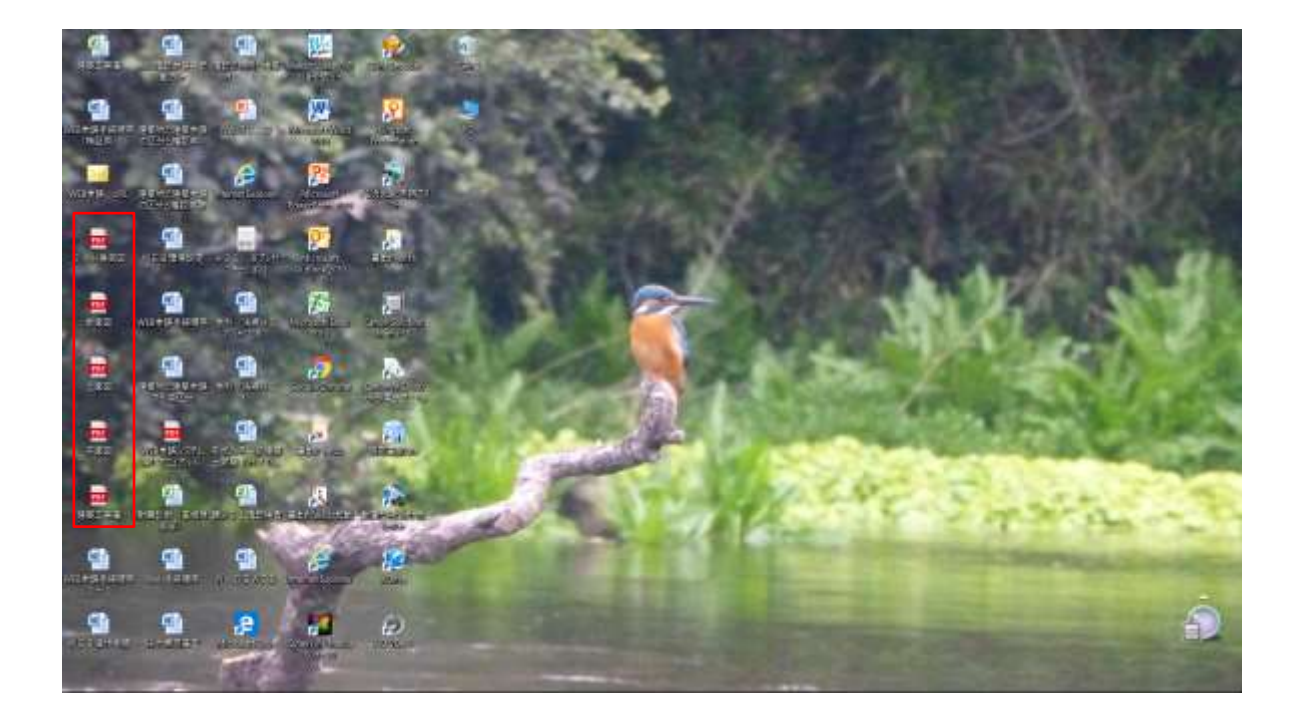

- ◆各図面をPDF化して、ホルダーを作成してパソコンに保存します。
- ◆今回は、デスクトップ画面に保存します。

| 12 10 14 15 15 14 16 16 16 16 16 16 16 16 16 16 16 16 16                                                        | O hd -                                                          |
|----------------------------------------------------------------------------------------------------|-----------------------------------------------------------------|
| A MARKET D                                                                                                    | Anen ann an nó sá faith ag s                                    |
| ファイルー制                                                                                                    | 副前 (10)市部市中部市(1) が一部して)                                         |
| .2011kmm -85250-F                                                                                               | AD DRAZE (IN STA.                                               |
| No SEL                                                                                                    | 8021 10 ABA FOREN 28-28<br>80219 83 FE 17 MANFERSORY (***), (*) |
| 1                                                                                                    | 2020/01/14 19/95                                                |
|                                                                                                    |                                                                 |
| rdikt <b>e</b>                                                                                                  |                                                                 |
|                                                                                                    |                                                                 |
|                                                                                                    |                                                                 |
|                                                                                                    |                                                                 |
|                                                                                                    |                                                                 |
|                                                                                                    |                                                                 |
|                                                                                                    |                                                                 |
|                                                                                                    |                                                                 |
|                                                                                                    |                                                                 |
| 1 (11) (11)                                                                                                    |                                                                 |
| SCOLUME.                                                                                                    |                                                                 |
|                                                                                                    |                                                                 |
| dise Million and a second second second second second second second second second second second second second s |                                                                 |
| 91                                                                                                    |                                                                 |
| ACTENT T                                                                                                    |                                                                 |
|                                                                                                    |                                                                 |

図2-66 ◆エラー等がある場合はチェックに内容が表示されます。

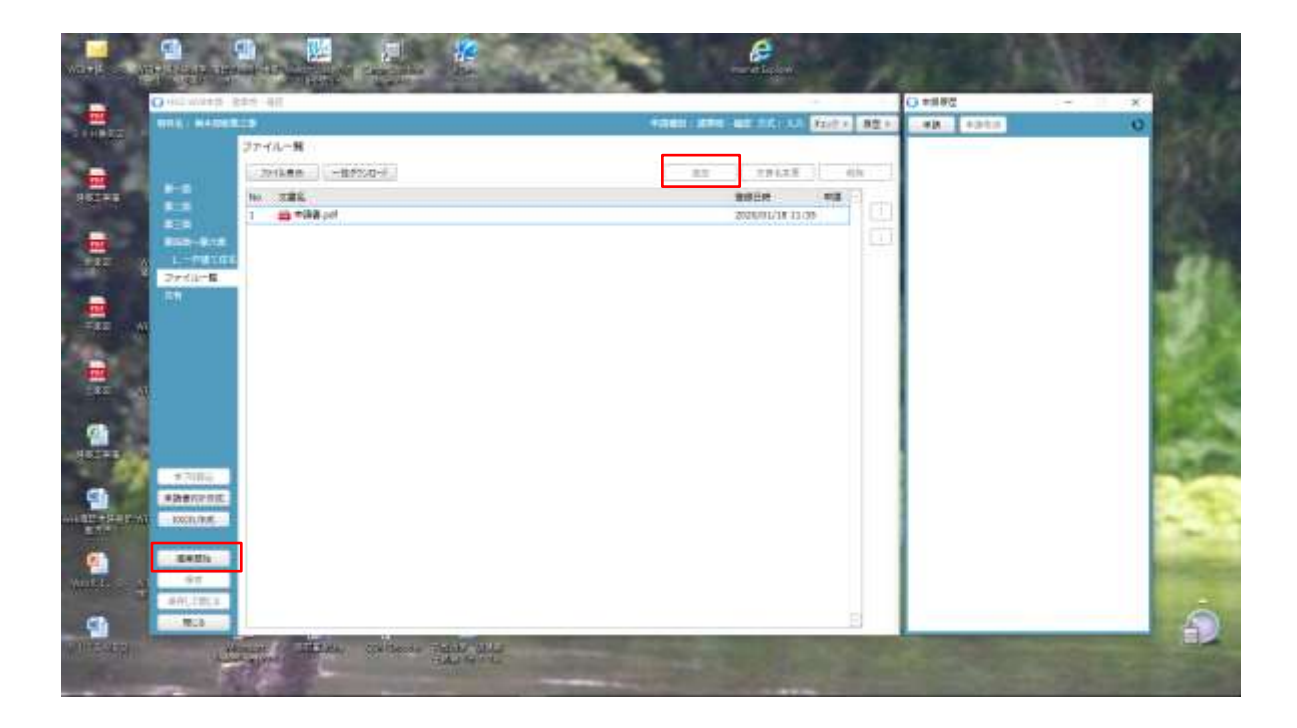

- ◆申請に必要な図書等の添付を行います。
- ◆「編集開始」ボタンをクリックし、「追加」ボタンをクリックします。

|             |                                          |               | 1001 251 |                | dait + | 82.00 | -418 | +243 | 18 |
|-------------|------------------------------------------|---------------|----------|----------------|--------|-------|------|------|----|
| 27          | イルー解                                     |               |          |                | _      | _     |      |      |    |
| 1000        | 291k##                                   | DATABLE .     | 82       | TRACK          |        | 111   |      |      |    |
|             | 182                                      |               |          | REFE           | 188.11 | mi    |      |      |    |
|             | 10 10 10 10 10 10 10 10 10 10 10 10 10 1 | # .           |          | 2020/01/18 310 | 10     | 100   |      |      |    |
| 100-818     |                                          |               |          |                | _      | 130   |      |      |    |
| 27111-8     |                                          |               |          |                |        |       |      |      |    |
|             |                                          | O 244East20de | 21       |                |        |       |      |      |    |
|             |                                          | ファイムの表明しています  |          |                |        |       |      |      |    |
|             |                                          |               |          |                |        |       |      |      |    |
|             |                                          | し組合く影響なください。  |          |                |        |       |      |      |    |
|             |                                          |               |          |                |        |       |      |      |    |
|             |                                          | L             |          |                |        |       |      |      |    |
|             |                                          |               |          |                |        |       |      |      |    |
| *70.0%      |                                          |               |          |                |        |       |      |      |    |
| #2081271X   |                                          |               |          |                |        |       |      |      |    |
| CO. CO. CO. |                                          |               |          |                |        |       |      |      |    |
| 8924        |                                          |               |          |                |        |       |      |      |    |
| ŵ0          |                                          |               |          |                |        |       |      |      |    |
| #押して開52     |                                          |               |          |                |        |       |      |      |    |

図2-68

◆各申請図面をファイル一覧に保存しますとの表示画面。

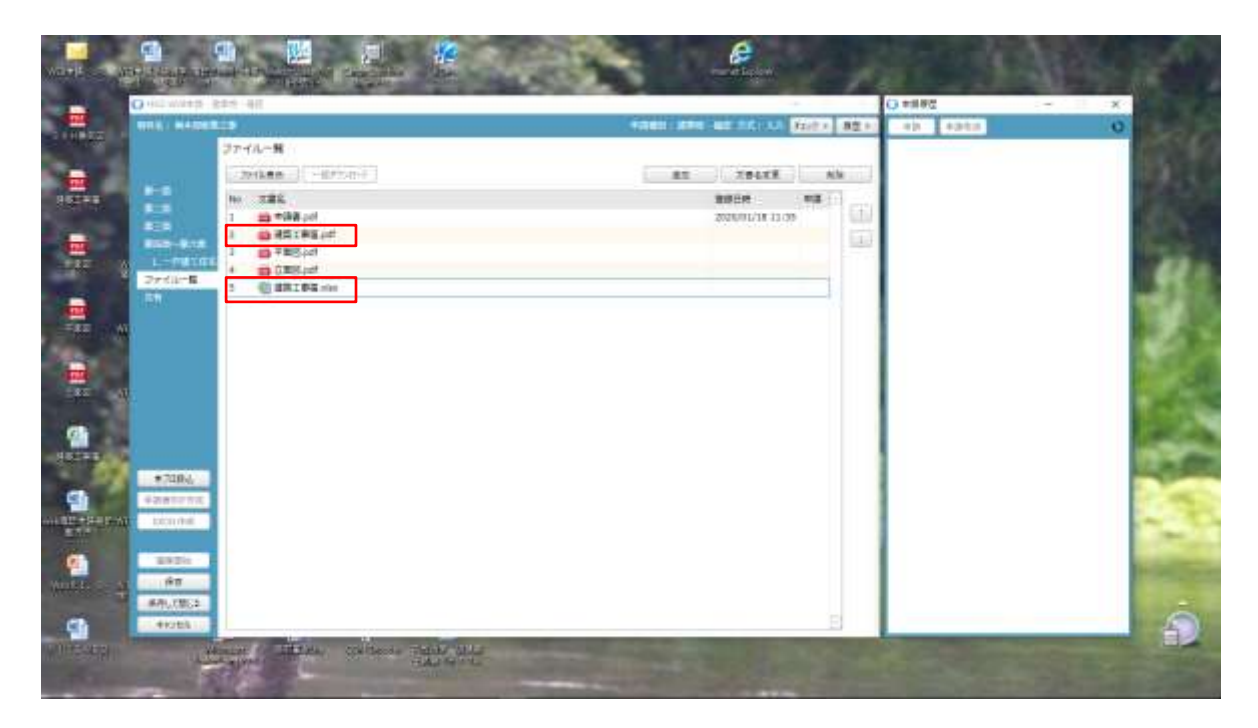

◆各申請図書をファイル一覧に保存します。

◆建築工事届はPDFとExcelで保存します。

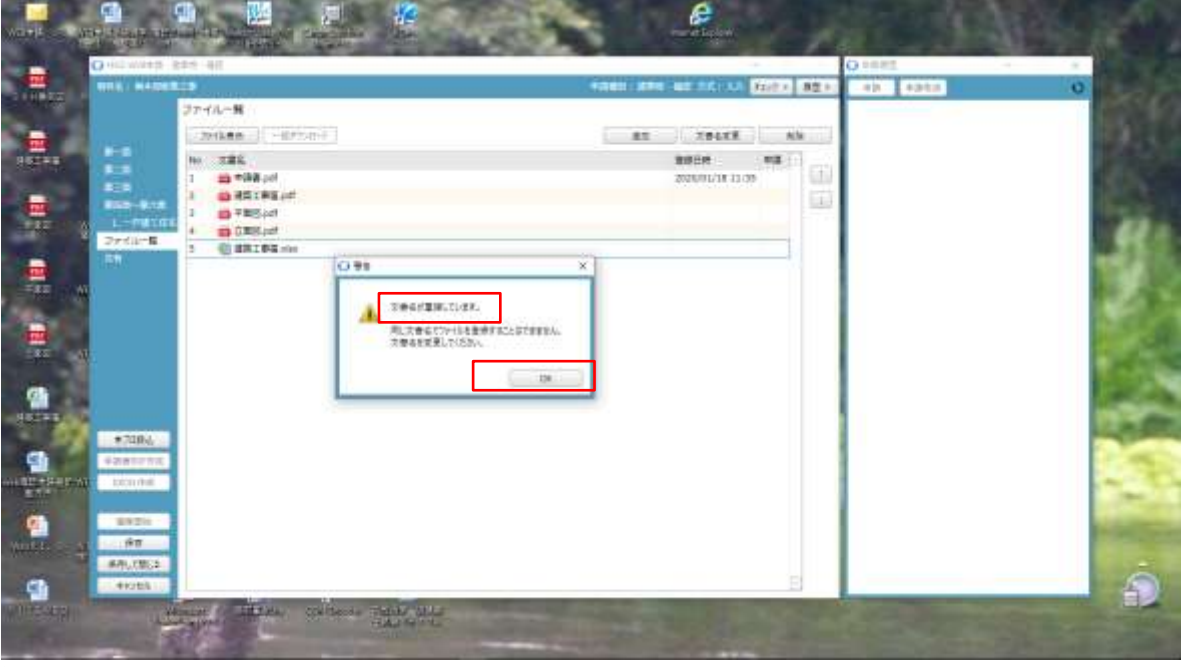

図2-70

◆文書名が重複しているとのエラー表示となった場合は、エクセル建築工事届けを削除ボタンで削除する。

◆全てのファイルを添付していただけましたら、「保存」ボタンをクリックします。

※添付可能なファイル形式

Pdf、xls、xlsx、doc、zip、txt等

ですが、原則PDFに変換してアップロードしてください。 ※ファイル添付については、下記のファイルごとにアップロードしてください。

- 1、申請書(自動的に概要書一面、二面も一体的に作成されます。)
- 2、建築工事届
- 3、図面(図面は1枚ごとにPDF作成してください。)
- 4、(事前報告書・委任状・各種許可書関係書類等)※PDF化して申請をお願いします。

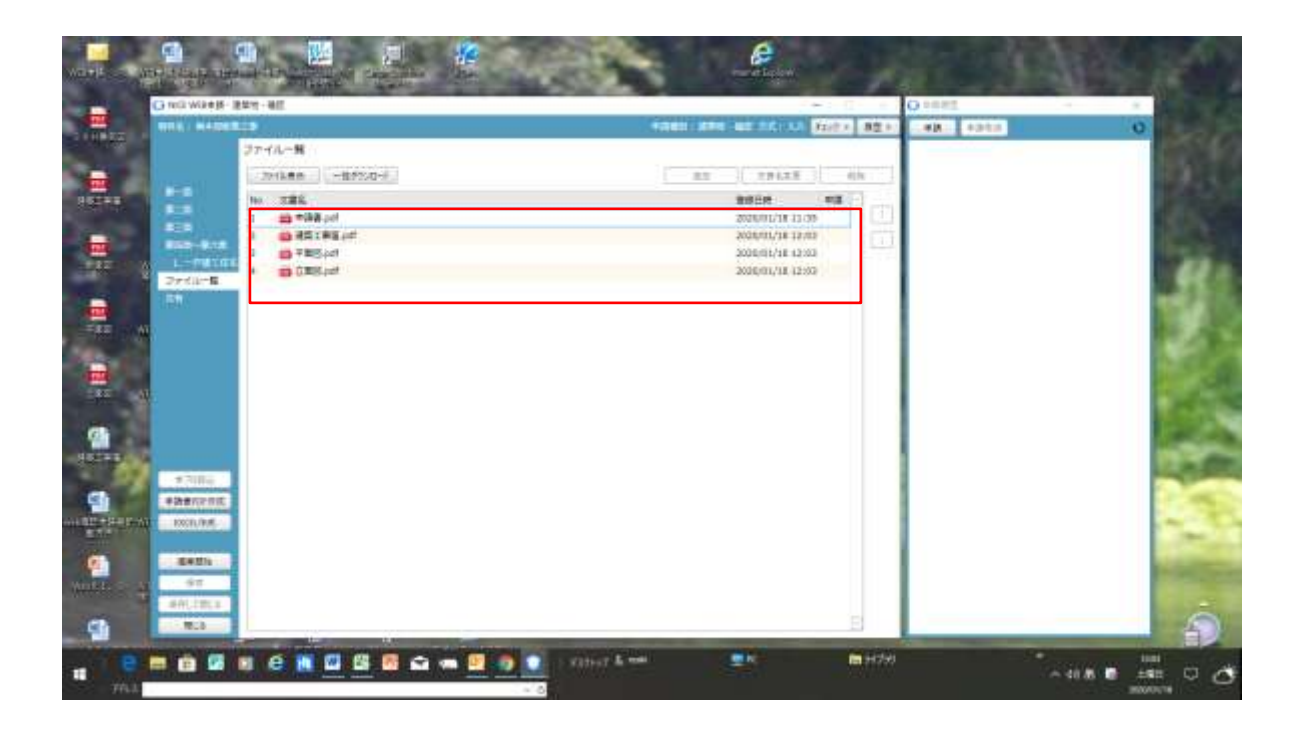

図2-71 ◆各申請図書一式が表示されます。

| C) Total Wake (B) - Billion C) |                                            |         |                                                                                                    | 1   | OTAT | * 1    |  |
|--------------------------------|--------------------------------------------|---------|----------------------------------------------------------------------------------------------------|-----|------|--------|--|
|                                |                                            | 4040 AR | THE REPAIR SECTION                                                                                                    | お空ト |      | <br>0- |  |
| ファイルー発                         |                                            |         |                                                                                                    |     |      |        |  |
| 201k#m                         |                                            | 1.1     | 29128 0                                                                                                    | h . |      |        |  |
|                                | Na pol<br>11 # a pol<br>285 µol<br>Ris µol |         | 書面目記         単成           200000118         12:00           200000128         12:00           200000128         12:00           200000128         12:00           200000128         12:00 |     |      |        |  |
| -                              |                                            |         |                                                                                                    |     |      |        |  |

図2-72 ◆「申請」ボタンをクリックします。

| O 112 WARE 854 98                                                                                                    | O #3                                                                                                    | ×                                                                                                    | 20 mm | - × |
|----------------------------------------------------------------------------------------------------|----------------------------------------------------------------------------------------------------|----------------------------------------------------------------------------------------------------|-------|-----|
| 2741-9<br>2741-9<br>2741-9<br>1000-9<br>1000-9<br>10 | #8106           PARKI   250 + 260           BERTA       + 10           PARE           BERTA       + 10           PARE           BERTA       + 10           PARE           BERTA       + 10           PARE           BERTA       + 10           PARE           PARE | エア 5.元 王 (中国)     エア 5.元 王 (中国)     エア 5 |       | 0   |
| 97000<br>924972900<br>0000/05<br>900<br>900<br>900<br>900<br>900                                                                                                    | 78 1976                                                                                                    |                                                                                                    |       |     |

図 2-73 ◆事前申請が表示されます。

| Continued and                                                                                                    | HE 0 98                                                                                                    |                  |                                                                                                    | IO HERE   |   |
|----------------------------------------------------------------------------------------------------|----------------------------------------------------------------------------------------------------|------------------|----------------------------------------------------------------------------------------------------|-----------|---|
| THE HADERS                                                                                                    | <b>新</b> 和中语                                                                                                    |                  | COLORA DECK BEAL                                                                                                    | .4R: 4958 | 0 |
| 27-                                                                                                    | 7M                                                                                                    |                  | Contract of the second second s |           |   |
| 100                                                                                                    | O WHITEST                                                                                                    |                  | X BERE 3 600                                                                                                    |           |   |
| 10.0                                                                                                    |                                                                                                    | 82 8.5           |                                                                                                    |           |   |
| 1                                                                                                    | 88 800°S                                                                                                    | 关系               | 1/11/11/09                                                                                                    |           |   |
| RED-ROR A                                                                                                    | 1 882                                                                                                    | HT 12            | 1/18 12/02                                                                                                    |           |   |
| L-PATON                                                                                                    | A PSBE C/ + > x MADDE                                                                                                    | HI IN            | 1/1E 12:03                                                                                                    |           |   |
| Dedit-B.                                                                                                    | Inter Strosaction                                                                                                    | an 19            | 4738.34234                                                                                                    |           |   |
| 1997                                                                                                    | 19679                                                                                                    |                  |                                                                                                    |           |   |
|                                                                                                    | INGIN                                                                                                    |                  |                                                                                                    |           |   |
|                                                                                                    | and the second second sec |                  |                                                                                                    |           |   |
|                                                                                                    | 3989 - 2989 -                                                                                                    |                  | 7                                                                                                    |           |   |
|                                                                                                    | 495.                                                                                                    |                  |                                                                                                    |           |   |
|                                                                                                    |                                                                                                    |                  |                                                                                                    |           |   |
|                                                                                                    | SUNT OVER SUS                                                                                                    |                  |                                                                                                    |           |   |
|                                                                                                    | (EP) Me IR                                                                                                    |                  |                                                                                                    |           |   |
| #700.0                                                                                                    | ##### ( AS2~2030)                                                                                                    |                  |                                                                                                    |           |   |
| #benenit.                                                                                                    | 村長的 秋市道 秋市万中保区支送市4-32-1                                                                                                    |                  |                                                                                                    |           |   |
| 10001/1005                                                                                                    | 1001611 006-305-0001                                                                                                    |                  |                                                                                                    |           |   |
| and the second second second                                                                                                    |                                                                                                    |                  |                                                                                                    |           |   |
| - EATIN -                                                                                                    |                                                                                                    |                  |                                                                                                    |           |   |
| 97                                                                                                    |                                                                                                    | 11200            |                                                                                                    |           |   |
| ##1,230.3                                                                                                    |                                                                                                    |                  |                                                                                                    |           |   |
| CONTRACTOR OF STREET, STREET, |                                                                                                    | # <b>#</b> #2\$% | B                                                                                                    |           |   |

 $\boxtimes 2 - 7 4$ 

◆事前申請が表示されますので、各項目を記載します。

◆請求先は「参照」ボタンで表示されますので、選択してクリックします。

※請求先は領収書の宛先となる方を記載してください。

| PERIOD         PERIOD         PERIOD< | O HILWARD 884 40                                                                                                    | 0.48                                                                                                    | × |                                          | Oters    | - × 1 |
|----------------------------------------------------------------------------------------------------|----------------------------------------------------------------------------------------------------|----------------------------------------------------------------------------------------------------|---|------------------------------------------|----------|-------|
| 285. 48                                                                                                    | #111   #12000000     #111   #120000000     #111   #120000000     #111   #120000000     #1111   #12000000     #1111   #1111     #1111     #1111     #1111     #1111     #1111     #1111     #1111     #1111     #1111     #1111     #1111     #1111     #1111     #1111     #1111     #1111     #1111     #1111     #1111     #1111     #1111     #1111     #1111     #1111     #1111     #1111     #1111     #1111     #1111     #1111     #1111     #1111     #1111     #1111     #1111     #1111     #1111     #1111     #1111     #1111     #1111     #1111     #1111     #1111     #1111     #1111     #1111     #1111     #1111     #1111     #1111     #1111     #1111     #1111     #1111     #1111     #1111     #1111     #1111     #1111     #1111     #1111     #1111     #1111     #1111     #1111     #1111     #1111     #1111     #1111     #1111     #1111     #1111     #1111     #1111     #1111     #1111     #1111     #1111     #1111     #1111     #1111     #1111     #1111     #1111     #1111     #1111     #1111     #1111     #1111     #1111     #1111     #1111     #1111     #1111     #1111     #1111     #1111     #1111     #1111     #1111     #1111     #1111     #1111     #1111     #1111     #1111     #1111     #1111     #1111     #1111     #1111     #1111     #1111     #1111     #1111     #1111     #1111     #1111     #1111     #1111     #1111     #1111     #1111     #1111     #1111     #1111     #1111     #1111     #1111     #1111     #1111     #1111     #1111     #1111     #1111     #1111     #1111     #1111     #1111     #1111     #1111     #1111     #1111     #1111     #1111     #1111     #1111     #1111     #1111     #1111     #1111     #1111     #1111     #1111     #1111     #1111     #1111     #1111     #1111     #1111     #1111     #1111     #1111     #1111     #1111     #1111     #1111     #1111     #1111     #1111     #1111     #1111     #1111     #1111     #1111     #1111     #1111     #1111     #1111     #1111     #1111     #1111     #1111     #1111     #1111     #1111     #1111     #1111     #11111     #1111     #1 | BET-9.6           M34(9): #276 - BEE           E6722: 2 (9+39           M34: #20 - PE           M34: #20 - PE           M34: #20 - PE           M34: #20 - PE           M34: #20 - PE           M34: #20 - PE           M34: #20 - PE           M34: #20 - PE           M34: #20 - PE           M34: #20 - PE           M35: #20 - PE           M35: #20 - PE           M35: #20 - PE           M35: #20 - PE           M35: #20 - PE           M35: #20 - PE |   | 19 1.2 1 12 1 12 1 12 1 12 1 12 1 12 1 1 | RAN COLO | 0     |

◆事前申請が表示されます。

◆申請履歴画面の「申請」ボタンをクリックしていただきました後、申請画面が表示されますので、必要事項を 入力し、申請するファィルをすべてチェックの上、「申請」ボタンをクリックしてください。

| O -112 WWARE 884 - 411                                                                                                    | 2 ×9                                                                                                    | *                                        | Q **** |
|----------------------------------------------------------------------------------------------------|----------------------------------------------------------------------------------------------------|------------------------------------------|--------|
| 1         1         1         1         1         1         1         1         1         1         1         1         1         1         1         1         1         1         1         1         1         1         1         1         1         1         1         1         1         1         1         1         1         1         1         1         1         1         1         1         1         1         1         1         1         1         1         1         1         1         1         1         1         1         1         1         1         1         1         1         1         1         1         1         1         1         1         1         1         1         1         1         1         1         1         1         1         1         1         1         1         1         1         1         1         1         1         1         1         1         1         1         1         1         1         1         1         1         1         1         1         1         1         1         1         1         1                                                                                                            | BE         403.001         BE         400.000           BERTER:         VE         400.000         400.000           BERTER:         VE         400.000         400.000           BERTER:         VE         400.000         400.000           BERTER:         VE         400.000         400.000           BERTER:         VE         400.000         400.000           BERTER:         VE         400.000         400.000           BERTER:         VE         400.000         400.000           BERTER:         VE         400.000         400.000           BERTER:         VE         400.000         400.000           BERTER:         VE         400.000         400.000           BERTER:         VE         400.000         400.000 | 10 10 10 10 10 10 10 10 10 10 10 10 10 1 |        |
| 4 2004<br>4 20 2000<br>10000/05<br>10000/05<br>10000/05<br>10000<br>10000<br>10 | THE TOXE                                                                                                    |                                          |        |

図2-76

◆事前申請の申請書類の選択をします。

「OK」ボタンをクリックします。

| O HIT WARE SEE 411                                                                                                    | 0+3                                                                                                    |    |   | 20 mm |   |
|----------------------------------------------------------------------------------------------------|----------------------------------------------------------------------------------------------------|----|---|-------|---|
| ₩₩4, ₩43₩2225<br>2777/0-90<br>855<br>855<br>855<br>855<br>855<br>855<br>855<br>855<br>855<br>85                                                                                                    | B(T+0.6)         R2T+0.6           R2T+0.6         R2T+0.6           R2T+0.6         R2T+0.6           R2T+0.6         R2T+0.6           R2T+0.6         R2T+0.6           R2T+0.6         R2T+0.6           R2T+0.6         R2T+0.6           R2T+0.6         R2T+0.6           R2T+0.6         R2T+0.6           R2T+0.6         R2T+0.6 | ** |   |       | 0 |
| 9.7(8);;<br>•)##7(74)(0;<br>00(1/74);<br>•00(1/74);<br>• | ★ 調査(10 mm)                                                                                                    | 2  | P |       |   |

 $\boxtimes 2 - 7 7$ 

◆事前申請の申請書類を選択して必要書類に図をします。

◆申請履歴画面の「申請」ボタンをクリックしていただきました後、申請画面が表示されますので、必要事項を 入力し、申請するファイルをすべてチェックの上、「申請」ボタンをクリックしてください。

| O HER WARREN                                                                                                    | 844 40                                                                                                  |        |                                                                                                    | -   | O PERT. |                    |
|----------------------------------------------------------------------------------------------------|----------------------------------------------------------------------------------------------------|--------|----------------------------------------------------------------------------------------------------|-----|---------|--------------------|
| -                                                                                                    |                                                                                                    |        | the same waters men and a fait a                                                                                                 | 821 | -4040   | 0                  |
| 8-5<br>8-5<br>8-5<br>8-5<br>8-5<br>8-5<br>8-5<br>8-5<br>7-7<br>8-5<br>8<br>7<br>7<br>7<br>7<br>7<br>8<br>7<br>8<br>8<br>8<br>8<br>8<br>8<br>8<br>8<br>8<br>8<br>8 | ファイルー第<br><br>No. 工業名<br>T 当 + 読者 pol<br>3 回 形式 新闻 pol<br>3 回 形式 新闻 pol<br>4 回 ① 取扱 pol<br>4 回 ① 取扱 pol | 0 HH X | 800 (1994.2.8) (0)<br>00000071313335<br>00000071313355<br>0000007131355<br>000001718 (2003<br>000001718 (2003<br>000001718 (2003 |     |         | 30201/H 1216 29 EA |
| *7084<br>*2000000<br>000000<br>000000<br>000<br>000<br>000<br>000                                                                                                 |                                                                                                    |        |                                                                                                    |     |         | E .                |

図2-78

◆申請が完了すると、申請履歴画面に「事前申請」を送信が表示されます。

※事前申請中及び本申請後は、データーの編集を行うことはできません(データーの相違を防げため)

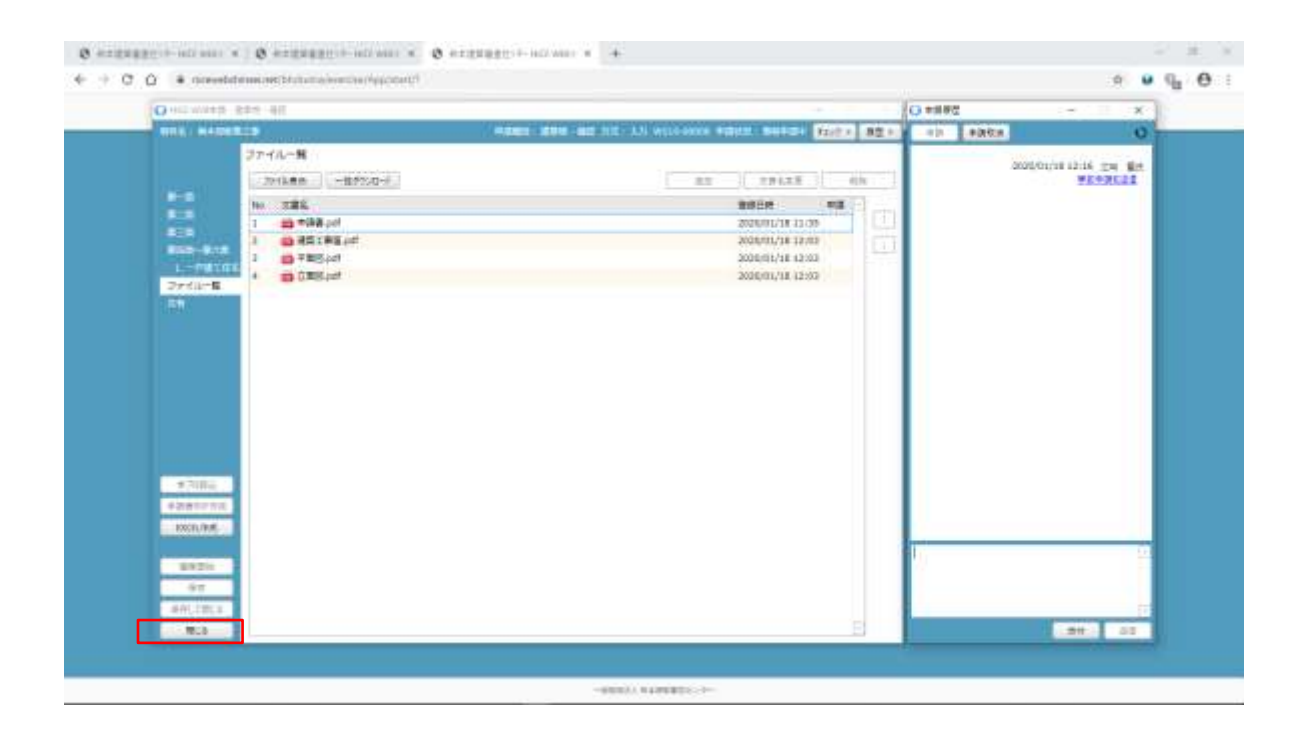

◆「閉じる」ボタンをクリックします。

| G TELL WERE | ・京都小雅  |            |    |    |           |      |       |      |            | - 1 |  |
|-------------|--------|------------|----|----|-----------|------|-------|------|------------|-----|--|
| -           | 12.15  |            |    |    | utrani ma | -    | TREAS |      |            | - 6 |  |
|             | 1850   |            |    |    |           |      |       |      | _          |     |  |
|             | Pass   | 1          |    |    |           |      |       | 8291 | 1016       | 0   |  |
| 編集部 (1)     | 405851 | VICTORS.   | 85 | -  | 甲酸汞克      | 8414 | 25.75 |      | -          | 12  |  |
|             | 0 ##E  | W519-00008 | λñ | ۰. | \$6035C   |      | -18   | 4#U  | 2020/01/18 |     |  |
|             |        |            |    |    |           |      |       |      |            |     |  |
|             |        |            |    |    |           |      |       |      |            |     |  |
|             |        |            |    |    |           |      |       |      |            |     |  |
|             |        |            |    |    |           |      |       |      |            |     |  |
|             |        |            |    |    |           |      |       |      |            |     |  |
|             |        |            |    |    |           |      |       |      |            |     |  |
|             |        |            |    |    |           |      |       |      |            |     |  |
|             |        |            |    |    |           |      |       |      |            |     |  |
|             |        |            |    |    |           |      |       |      |            |     |  |
|             |        |            |    |    |           |      |       |      |            |     |  |
|             |        |            |    |    |           |      |       |      |            |     |  |
|             |        |            |    |    |           |      |       |      |            |     |  |
|             |        |            |    |    |           |      |       |      |            |     |  |
|             |        |            |    |    |           |      |       |      |            |     |  |
|             |        |            |    |    |           |      |       |      |            |     |  |
| altene      |        |            |    |    |           |      |       |      |            |     |  |
| altene      | 2      |            |    |    |           |      |       |      |            |     |  |

図2-80

- ◆申請物件の表示がされます。
- ◆「閉じる」ボタンをクリックします。

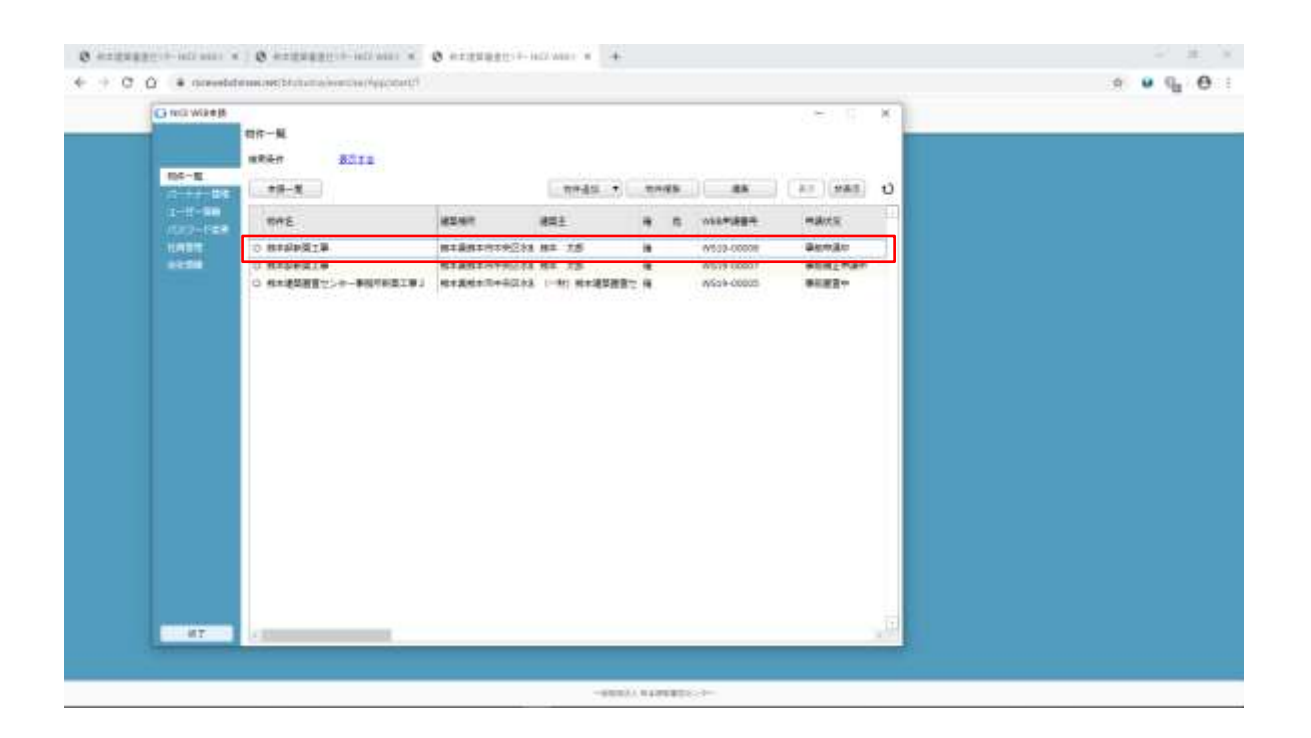

図2-81 ◆物件一覧が表示されます。

|        | 町作一覧<br>第月長行 <u>8月</u> 1日 |             |         |   |            |            | Sal Sector            |
|--------|---------------------------|-------------|---------|---|------------|------------|-----------------------|
| 84-E.  |                           |             | weats + | - | - 48       | (a) (san t |                       |
| 1-1-10 | THE                       | 10241       | 8511    |   |            | -akes      |                       |
| LABOR  | C BREERING                | ########284 | 82 7.5  |   |            |            | AND REAL PROPERTY.    |
| 1221   | O MASHELLS                | 81881099078 | ## 35   | * | W579 00007 | 単な相互や語か    | CONTRACTOR CONTRACTOR |
|        |                           |             |         |   |            |            | S marine              |
| 47     | 1                         |             |         |   |            |            | 2                     |

### 図2-82

◆「終了」ボタンをクリックします。

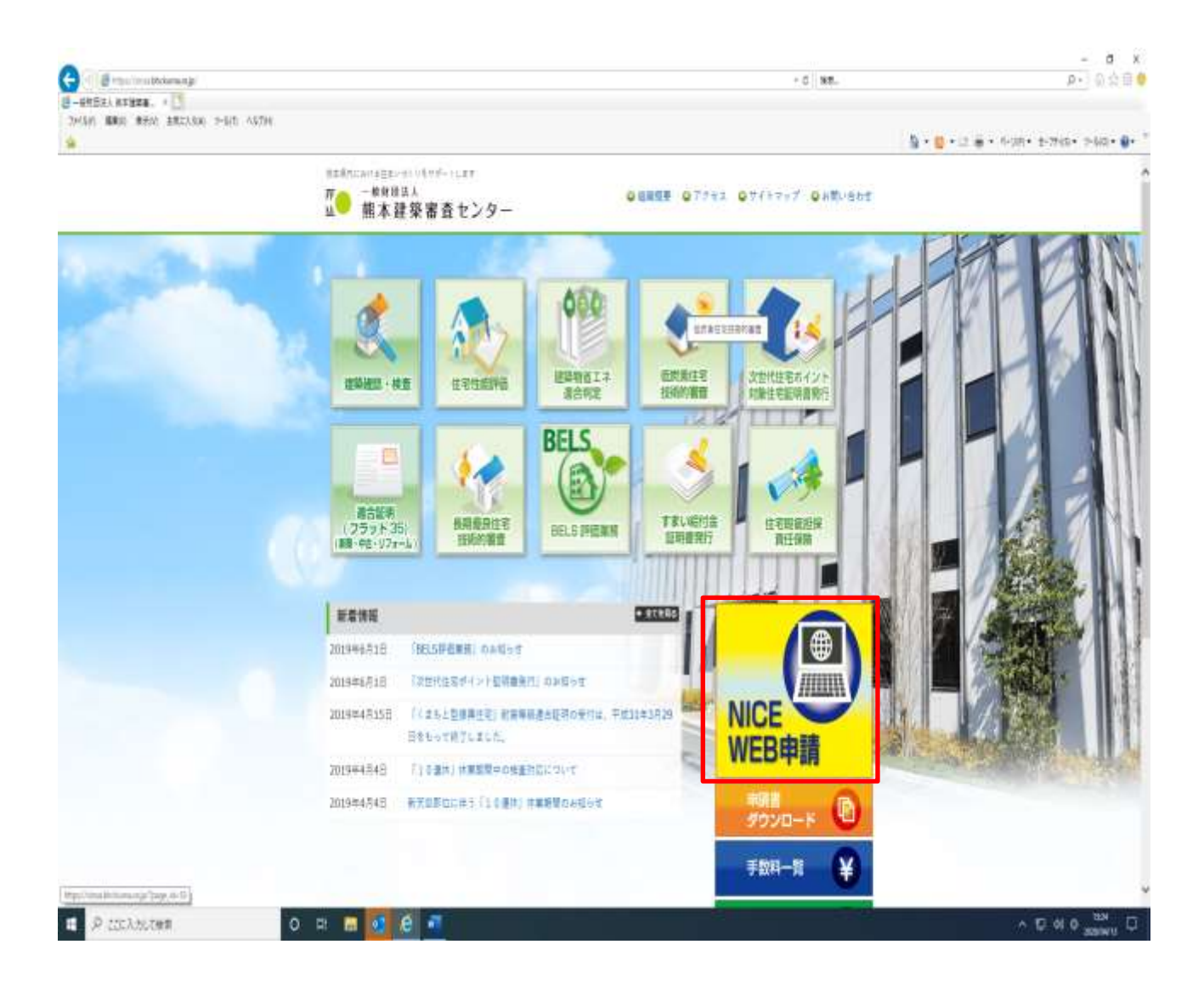

◆申請補正の操作手順

◆当初Web申請を建築審査センターで審査されて、補正が必要な場合はメールで補正依頼がありますので、 以下の手順により、補正を行ってください。

◆熊本建築審査センターホームページの「NICEWEB申請」のバナーをクリックします。

| G understationer a G understation- un wee | 04 (#                                                                                                    | - a ×    |
|-------------------------------------------|----------------------------------------------------------------------------------------------------|----------|
| · · · · · · · · · · · · · · · · · · ·     |                                                                                                    | ** • • • |
|                                           | 熊本建築帯査センター NICE WEB申詰検証版                                                                                                    |          |
|                                           |                                                                                                    |          |
|                                           |                                                                                                    |          |
|                                           | 0213425686                                                                                                    |          |
|                                           | adicos                                                                                                    |          |
|                                           | рзили                                                                                                    |          |
|                                           | <u>K30-F</u>                                                                                                    |          |
|                                           |                                                                                                    |          |
|                                           | 1974.2                                                                                                    |          |
|                                           | ADDRESS TANK                                                                                                    |          |
|                                           | And and a state of the state of the state of |          |
|                                           | (A) (1973)                                                                                                    |          |
|                                           |                                                                                                    |          |
|                                           |                                                                                                    |          |
|                                           |                                                                                                    |          |
|                                           |                                                                                                    |          |
|                                           |                                                                                                    |          |
|                                           |                                                                                                    |          |
|                                           |                                                                                                    |          |
|                                           | -0000/1 Marriellers >                                                                                                    |          |

◆建築審査センターから補正依頼がメールで届きましたら、NICE WEB 申請を起動・ログインします。

| G examples of an a germany and             | a a 0 azznaklije otimo a 0 azznaklije otimo a +                                                                              | - a x   |
|--------------------------------------------|----------------------------------------------------------------------------------------------------|---------|
| ← → O O (* newslatencest/statencest/space) | out!                                                                                                    | e e e : |
|                                            | 熊本建築帯査センター NICE WEB申請検証版                                                                                                    |         |
|                                            |                                                                                                    |         |
|                                            |                                                                                                    |         |
|                                            | W1048>37588                                                                                                    |         |
|                                            | 937ATKE                                                                                                    |         |
|                                            | Google Christie 7/9/9/E/DUT                                                                                                  |         |
|                                            | Google Chrimeでにて利用にたる最高加。Windows Remis CickDrick Heiperプラジイン<br>のインストールが必要になります。<br>ChrimeRitz Windows Remis (DioCook Heiper |         |
|                                            | Firefox25599E26X                                                                                                    |         |
|                                            | Pretosでご利用になる場合は、Netosi CistiChus Launtherプラグインのインストールゼ<br>e単になります。<br>Pretosilitit netosi CistiChus Launther                |         |
|                                            | Parity Pre-                                                                                                    |         |
|                                            |                                                                                                    |         |
|                                            |                                                                                                    |         |
|                                            |                                                                                                    |         |
|                                            |                                                                                                    |         |
|                                            |                                                                                                    |         |
|                                            | -6000)/ 0420000000-2                                                                                                    |         |

◆、NICE WEB 申請の「システム起動」ボタンをクリックします。

| •        |                                          |  |
|----------|------------------------------------------|--|
| KI HITHE | 儒本遺語冊合センター NICE WEB申請換証版                 |  |
| i i      |                                          |  |
|          |                                          |  |
|          |                                          |  |
|          | 金法学会理解しました                               |  |
|          | いんの山の道道が経動したい場所はたち起てすが下部にたちしゃかりょうにていっプパー |  |
|          | PORT OF COMPANY COMPANY                  |  |
|          |                                          |  |
|          |                                          |  |
|          |                                          |  |
|          | NICE WEB##>374                           |  |
|          |                                          |  |
|          |                                          |  |
|          |                                          |  |
|          |                                          |  |
|          |                                          |  |
|          |                                          |  |
|          |                                          |  |
|          |                                          |  |
|          |                                          |  |
|          |                                          |  |
|          |                                          |  |
|          |                                          |  |

◆NICE WEB 申請のシステムの起動状況。

| G to WO + B                                                                                                    | <b>初作−N</b> . |                                                                                                    |        |     |            | SELECT N   |            |
|----------------------------------------------------------------------------------------------------|---------------|----------------------------------------------------------------------------------------------------|--------|-----|------------|------------|------------|
| 16-E                                                                                                    | #Rien 8211    |                                                                                                    | 1945 F | -   | - 48       | an (san t) | ŝ.         |
| 1-1-10                                                                                                    | THE           | #247                                                                                                    | 881    |     | *****      | makes:     | ₽ <b>.</b> |
| HADT                                                                                                    | O BERFERT     | *********                                                                                                    | 82 7.5 |     | W532-00008 | BENERN     |            |
|                                                                                                    | · madegie     | #12#1207#274                                                                                                    | H# 25  | *   | W519 (0001 | BUHERSHIP  |            |
|                                                                                                    |               | and a second second sec |        | 101 |            | 512220     |            |
|                                                                                                    |               |                                                                                                    |        |     |            |            |            |
| and the second second s |               |                                                                                                    |        |     |            |            | 1.0        |

◆物件一覧画面の右側の申請状況が赤文字で「事前補正依頼中」と表示されていることを確認します。 ※申請状況:申請物件の進捗状況が表示されています。

表示されている文字で現在の進捗状況を確認することが可能です。表示されている文字が黒色の場合は当機関 が審査中であることを表しており、申請物件の編集を行うことができない状態です。

赤文字の場合は、補正等で申請者側が作業すべき事項があることを表しており、申請物件の編集を行うことができる状態です。

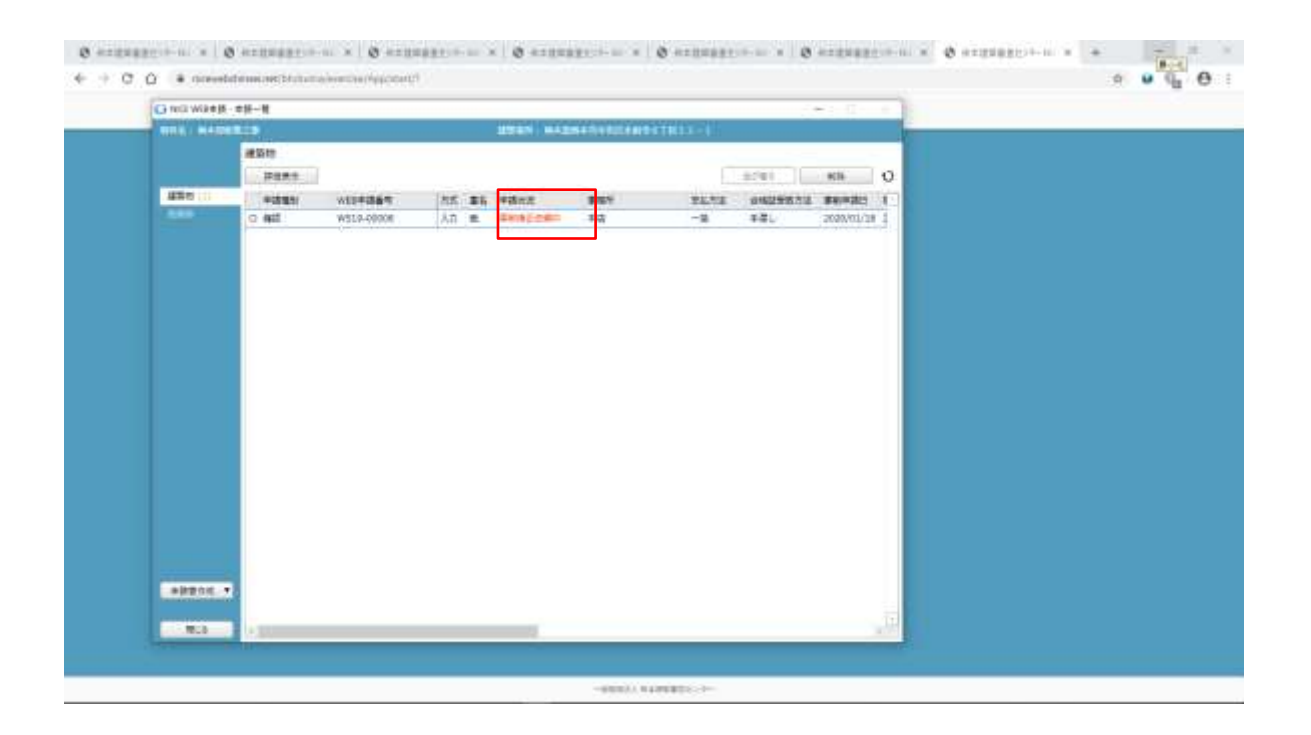

◆物件一覧画面の起動後の表示状況。

| O HIT WATE 524 41 |                   |            |             |                            | -            | O ###2 -                                   | × |  |  |
|-------------------|-------------------|------------|-------------|----------------------------|--------------|--------------------------------------------|---|--|--|
| THE MADE NO.      |                   | *DE1 855 4 | # 118 X.N 4 | Credence Augurn : Senature | 1 121211 月空日 |                                            | 0 |  |  |
| #18               |                   |            |             |                            |              |                                            |   |  |  |
| ····              | 7-8               |            |             |                            |              | 1000/03/21 09:04 Mills                     |   |  |  |
| 100 C 10          | - HE - NR - 1     |            |             |                            |              | RUBORTHOURY.                               |   |  |  |
| 111               | BRANK A           |            | 18          | 25                         |              | CM####0#2181210-1216                       |   |  |  |
| \$100-\$18 \$812  | ener restance and |            |             | 84 15                      |              | CHILLENCOLSULERY.                          |   |  |  |
| L-PATON HIRR      | 21111日の1日日        |            |             | 84.05                      |              |                                            |   |  |  |
| 27414-15 HITS     | 2.11.11の運業計算業     |            |             | 料本 次部                      |              |                                            |   |  |  |
| 55                |                   |            |             |                            |              | 2600/01/21 20/62 (/038                     |   |  |  |
| INC.              |                   |            |             |                            |              | and an an an an an an an an an an an an an |   |  |  |
|                   | 800.              |            |             |                            |              | and an an an an an an an an an an an an an |   |  |  |
|                   |                   |            |             |                            |              | #042##205                                  |   |  |  |
| 821               |                   |            |             |                            |              | RIBOSIERCENT.                              |   |  |  |
| 2u#               | *.                | 20491      |             | (#10 *)                    |              | の設備業務の時間第121日にでは、                          |   |  |  |
| 4112              |                   |            |             |                            |              | WEDELEWISCHERGENHUNDER                     |   |  |  |
|                   |                   |            |             |                            |              |                                            |   |  |  |
| 2011              | 1. 5461 9032      |            |             |                            |              | C22 *08.04                                 |   |  |  |
| */illin (th:      | M# 25             |            |             |                            |              | and second a                               |   |  |  |
| energent see      | 4 H12-0052 6-81   |            |             |                            |              |                                            |   |  |  |
| HAR HAR           | tell television   | 46-22-1    |             |                            |              |                                            |   |  |  |
| 110               | # : 096-305-0801  |            |             |                            |              |                                            | 0 |  |  |
|                   |                   |            |             |                            |              |                                            |   |  |  |
|                   |                   |            |             |                            |              |                                            |   |  |  |
| 499,12013         |                   |            |             |                            |              |                                            | 1 |  |  |

◆「補正依頼物件」をクリックし、物件を開きます。

◆申請履歴画面のファイルを開いて内容をご確認ください。

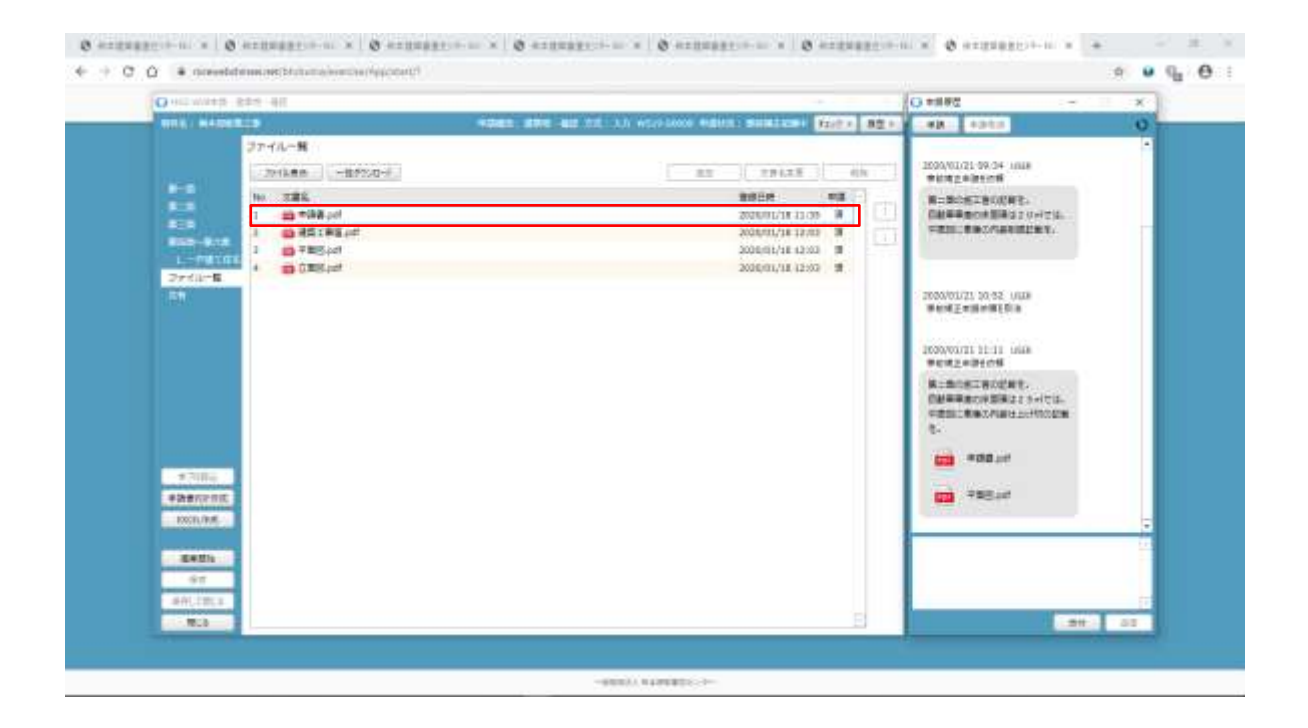

◆ファイル一覧を開き、補正が必要なファイルを再アップロードします。

判定が「審査済」となっているファイルの訂正は不要です。また「審査済」のファイルには当機関のスタンプが 押印されておりますのでご了承願います。

※申請書につきましては、入力情報を訂正したいただいた後、「PDF作成」ボタンをクリックしていただきます と申請書 PDF ファイルが上書きされます。「編集開始」ボタンが押されている状態では、「PDF作成」はご利用 できません。必ず「保存」ボタンをクリックしてから作成してください。

| O HILWHER              | 14 222                                       |                                    |                    |                   |                                                                              | _       | 1    | () #####                   | 17                                       | 1.11 | × |
|------------------------|----------------------------------------------|------------------------------------|--------------------|-------------------|------------------------------------------------------------------------------|---------|------|----------------------------|------------------------------------------|------|---|
| NUM HADES              | House and the second                         |                                    | 4045 STE 40 11. 11 | WERE BROOM MILLER | NI SHALKSH                                                                   | failt A | 東京とい | - 48                       | 4242                                     |      | 0 |
|                        | ファイルー第<br>2012年8<br>100 元書名                  | -892.0-1                           |                    | ( AS              | 19125<br>8858                                                                | -       |      | 2000/01<br>#61#2<br>#=#0   | 21 09.34 1018<br>#05108<br>#280082:      |      |   |
|                        | 1 00 400<br>3 00 451<br>3 00 755<br>4 00 035 | । ३०१<br>इन्हे ३०१<br>१३०१<br>१३०१ |                    |                   | 2020/01/18 13:00<br>2020/01/18 13:00<br>2020/01/18 12:00<br>2020/01/18 12:00 | 3 3     |      | 1000                       | Bodilligi (-171).<br>BBC/GRIMINY.        |      |   |
| 150                    |                                              |                                    |                    |                   |                                                                              |         |      | 2000/01<br>#ex#2           | 71, 50,52, UUX<br>#18###E\$!a            |      |   |
|                        |                                              |                                    |                    |                   |                                                                              |         |      | 1000/01<br>94:82<br>8:80   | HITTON<br>HITCH                          |      |   |
|                        |                                              |                                    |                    |                   |                                                                              |         |      | 0.0000<br>0.0000<br>0.0000 | 「「「「「「「」」」」、「「「」」、「「」」、「「」」、「」、「」」、「」、「」 |      |   |
| +7004                  |                                              |                                    |                    |                   |                                                                              |         |      | -                          | *08.01                                   |      |   |
| #3########<br>1000.016 |                                              |                                    |                    |                   |                                                                              |         |      |                            | 788 <i>3.4</i> f                         |      |   |
| 97<br>97               |                                              |                                    |                    |                   |                                                                              |         |      |                            |                                          |      |   |
|                        |                                              |                                    |                    |                   |                                                                              |         |      |                            |                                          | t    |   |

◆「編集開始」ボタンをクリックします。

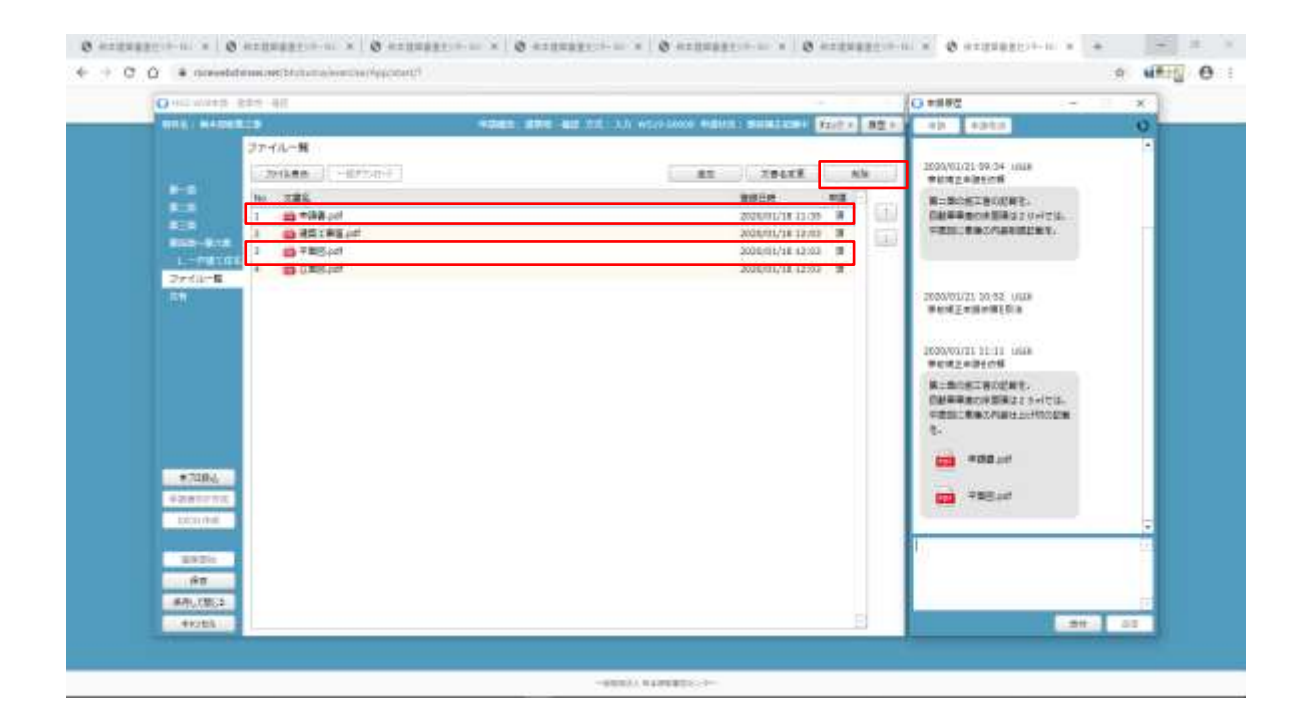

◆その他の添付図書を補正する場合は、訂正が必要なファイルを選択し、「削除」ボタンをクリックしてファイルー覧から削除してください。

※訂正前のファイルにつきましては、ファイル一覧画面からは削除されますが、申請履歴画面の「事前申請を 送信」をクリックしていただきますと、その際に添付いただきましたファイルを確認することができます。 補正が必要なファイル一覧から削除していただきましたら、添付追加ボタンをクリックし、新たなファイルをア ップロードしてください。

| O HELWARD B                                                                                                    | 14 41              |                                                                                                    |                                                                                                    | 10    | 21012                                                                                                    |   |
|----------------------------------------------------------------------------------------------------|--------------------|----------------------------------------------------------------------------------------------------|----------------------------------------------------------------------------------------------------|-------|----------------------------------------------------------------------------------------------------|---|
| THE MADE                                                                                                    |                    | ADEL SHE AD ALL AN                                                                                                    | NEW LOOS PERSON DESCRIPTION FROM                                                                                                    | 821.2 | 40. 4040                                                                                                    | 0 |
| <ul> <li>Table</li> <li>Table</li> <li></li></ul> | ファイルー列<br>- 2016年前 | CORE<br>ILTOOHISCHEACHREAR LUBY,<br>THE HARAN<br>THERENICESSLUCTON<br>IN<br>IN<br>IN<br>IN<br>IN<br>IN<br>IN<br>IN<br>IN<br>I | NO.         NO.         NO.           2000000118 12:00         0           200000118 12:00         0           200000118 12:00         0           200000118 12:00         0           200000118 12:00         0           200000118 12:00         0           200000118 12:00         0           200000118 12:00         0 |       | 1000/01/21 00:04 JANS<br>HIME ADDA THE ADDA THE<br>HIME ADDA HIME 2 VARIAL<br>HIME ADDA HIME 2 VARIAL<br>HIME ADDA HIME 2 VARIAL<br>HIME ADDA HIME ADDA<br>HIME ADDA HIME ADDA<br>HIME ADDA<br>HIME ADDA HIME ADDA<br>HIME ADDA<br>HIME | • |
| ##UCBC2                                                                                                    |                    |                                                                                                    | B                                                                                                    |       |                                                                                                    | 1 |

◆訂正が必要なファイルを選択し、「はい」ボタンをクリックしてファイル一覧から削除してください。

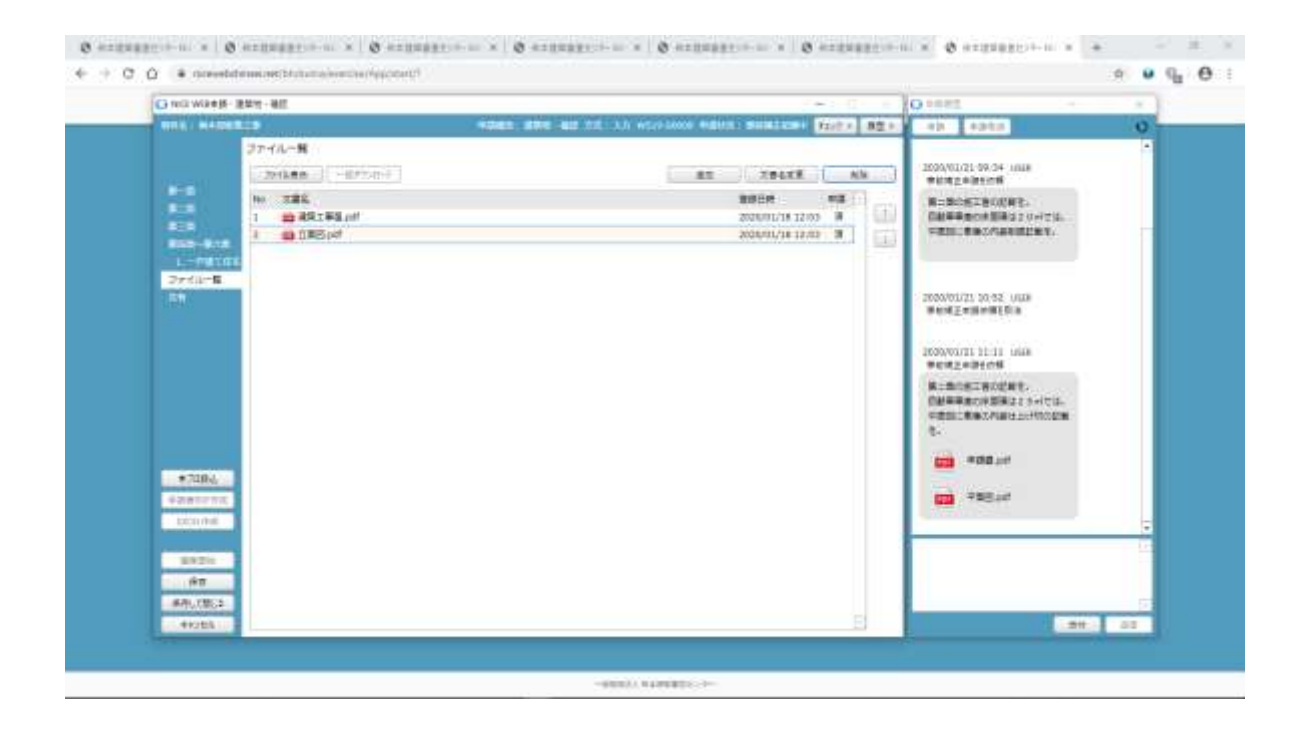

◆削除された後の表示。

| O 002 WW## 8## 98              |                                         | -      | O ###@                                               | - ×     |
|--------------------------------|-----------------------------------------|--------|------------------------------------------------------|---------|
| NEW HADERLS                    | WORN BRE HE TILLAN WORKNOW HERE: SUBLEM | 和信用書意  | -42 4242                                             | 0       |
| 274A-H                         | an Jack                                 | ( NN ) | 2028/01/18 1                                         | erentut |
|                                | 載明日紀<br>2010年1月1日 12<br>2010年1月1日 12    |        | NAMATAR<br>Interation of the Antile                  |         |
| Dreduit 15                     |                                         |        | RUENELAUER.                                          |         |
|                                |                                         |        | Helickeonauties.                                     |         |
|                                |                                         |        | BORT-BORTER                                          |         |
|                                |                                         |        | 2020/01/21 10:11 0008<br>###E##E##E##                |         |
| Valence<br>Valence<br>Internet |                                         |        | HIBORIHODHE,<br>HHBBRIGENGISSION<br>HEBRIGENGHISIMON |         |
| 10120-                         |                                         |        |                                                      | 11      |
| ##U/BC2                        |                                         |        | -                                                    |         |

◆訂正前のファイルにつきましては、ファイル一覧画面から削除されますが、申請履歴画面の「事前申請を送信」 をクリックしていただきましたらファイル確認することができます。

| O HILWARD SEE                                                      | O 488584                                                                                                    |                                              |                                       |               | NO TENT                                                                                                    |                   |
|--------------------------------------------------------------------|----------------------------------------------------------------------------------------------------|----------------------------------------------|---------------------------------------|---------------|----------------------------------------------------------------------------------------------------|-------------------|
| 8-5<br>8-5<br>8-5<br>8-5<br>8-5<br>8-5<br>8-5<br>8-5<br>8-5<br>8-5 | 新和申請     竹から: 田王副中臣王等     竹から: 田王副中臣王等     むたむ者: 林王県伝本市中区文中副市 4 丁田 2 2 - 1     中心書     中心書     中心書     田田 2 - 1     中心書     田田 2 - 1     中心書     田田 2 - 1     田田 2 - 1     田 2 - 1     田田 2 - 1     田 2 - 1     田 2 - 1     田田 2 - 1     田 2 - 1     田田 2 - 1     田 2 - 1     田 2 - 1     田 2 - 1     田 2 - 1     田 2 - 1     田 2 - 1     田 2 - 1     田 2 - 1     田 2 - 1     田 2 - 1     田 2 - 1     田 2 - 1     田 2 - 1     田 2 - 1     田 2     田 2 - 1     田 2 - 1     田 2 - 1     田 2     田 2 - 1     田 2     田 2      田 2     田 2 2 2 2 | 9532-0000 9482 <del>0</del><br>94875<br>#573 | - 353500018 12-14<br>- 入力力など<br>- 出す美 | 5281 F2472 33 | Image: State of the state         State of the state           State of the state         State of the state           State of the state         State of the state           State of the state         State of the state           State of the state         State of the state           State of the state         State of the state           State of the state         State of the state           State of the state         State of the state           State of the state         State of the state           State of the state         State of the state           State of the state         State of the state           State of the state         State of the state           State of the state         State of the state | O<br>N BR<br>HILL |
| #2004,<br>#2010,0000,<br>0000,000<br>#000,000<br>#000,000,000      |                                                                                                    |                                              |                                       | D             | ALASTACIAN CONTRACTOR                                                                                                    |                   |

◆事前申請のファイル一覧画面。

| O HIT WARK STR. 4                                                  | 1                                                                                                    |                                                             |            |              |                                        | -          | G #胡桃花                                                                                                    | - X     |  |
|--------------------------------------------------------------------|----------------------------------------------------------------------------------------------------|-------------------------------------------------------------|------------|--------------|----------------------------------------|------------|----------------------------------------------------------------------------------------------------|---------|--|
| NHE MADERIES                                                       |                                                                                                    |                                                             | 4041 STE 4 | e the AN wor | -Loop Algers : Semilars                | Red A BEAU | -49. 4948                                                                                                    | 0       |  |
| 8-8<br>8-8<br>8-8<br>8-8<br>8-8<br>8-8<br>8-8<br>8-8<br>8-8<br>8-8 |                                                                                                    | 3<br>MB<br>BUDYA,<br>Z + 6 + 0800015<br>Z + 7 + 6 + 0800015 |            | un           | 25<br>84 25<br>82 25<br>82 25<br>82 75 |            | 2000/00/11-00.34 -00.8<br>2000/00/11-00.34 -00.8<br>2000/00/11-00.8<br>2000/00/11-00.8<br>2000/00/00/00/00/00/00/00/00/00/00/00/00 |         |  |
|                                                                    | 新作者 2.1 rau#型目的版<br>開始者<br>工業工作者<br>工業工作者<br>工業工作者<br>工業工作者<br>注意工作者<br>20.0511<br>(10.051)<br>(10.051)<br>(10.0 |                                                             |            |              |                                        | Ð          | NINGLASING AND AND AND AND AND AND AND AND AND AND                                                                                                    |         |  |
| *7484                                                              | 20117 7<br>16: 4                                                                                                    | Vet 902<br># 18                                             |            |              |                                        |            | MCMANUTITION                                                                                                    |         |  |
| EREIN<br>AT<br>AT                                                  | 510 - 1<br>1084 - 0                                                                                                    | 9-305-0001                                                  | -22-1      |              |                                        |            |                                                                                                    | (nosien |  |

◆申請訂正部分の修正をします。

| O HIL WARE S | 14-14                                                                         |                |   |            |                       | -           | O ####2                                    | - X             |
|--------------|-------------------------------------------------------------------------------|----------------|---|------------|-----------------------|-------------|--------------------------------------------|-----------------|
| STR. MADER   |                                                                               |                |   | . A.S. 201 | Cresco Adira Santanas | Fact + AB + | - 424 - 429-528                            | 0               |
|              | #18                                                                           |                |   |            |                       |             | 2020.00                                    | COLUMN TWO IS . |
|              | +-+                                                                           | 5-8 V          |   |            |                       |             |                                            | 2115031         |
| 1000         | 40.00                                                                         | 418            |   |            |                       |             |                                            |                 |
| 1.1          | 81                                                                            | BRYA.          |   | 0.8        | 25                    | 101         | BORNOLDS BROK LINE                         |                 |
|              | 4111                                                                          |                |   |            | 84 15                 | 140         | 2000/00/11 09:04 1618                      |                 |
| L-PHILTE     | 1000                                                                          | ステナトの運用対対症     |   |            | 84.75                 |             |                                            |                 |
| 27414-15     | 897.0                                                                         | 2.1 1.1 の構築的計算 |   |            | HF //5                |             | WRITERREN                                  |                 |
| 1.54         | TREPA                                                                         |                |   |            |                       | -           | HUBBREISCERT.                              | Cash-           |
|              | IDEIN                                                                         |                |   |            |                       |             | 「日本市会社会社会社会社会社会社会社会社会社会社会社会社会社会社会社会社会社会社会社 | 423-<br>87.     |
| *7284        | 19618<br>15:<br>1000<br>11:<br>1000<br>10:<br>10:<br>10:<br>10:<br>10:<br>10: | (i) #[         | ٠ |            | ##.•                  |             | AGANATSI PUTI ORB                          |                 |
| 学会会社会学校      | NGB:                                                                          | +              |   |            | 1                     |             | の計算用量()石製()22 5+(7:2-)                     |                 |
| DODE VIEW    | 4281                                                                          |                |   |            |                       |             | FIESEC来由大内制任工5月                            | nciem .         |
|              |                                                                               |                |   |            |                       |             |                                            |                 |
| 8826         |                                                                               |                |   |            |                       |             |                                            |                 |
| 10.0         |                                                                               |                |   |            |                       |             |                                            |                 |
| #45.08G2     |                                                                               |                |   |            |                       |             |                                            |                 |

◆申請訂正部分の修正をします。

| A out washing an                                                                                                    | 12.41        |                   | CONTRACTOR OF STREET, STREET, STRE | CONTRACTOR OF THE OWNER.   |        | C allec -                                        | ×   |
|----------------------------------------------------------------------------------------------------|--------------|-------------------|----------------------------------------------------------------------------------------------------|----------------------------|--------|--------------------------------------------------|-----|
| HILL HADER                                                                                                    |              |                   | NE -80 111 3.1 W                                                                                                    | 179-14000 (NEWS) (SUB1228) | 和信用書類目 | - 40 4040                                        | 0   |
|                                                                                                    | 4_8          |                   |                                                                                                    |                            |        | 2020/01/18 12:18 12:18                           | 100 |
| 111000011                                                                                                    |              | 7-8               |                                                                                                    |                            |        | *****                                            | 11  |
| 1.00                                                                                                    | 4.0          | • 40              |                                                                                                    |                            |        |                                                  |     |
|                                                                                                    | 101          | BUNG.             | 18                                                                                                    | 25                         | 11     | 1000/00/31 09-38 Little                          |     |
| -                                                                                                    | 4111         |                   |                                                                                                    | 84 15                      | 140    | *******                                          |     |
| L-PUTCE                                                                                                    | 1088         | ステナトの構成的計算        |                                                                                                    | 81.75                      | 160    |                                                  |     |
| OPTIME                                                                                                    | 819710       | 2.11日の建築設計算       |                                                                                                    | 料本 次部                      | 10,000 | 2020/01/11 09:34 Hits                            |     |
| 151                                                                                                    | ***          |                   |                                                                                                    |                            |        | BURGETAURHT.                                     |     |
|                                                                                                    | 工作工作中        |                   |                                                                                                    |                            | 11     | (MMMMMC/F2081230+725)                            |     |
|                                                                                                    | IBRIS        | HITIGHT           |                                                                                                    | 14 15                      |        | 年間目に単語たれ高和明記版で、                                  |     |
|                                                                                                    |              |                   |                                                                                                    |                            | E      |                                                  |     |
|                                                                                                    | 19610        |                   |                                                                                                    |                            |        |                                                  |     |
|                                                                                                    | 100          | New Let           |                                                                                                    | ( and a                    |        | 3030/01/31 10.53 UER                             |     |
|                                                                                                    | 100          |                   | 100.0                                                                                                    |                            |        | -DAT-NUMBER                                      |     |
|                                                                                                    | 拼写           | (第255) - 第15050 - |                                                                                                    |                            |        |                                                  |     |
|                                                                                                    | MANA, within | -1124D            |                                                                                                    | 1                          |        | 2020/01/21 12:11 (H18)<br>2020/01/21 12:11 (H18) |     |
| *7084                                                                                                    | 4991         | 345-375           |                                                                                                    |                            |        | NUBORINGENT,<br>OHNREGEDREZS-ITE.                |     |
| 平和市市市方式                                                                                                    | NGB :        | ### + ARTENEL-1   |                                                                                                    | 3                          |        |                                                  |     |
| DODL/MIE                                                                                                    |              | 00mi-22-2113      |                                                                                                    |                            |        | 印度到二年時六内時任15月15日前<br>第                           |     |
|                                                                                                    |              |                   |                                                                                                    |                            | 1      |                                                  | 1   |
| 8924                                                                                                    |              |                   |                                                                                                    |                            |        |                                                  |     |
| 190                                                                                                    |              |                   |                                                                                                    |                            |        |                                                  |     |
| #PLUMC2                                                                                                    |              |                   |                                                                                                    |                            |        |                                                  |     |
| The supervised in the local division of the local division of the |              |                   |                                                                                                    |                            |        |                                                  | -   |

◆申請訂正部分の修正をします。

| +++2 w/weth-1 | 844140 |                |           |         |                |                          | O ###2 -                              |
|---------------|--------|----------------|-----------|---------|----------------|--------------------------|---------------------------------------|
| -             |        |                | 424       |         | AJI WEIP SHOOP | NAME OF A DESCRIPTION OF | 100 A 100 A 100 A                     |
|               | 第三面    |                |           | 0       |                |                          |                                       |
|               | 1.1    | -a - 7-8 [     | 80-90     | 42-34   | ((64))         | 10+00                    | #102123                               |
|               | 11.40  | 124            |           |         |                |                          |                                       |
|               |        |                | #2501     | ##ances | 台計             |                          | 1030/03/31 09-38 FRTB                 |
| 8150-818      | - 6    | <b>建筑发行</b>    | 85.00 #   |         | 85.00 H        |                          | -84916.8                              |
| 1-94168       | α.     | 10.00          |           |         | 42.50 %        | 二半肥大方                    | 10000000/01-00-04                     |
|               | 36.00  | -23            |           |         |                |                          | <b>单标用正中接任约</b> 制                     |
| 1.50          |        |                | ******    | 中國公共白統分 | 607            |                          | HIBDHISADHI.                          |
|               | - 4    | 建築研究体          | 121.00 vi |         | \$20,05 vê     |                          | (1)日本単本の活動はよりのがでは、<br>に登録に単地なれる時間を考え、 |
|               | я.     | 地路の保密等の新治      | -         | -       | pd.            |                          |                                       |
|               | - 26   | 31-7-9-08国務の部分 | al        | at .    | C ed           |                          |                                       |
|               | - F.   | 州道法を築た州港町第四部分  | -         |         | H              |                          | anaxyourat so sa ume                  |
|               |        | 羽動庫車準算の部分。     | 33.10 -0  |         | 35.00 H        |                          | #UNIX+BUNDIN                          |
|               | 1.0    | 建築建築市政分子       |           | -       | 14             |                          | 101010101010101010                    |
|               | - 5    | 要素のな計算的分       |           |         | 14             |                          | 2020/01/21 12-11 (1618<br>●如果王本語を始発   |
| *70.0%        |        | 日本政権計算に設備が分    |           |         | :14            |                          | Homoscowe.                            |
| 平波會市市方式       | - 10   | 作木桶に計算部分       |           |         |                |                          | MMMMMUSEMMUTS-                        |
| DOUGH         |        |                |           |         | 14             |                          | FILL FROM LLOTIONE                    |
| 1970          | 4-     | 使电动振动。         | - ×       |         | -10            |                          |                                       |
| ŵπ            | 1      | モトローム等の部分      |           |         | 1              |                          |                                       |
| 68.1952       | 2      | <b>从</b> 小团储。  |           |         | 190.00 rd      | C ABLCS                  |                                       |
| 44083         |        | Sar.           |           |         | 45.00 %        | - +#A.D                  |                                       |

◆申請訂正部分の修正をします。

| O out match 1      | 227 41                   |           | - X - X                                                                    |
|--------------------|--------------------------|-----------|----------------------------------------------------------------------------|
| THE REAL PROPERTY. |                          | 4041.85   |                                                                            |
|                    | 第四第一第九章<br>1-4、 1(11) 5- | 1 in 10   | 0 0-0-0-0-0-0 ETH 0-0-0-0-0-0-0-0-0-0-0-0-0-0-0-0-0-0-0-                   |
|                    | 12. #308                 |           | #EB                                                                        |
|                    |                          |           | 2-6 P-81 BORNOUTS 59-29 HER<br>#M#920918                                   |
|                    | N HERE HEADSON           | E ADF     | 7. Returns                                                                 |
| レー戸城工住宅            | F2 441.00<br>F1 82.00    | 96.00 (c) | 45 810<br>RestEit BargullestEn 958 94422596578                             |
| 1.591              |                          |           | 0000FB10000 0000   RISORIANDES.<br>0000 - RESE 2000 - RESEARCE20212.00715. |
|                    |                          |           | -search-search                                                             |
| *7084              |                          |           |                                                                            |
| COURSE STREET      |                          |           | A PORTAGE STATE                                                            |
| 8924               |                          |           |                                                                            |
| 90<br>40.7855      |                          | 177       | B                                                                          |
| 44040              | 601 1.20.00              | 120.00    | 12 Feb 1 Feb 1                                                             |

◆申請訂正部分の修正をします。

| G toll Wike M- RM                                                   | 11 - 種館                                       |                               | Cell Contraction of Contract                                                                                                    |                                                                                                |
|---------------------------------------------------------------------|-----------------------------------------------|-------------------------------|----------------------------------------------------------------------------------------------------|------------------------------------------------------------------------------------------------|
| REAL MADER:                                                         | Norman Contraction (1997)                     |                               | an an an an an an an an an an an an an a                                                                                                    | +213                                                                                           |
|                                                                     | 1000-100-100<br>1-0, (10) (                   | 1-0                           |                                                                                                    | 2010/01/18 1218 gw Hr.                                                                         |
| 828<br>Ros-Ros<br>1-Pertos<br>27/14-8<br>271                        | N HILES ACCONCIDE ANY<br>72 45.00<br>Ft 68.00 | 4000 ()<br>1000 ()<br>1000 () | 7. Rethizes         #81926           6.1         818           6.1         81811/Res(6.1)           mend         -Fillingen 6.1           1         818           1         818           1         818           1         818           1         818           1         818           1         818           1         818           1         818           1         818           1         818           1         818           1         818           1         818           1         818           1         818           1         818           1         818           1         818           1         818           1         818           1         818           1         818           1         818 | 999<br>100304 1020<br>HEERE<br>RESALTERE<br>RESALTERE<br>RESALTERE<br>HESSA UNIX<br>HESSA UNIX |
| +7084,<br>4-28404705<br>500006<br>99216<br>690<br>690,0002<br>49205 | elf tinco                                     | (E) :                         |                                                                                                    | na roze<br>Elektronet.<br>Rectantes 2 4 (7 p. )<br>Rectantes 2 4 (7 p. )                       |

◆申請訂正部分の修正をします。

| O 112 WARE 884 191                                                                                                    |          |             |                        |             |         | (3 市田県位                                                                    | - ×                                                                                                    |
|----------------------------------------------------------------------------------------------------|----------|-------------|------------------------|-------------|---------|----------------------------------------------------------------------------|----------------------------------------------------------------------------------------------------|
| HIL HADERID                                                                                                    |          | RIAN WEIPER | 000 <b>*#</b> 81(8.) 5 | SI 61 128 1 | 和注水 調整主 | -43 4242                                                                   |                                                                                                    |
| 第2回一般人区<br>1日4 11回 1日2<br>日本1 11回 1日2<br>日本1 1日1日1日1日1日1日1日1日1日1日1日1日1日1日1日1日1日1日 | a-0 [ 0] | 1) (488)    | 10-0                   | m-18        | 303     | aliadeaa<br>nonconstante nut<br>2016                                       | NAMES OF THE PARTY OF THE PARTY |
| L-PETSS 1.86<br>27410-E 20 40<br>Nath Rath Color - Petrote                                                                                                    |          |             |                        |             |         | NORMALI 44.34 HE<br>WENTERSON<br>REPORTANCE<br>NEWSCONDELL<br>RESCONDENCES | Ovrzy.<br>Emt.                                                                                                    |
|                                                                                                    |          |             |                        |             |         | 1030/01/21 b0.53 UH<br>#04[]+00MEE<br>2025/01/21 25-11 OK<br>#04[]=04[]+08 |                                                                                                    |
| 47004                                                                                                    | Rest     | +tacate     | 1                      |             |         | NIBORINCEWE<br>MEMBORINE<br>VEDITROTALI                                    | Seitza-<br>Macian                                                                                                    |
| 4.82                                                                                                    |          |             |                        |             |         |                                                                            |                                                                                                    |
| 97 88: 7.8<br>##U(80.2                                                                                                    | (*) -#)  |             |                        |             |         |                                                                            |                                                                                                    |

◆「保存」ボタンをクリックします。

| O 012 WARE 554 1911                                                                                                    |                      |              |                    |      | -       | ○ ★損券型                                                                                                    | - X                                                                                                    |
|----------------------------------------------------------------------------------------------------|----------------------|--------------|--------------------|------|---------|----------------------------------------------------------------------------------------------------|----------------------------------------------------------------------------------------------------|
| HILL HADERS                                                                                                    |                      | e we ne w    | tra score ingers i | -    | 和此人 調整人 | 1481 4949                                                                                                    | 1                                                                                                    |
|                                                                                                    | orde                 | 10) (j) (40) |                    | 2-11 | *1      | 100000011 00.51<br>100000011 00.54<br>100000011 00.54<br>100000011 00.54<br>100000011 00.54<br>100000011 00.54<br>100000011 00.54<br>100000011 00.54<br>100000011 00.54<br>100000011 00.54<br>100000011 00.54<br>100000011 00.54<br>100000011 00.54<br>100000011 00.54<br>100000011 00.54<br>100000011 00.55<br>100000011 00.55<br>100000011 00.55<br>100000011 00.55<br>100000011 00.55<br>100000011 00.55<br>100000011 00.55<br>100000011 00.55<br>100000011 00.55<br>100000011 00.55<br>100000011 00.55<br>100000011 00.55<br>100000011 00.55<br>100000011 00.55<br>100000000000000000000000000000000000 | 2001:31 2018 201 Er.<br>92:07:22.<br>02:<br>21:04:72.<br>02:04:72.<br>02:<br>04:72.                                                                                                    |
| * 7000     * 7000     * 7000     * 7000     * 7000     * 700     * 70     * 7     * 7     * 7     * 7     * 7     * 7     * 7     * 7     * 7     * 7 | n op Rest ver<br>-ti | iona xdakara | •                  |      |         |                                                                                                    | na<br>RE,<br>L1447E,<br>L2447E,<br>L2447E, |

◆「申請書PDF作成」ボタンをクリックします。

| O HE WARE                                                | 学校 - 時間                                                                                                    |       |                                                         |                   |        |              |             |       |          | 10***                                                                                                    |                                                                                                    |   |
|----------------------------------------------------------|----------------------------------------------------------------------------------------------------|-------|---------------------------------------------------------|-------------------|--------|--------------|-------------|-------|----------|----------------------------------------------------------------------------------------------------|----------------------------------------------------------------------------------------------------|---|
|                                                          |                                                                                                    |       |                                                         | -                 |        | III AN HEIPH |             | -     | 10(1) 推計 |                                                                                                    | 4242.8                                                                                                    | 0 |
| 8-8<br>828<br>828<br>809-848<br>1-94110<br>77414-8<br>81 | 1-4<br>1-85<br>0-87<br>0-87<br>0-87<br>0-87<br>1-86<br>0-87<br>1-86<br>0-87<br>0-87<br>0-87<br>0-87<br>0-87<br>0-87<br>0-87<br>0-87 | ANCES | 9-5<br>19月1日の日<br>19月1日の日<br>19日(日本5(15)<br>19日(日本5(15) | 9-11<br>FT<br>555 | 6      | 1) (488)     | 1(+-0)<br>× | 20-04 |          | 1005.0<br>9694)<br>90350<br>90350<br>90050<br>90050<br>900000000 | 2020010812<br>MILINE ULE<br>FREE<br>FREE<br>MILINE<br>CATALINES<br>CATALINES<br>CATALINES<br>ULE DOBA ULE<br>FREE<br>FREE |   |
| 7.7004<br>426/02/03<br>500/04<br>57<br>59/1013<br>802    | 1.1985<br>2.69<br>4.82<br>82: 3                                                                                                    |       | a u                                                     | Re53<br>-8        | *88204 | xdacara      |             |       |          | Indako<br>Berek<br>Main<br>Denn<br>P                                                                                                    | UTIDIIONE<br>Emilipa<br>Anta colmut,<br>Buictanais selta.<br>Canoniali intoin<br>Canoniali intoin                                                                                                    |   |

◆申請書PDF作成画面。

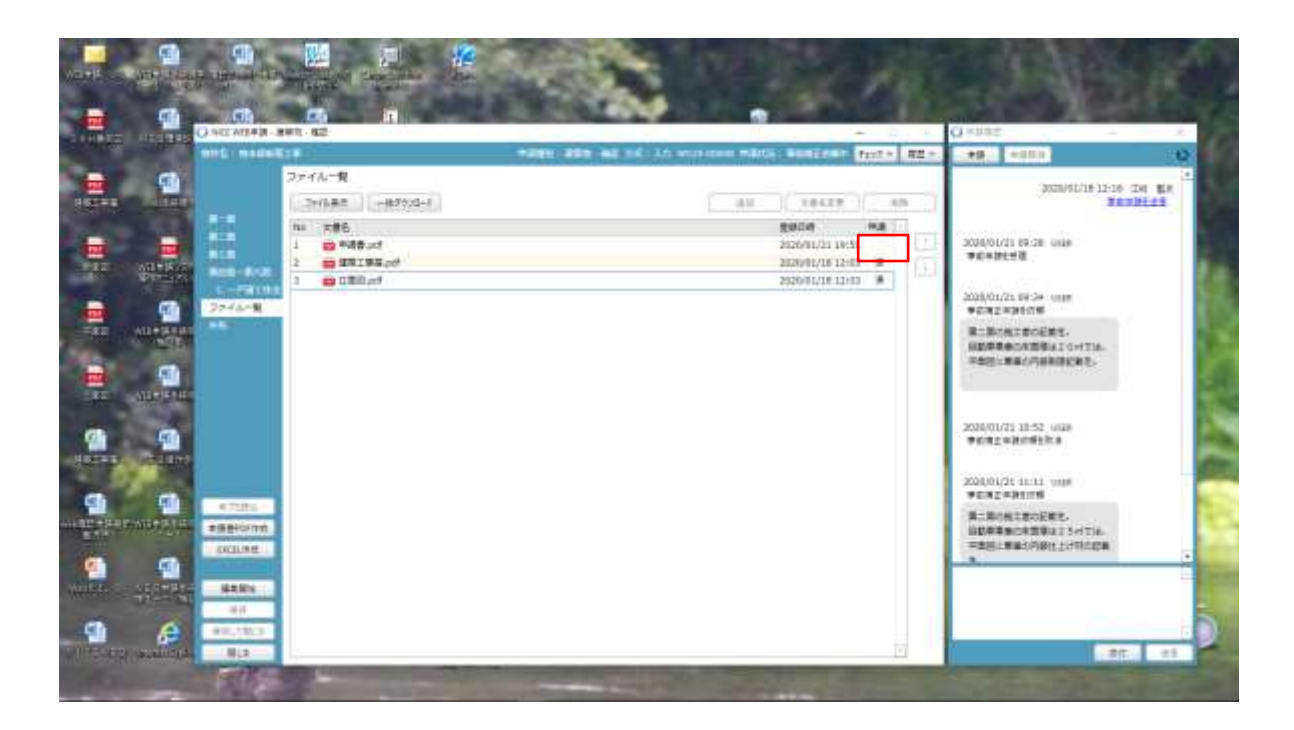

- ◆申請必要ファイルの作成。
- ◆申請書PDFの申請欄の済が空欄になります。

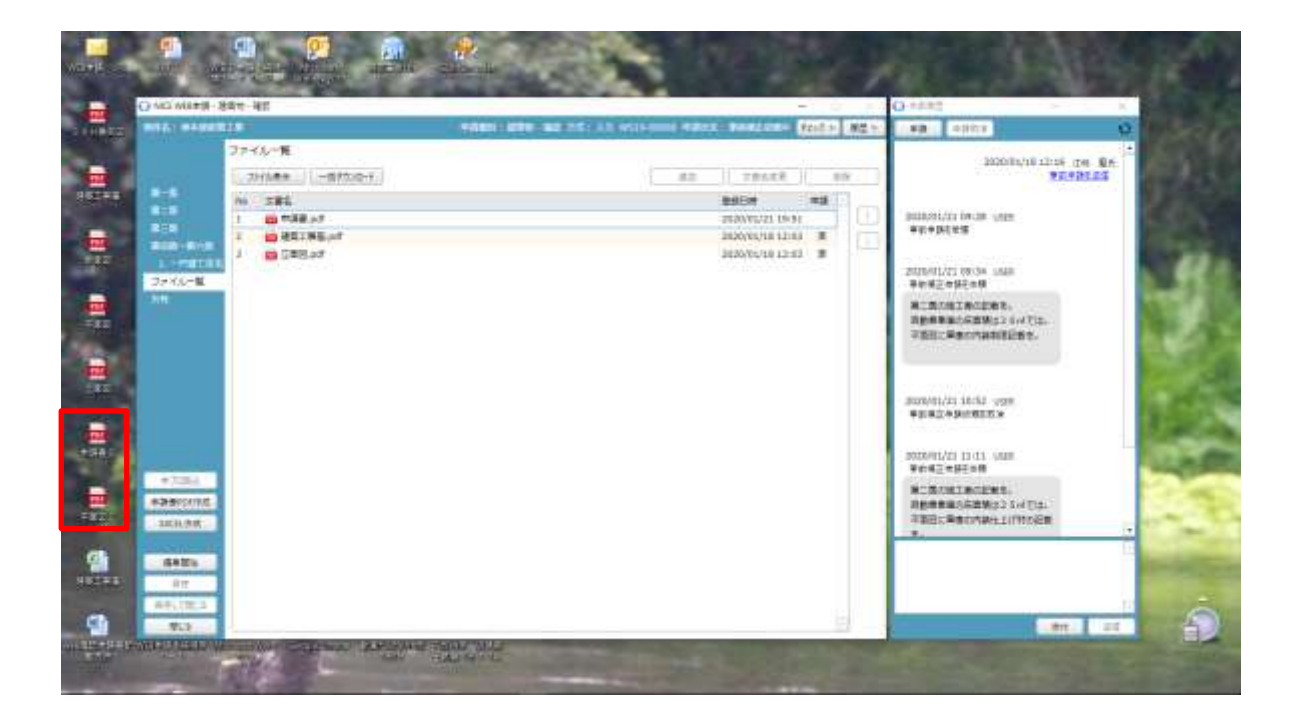

◆補正された申請書を補正図書としてパソコンにフォルダに保存する。

※今回はトップ画面に保存する。

◆補正申請図書は訂正したファイルと分かるようにファイル名の後に「2」等の更新番号をつけて保存します。

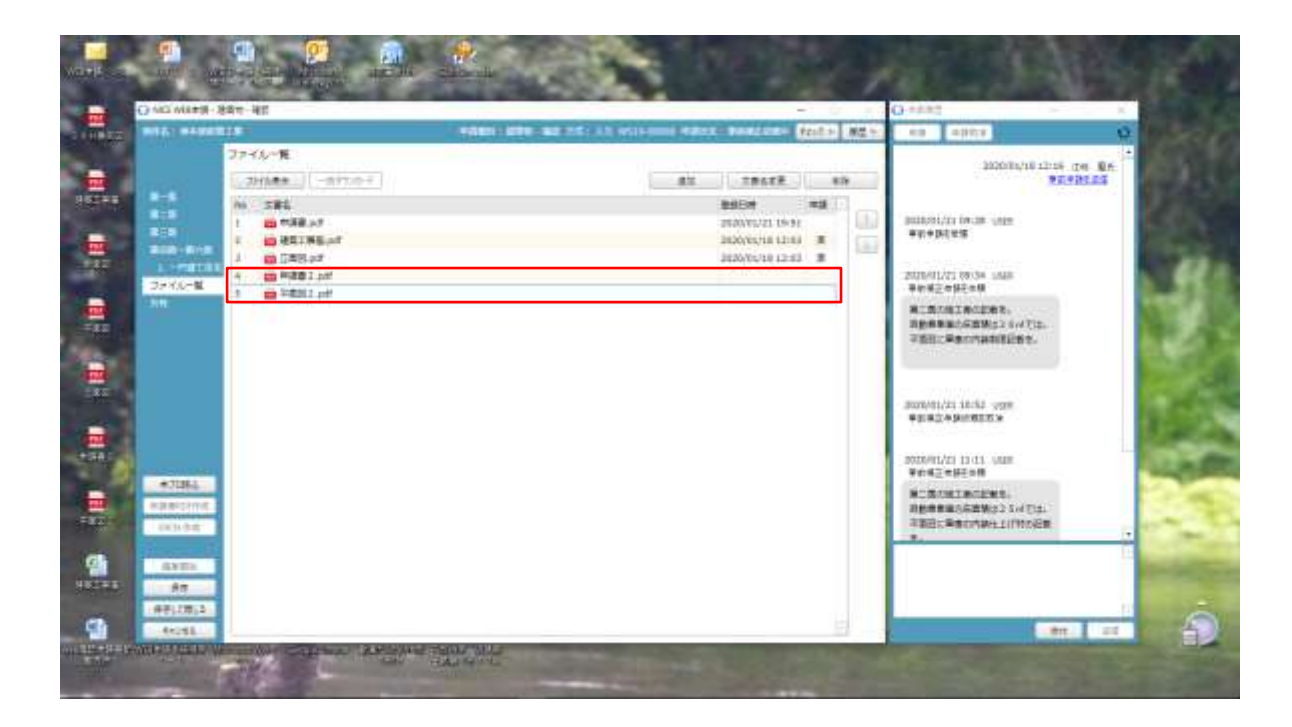

- ◆補正申請図書は訂正したファイルと分かるようにファイル名の後に「2」等の更新番号をつけて保存したファ イルはドラック等をして申請書に追加します。
- ◆申請書PDFは当初申請書が上書きコピーされるので、申請書2PDFは不要。

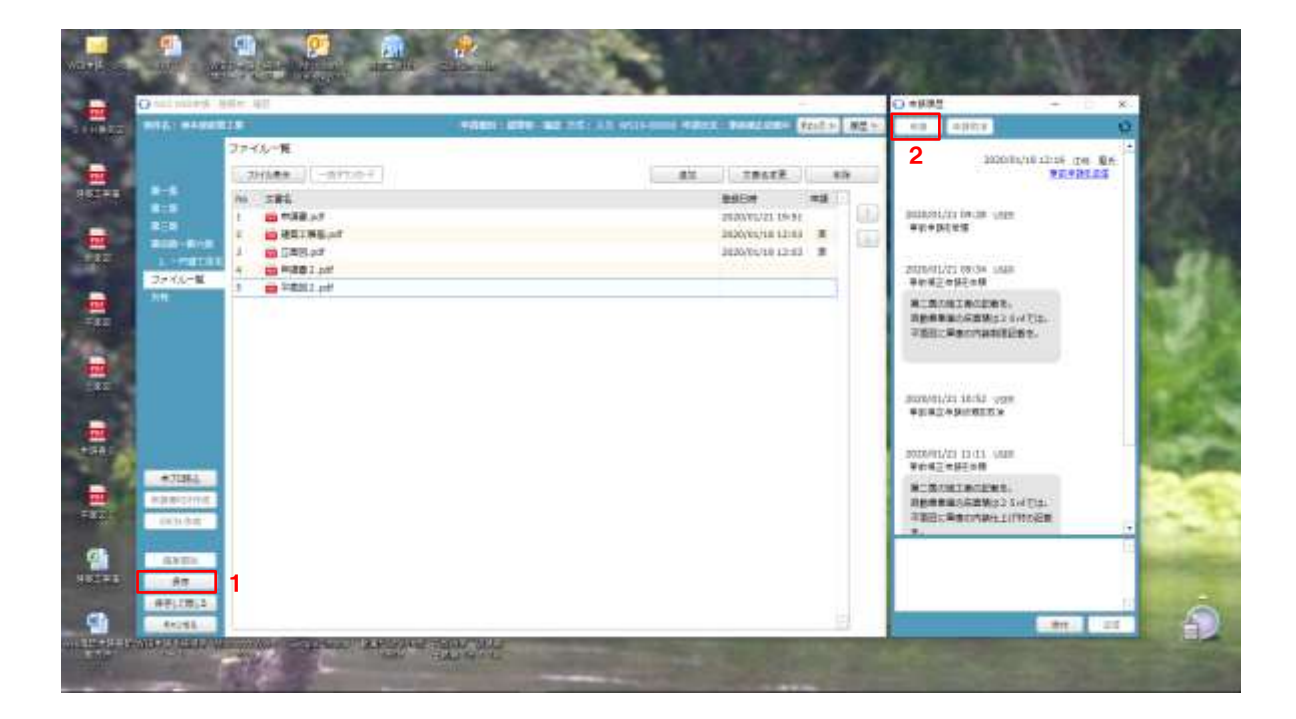

- ◆「保存」ボタンをクリックして、「申請」ボタンをクリックしてください。
- ◆新たなファイルを選択し、「開く」ボタンをクリックしてください。
- ◆新たなファイルの添付が完了しましたら「保存」ボタンの順にクリックしてください。
- ◆申請画面が表示されますので、内容を確認いただき、今回申請するファイルをチェックのうえ「申請」ボタン をクリックしてください。

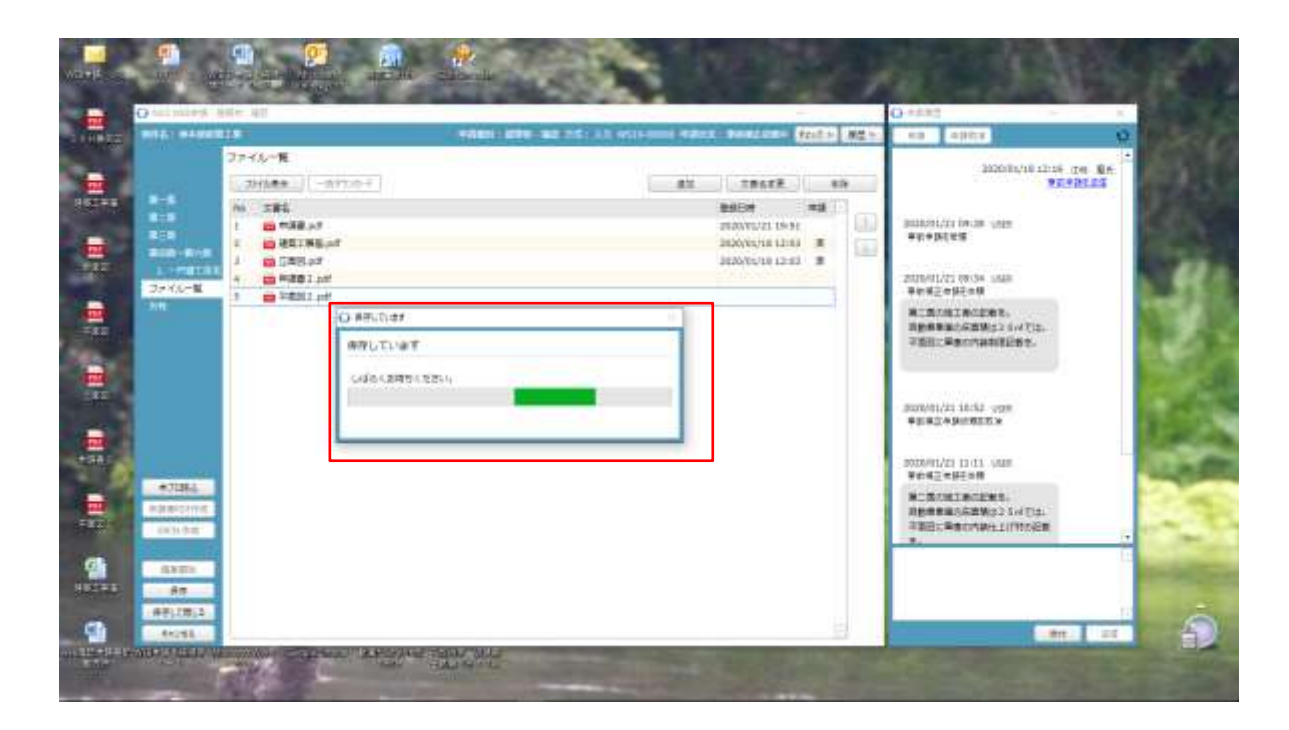

◆保存状況画面。

| al pairs in                | 4m 40                                                                                                    |                                              |                       |                                                                                                    |       | O-stat - K                                                               |
|----------------------------|----------------------------------------------------------------------------------------------------|----------------------------------------------|-----------------------|----------------------------------------------------------------------------------------------------|-------|--------------------------------------------------------------------------|
| TAT BARRIE                 | 1 T                                                                                                    | - PERSONAL PROPERTY AND PROVIDENT            | -                     | tertine faits                                                                                                    | 原葉 生い | 1 KB ( 100 K )                                                           |
|                            | 77-15-18<br>711688                                                                                                    | attuery.                                     | #2                    |                                                                                                    | -     | MANAGANA TANA DA BA                                                      |
| 2+ 4/0- <b>1</b> 0         | No         2.84           1         10         10.84           2         10         2.81           3         10         2.85           4         10         1.85           5         1.85         1.97           4         10         1.85           5         1.25         1.97           6         1.85         1.97 |                                              | *<br>7<br>1<br>1<br>2 | BER         #13           INVENZE 19/51         1           INVENZE 19/51         3           INVENZE 19/51         3           INVENZE 19/51         3           INVENZE 19/51         3           INVENZE 19/51         3           INVENZE 19/51         3           INVENZE 19/51         3           INVENZE 19/51         3 | 88    | 2010/01/01 04:38 (019)<br>====================================           |
|                            | •                                                                                                    | *n<br>+1846: #211-140<br>8676: 21:00         |                       |                                                                                                    |       | 第二次(加工家公司第三<br>日本市事業に合意地上2-3-4-71年。<br>平然日二年年の内容部目前名。                    |
|                            |                                                                                                    | ▼187、 平広 (*)<br>20075 (一音 (*)<br>品がた、 (本 大助) | 1.99.                 |                                                                                                    |       | 000401/01.10/03<br>9008401/01.10/01<br>9008401/01.10/01<br>90082-012-010 |
| *7284<br>9900198<br>300098 |                                                                                                    | William (2002)                               | E                     |                                                                                                    |       | NCRONINGENS,<br>INCREASENNESS SATUS<br>TERSTROOMALINOSE<br>T.            |
| 4806                       |                                                                                                    | 785     1938.of     2935.65     20           | 84                    |                                                                                                    |       |                                                                          |
| 1011 I.S.                  |                                                                                                    | 9 📫 1985/47                                  |                       | 1                                                                                                    |       |                                                                          |

◆申請画面が表示されますので、内容を確認します。

◆今回訂正が無い申請書等のみにチェックが入っています。

|                               |                                                                                   |        |                                                                                                    | O read                                                                                                    |
|-------------------------------|-----------------------------------------------------------------------------------|--------|----------------------------------------------------------------------------------------------------|----------------------------------------------------------------------------------------------------|
| TAT BARRIESS                  |                                                                                   |        | PARLINE FRANK MEN                                                                                                    | ** Aller 0                                                                                                 |
| 27×1                          | 15<br>(##   ( 017::0-1)                                                           |        | 78448 89                                                                                                    | 20008/1012126 (DR                                                                                          |
|                               | () ost                                                                            |        | Ballice         Ballice         Ballice <t< td=""><td>puscolitzia (n.m. une<br/>exemples<br/>zatoritzi (n.m. une<br/>erezenten<br/>erezentenen,</td></t<> | puscolitzia (n.m. une<br>exemples<br>zatoritzi (n.m. une<br>erezenten<br>erezentenen,                      |
|                               | 第次第三日本語<br>中語語的:第三日<br>第五百万子:2010年20<br>年現代: 本士 (*)<br>第五百子: 一冊 (*)<br>第六元: 第年 大部 | ( 24.) |                                                                                                    | Appendic 2012 5 4 4 12.<br>The Persynthesis<br>Supply 21 18-12 yes<br>Person Person<br>2020/1/21 18-13 yes |
| *7234<br>*##99076<br>2008.986 | 987.7.5 2 + #2     #2     #2                                                      |        |                                                                                                    | Vergretere<br>Norstworks<br>Newsworks<br>Newsworks/Starts<br>Newsworks/Innors                              |
| - 17                          | 285     285     285     28     285     28     285     285     28                  |        |                                                                                                    |                                                                                                    |

◆今回申請するファイルに∠をします。◆訂正がない申請書等も含めて、すべての添付データーにチェックの上、申請します。

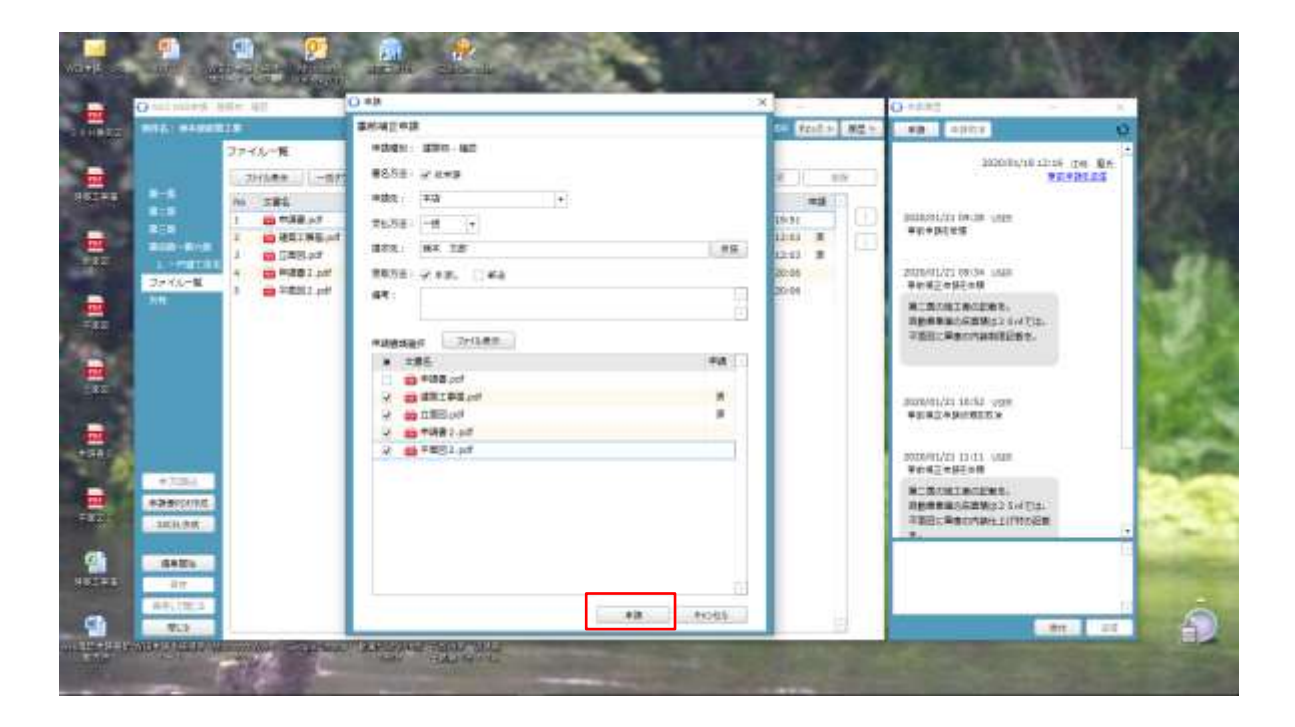

◆必要なファイルを確認のうえ「申請」ボタンをクリックします。

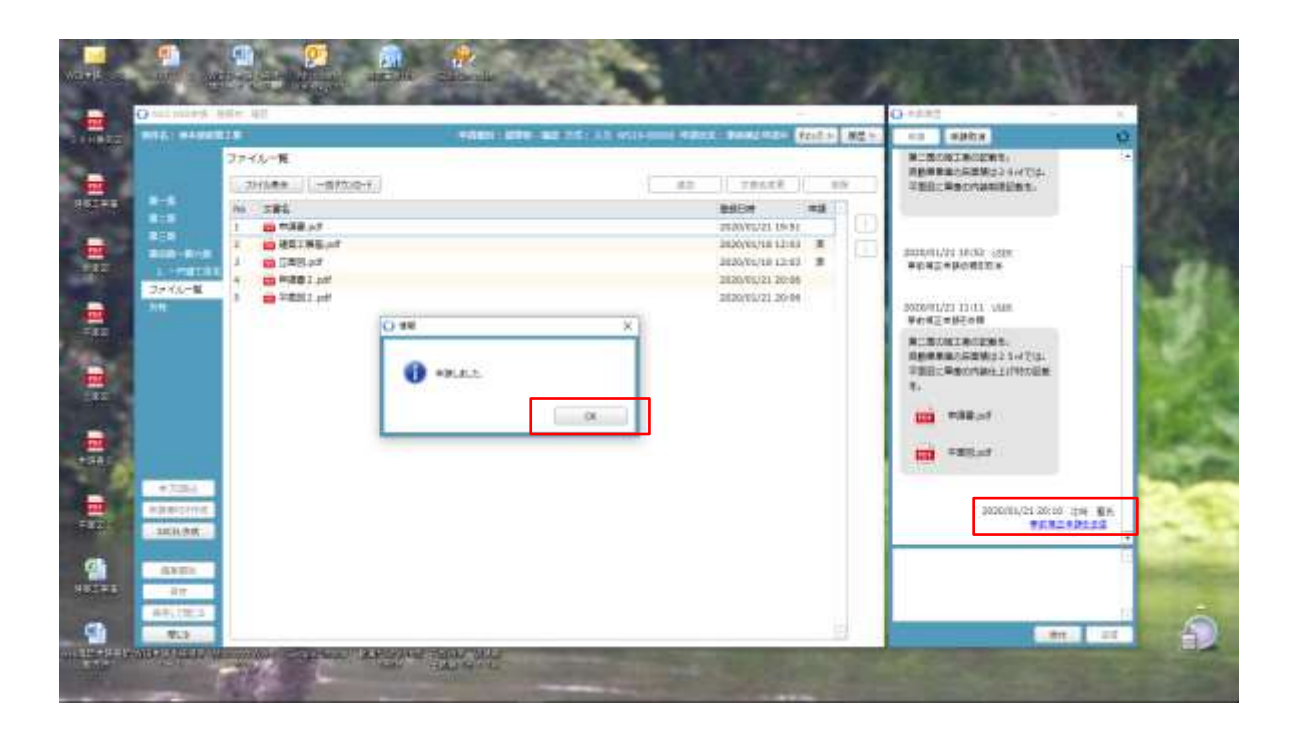

- ◆事前補正申請の送信が表示されます。
- ◆申請情報の「OK」ボタンをクリックします。

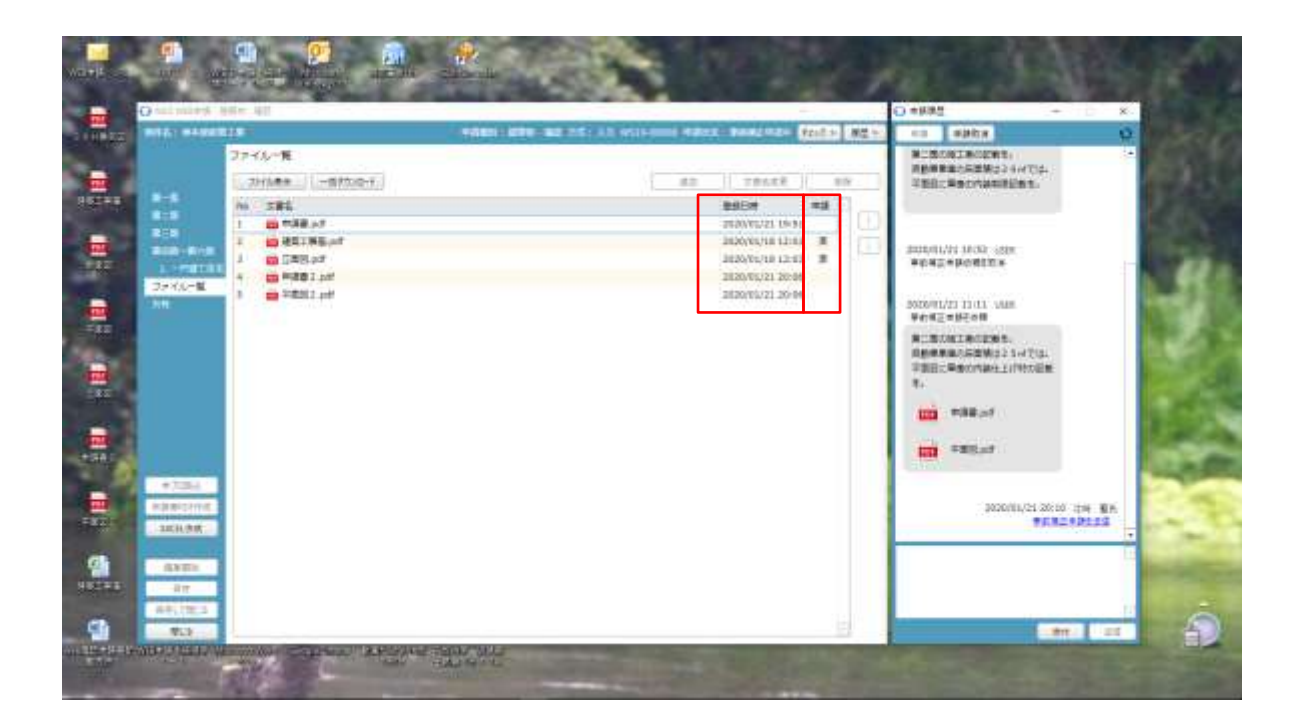

◆ファイル一覧画面を確認すると、今回訂正しましたファイルの登録日時が更新されます。

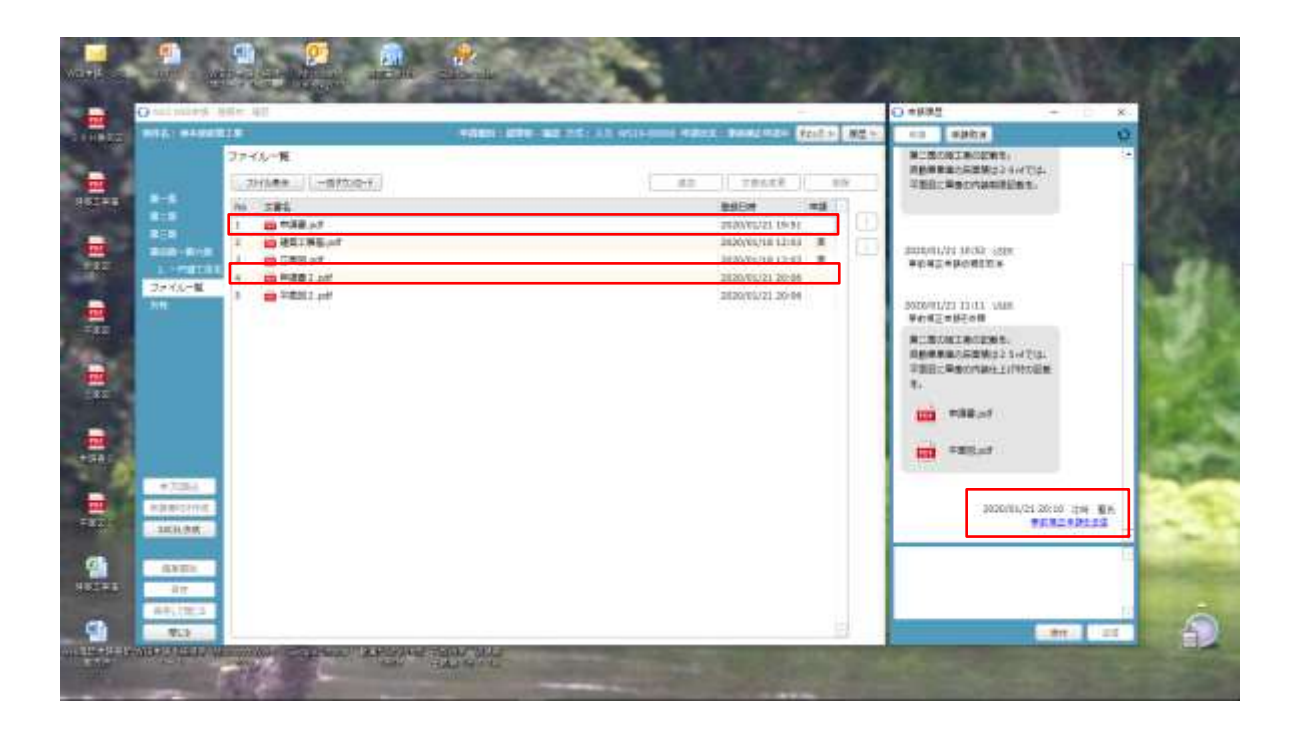

◆1の申請書PDFはシステムで訂正したので、更新日付が表示されます。

◆4の申請書PDF2はシステムで訂正後フォルダにPDFで作成したのをファイルとして申請したので、申請 欄が空白となっている。

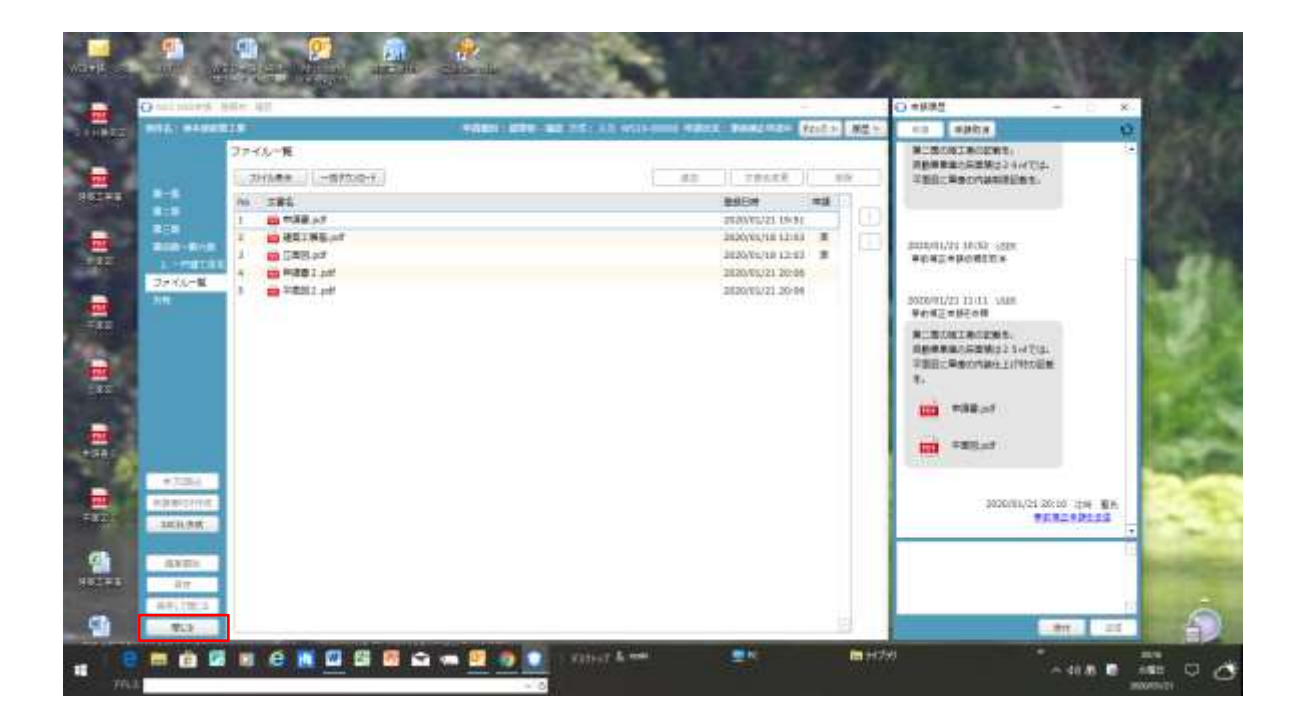

◆「閉じる」ボタンをクリックします。

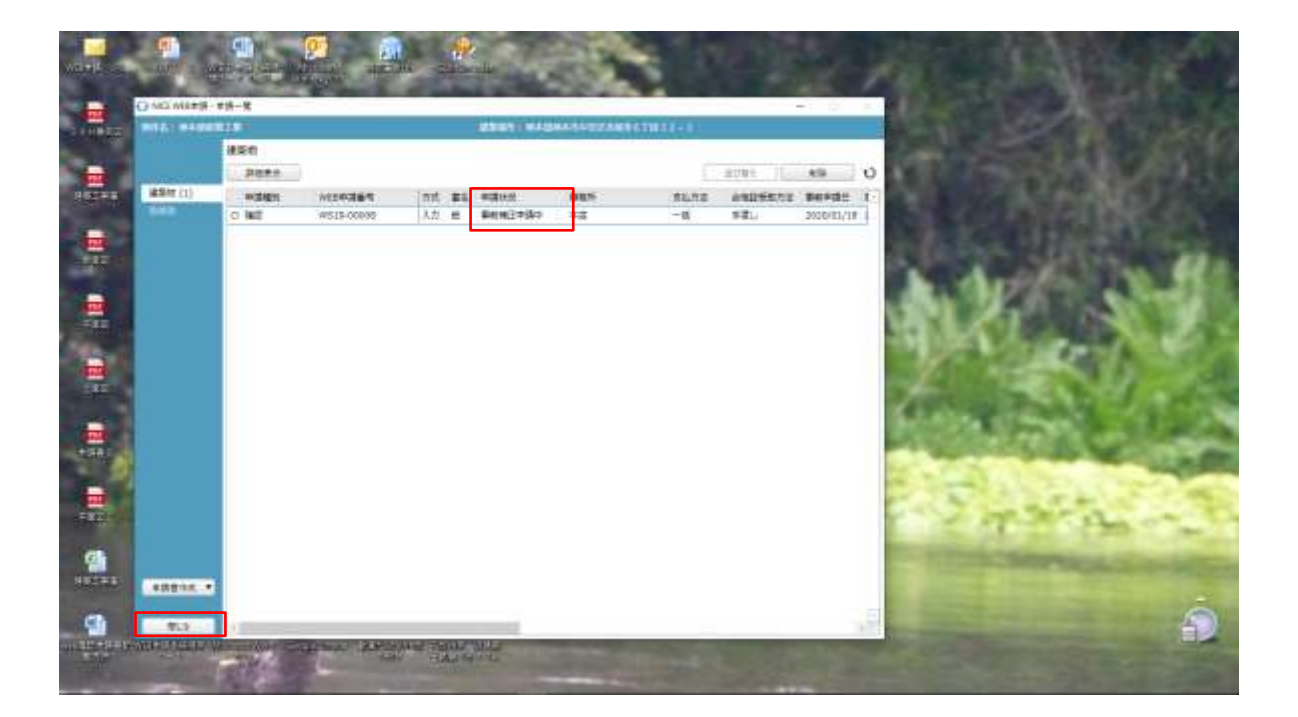

- ◆申請状況に事前補正申請中と表示されます。
- ◆「閉じる」ボタンをクリックします。

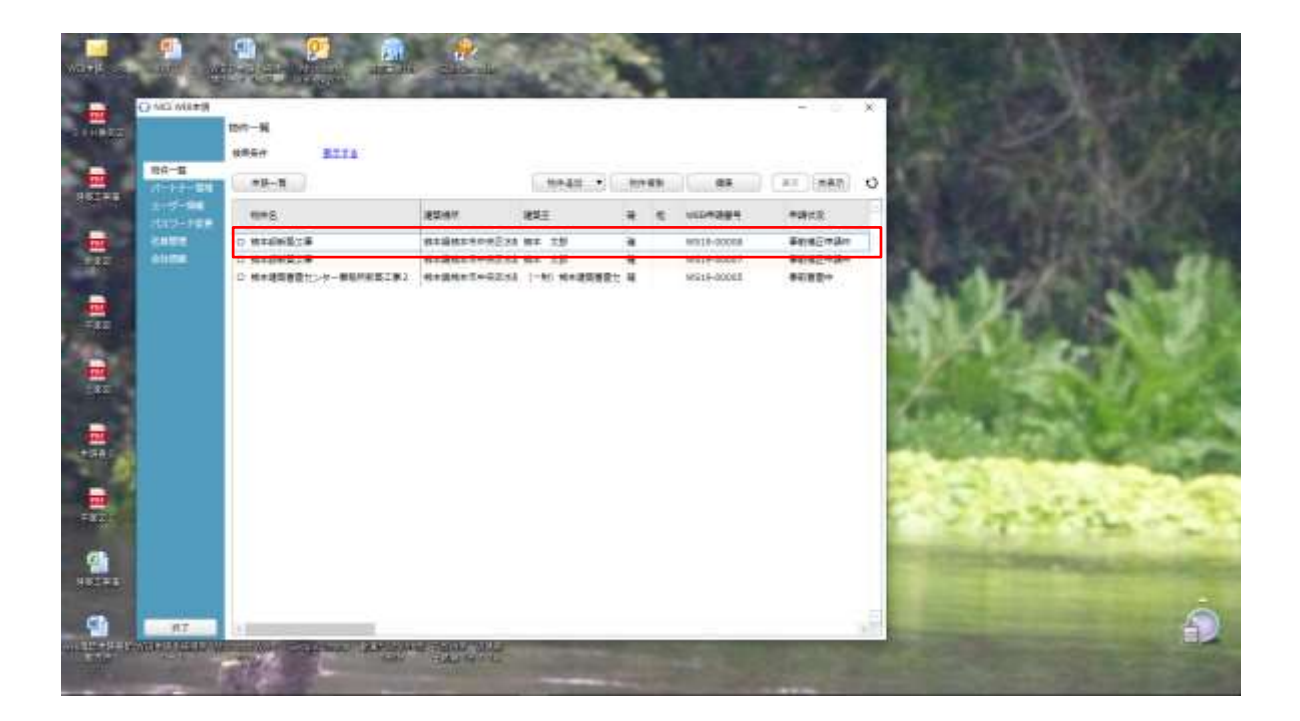

◆申請一覧の申請状況に「事前補正申請中」と表示されます。